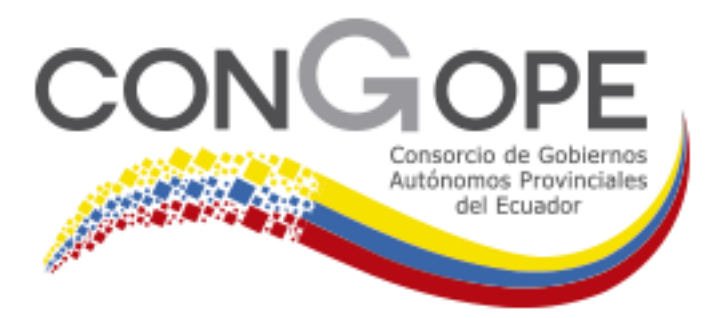

## Manual de Usuario MODULO DE ACTIVOS FIJOS

| VERSION | MODIFICACIÓN                                                                                      |  |  |  |
|---------|---------------------------------------------------------------------------------------------------|--|--|--|
| 01      | Primera versión del Manual de Usuario del Sistema<br>Financiero SFGProv. Módulo de Activos Fijos. |  |  |  |
|         |                                                                                                   |  |  |  |

| DETALLE | ELABORA                    | VALIDA | REVISA | APRUEBA |
|---------|----------------------------|--------|--------|---------|
| NOMBRE  | Sandra<br>Negrete          |        |        |         |
| CARGO   | Analista<br>administrativa |        |        |         |
| FECHA   | 28.Feb.2020                |        |        |         |

## TABLA DE CONTENIDO

| POLITICAS DE USO DE SOFTWARE                                            | 4          |
|-------------------------------------------------------------------------|------------|
| TÉRMINOS Y DEFINICIONES                                                 | 4          |
| ALCANCE                                                                 | 4          |
| ESTÁNDARES DE IMPLEMENTACIÓN Y MANTENIMIENTOS                           | 5          |
| INFRAESTRUCTURA                                                         | 6          |
| PERFILES REQUERIDOS EN CADA MÓDULO                                      | 7          |
| REQUISITO DE FORMACIÓN EN CADA MÓDULO                                   | 8          |
| 5. MODULO ACTIVOS FIJOS                                                 | 9          |
| 5.1 PARAMETRIZACION                                                     | 11         |
| 5.1.1 PARAMETRIZACIÓN / ESTRUCTURA CÓDIGO                               | 11         |
| 5.1.2 PARAMETRIZACIÓN / TIPOS DE COMPROBANTES                           | 12         |
| 5.1.3 PARAMETRIZACIÓN / TABLAS GENERALES DEL SISTEMA                    | 13         |
| 5.1.3.1 PARAMETRIZACIÓN/TABLAS GENERALES DEL SISTEMA /INGRESO DE RESPO  | NSABLES 15 |
| 5.1.3.2 INGRESO DE DEPARTAMENTOS                                        | 16         |
| 5.1.4 PARAMETRIZACIÓN / ASIGNAR BIENES A CONTROL DE BIENES INFORMÁTICOS | 18         |
| 5.1.5 CATÁLOGOS / MAESTRO ARTÍCULOS                                     | 19         |
| 5.1.5.1 CREACION DE CUENTAS                                             | 22         |
| 5.1.5.2 ACCESORIOS                                                      | 23         |
| 5.1.5.3 COMPONENTES DE BIENES                                           | 24         |
| 5.2 MOVIMIENTOS                                                         | 25         |
| 5.2.1 MOVIMIENTOS / INVENTARIO INICIAL                                  | 25         |
| 5.2.2 MOVIMIENTOS / TRANSFERENCIA                                       | 27         |
| 5.2.2.1 BUSCAR TRANSFERENCIAS                                           | 29         |
| 5.2.3 MOVIMIENTOS / INGRESO A BODEGA                                    | 31         |
| 5.2.4 MOVIMIENTOS / TOMA FÍSICA                                         | 34         |
| 5.2.5 MOVIMIENTOS / INGRESO A BODEGA POR DONACIÓN / REPOSICIÓN          | 36         |
| 5.3 REPORTES                                                            | 38         |
| 5.3.1 REPORTES / ACTIVOS POR RESPONSABLE                                | 39         |
| 5.3.1.1 MODELO DE REPORTE DE ACTA DE ENTREGA- RECEPCION GENERAL         | 40         |
| 5.3.2 REPORTES / CORTE DE INVENTARIO                                    | 41         |
| 5.3.3 REPORTES / MOVIMIENTO ACTIVO                                      | 42         |
| 5.3.4 REPORTES / LISTADO DE ACTIVOS                                     | 43         |
| 5.3.5 REPORTES / IMPRESIÓN DE ETIQUETAS                                 | 45         |
| 5.3.6 REPORTES / CORTE DE ACTIVOS FIJOS                                 | 46         |
| 5.3.7 REPORTES / ASOCIACIÓN I.B. CON CONTABILIDAD                       | 47         |
| 5.3.8 REPORTES / REPORTE POR TIPO DE MOVIMIENTOS                        | 49         |
| 5.3.9 REPORTES / CONSULTA TOMA FÍSICA                                   | 50         |
| 5.3.10 REPORTES / CONSULTA ACTIVOS POR GRUPO                            | 51         |
| 5.3.11 REPORTES / REPORTE POR MAQUINARIA                                | 52         |

| 5.3.12                                      | REPORTES / CONSULTA DE ÍTEM-CONTABILIDAD-PRESUPUESTO                                                                                                    | 53                          |
|---------------------------------------------|----------------------------------------------------------------------------------------------------|-----------------------------|
| 5.3.13                                      | REPORTES / LISTA POR TIPO DE BIEN                                                                                                    | 55                          |
| 5.3.14                                      | REPORTES / UTILITARIOS                                                                                                    | 57                          |
| 5.3.15                                      | REPORTES / REPORTE CONSULTA NOTAS DE ENTREGA                                                                                                    | 59                          |
| 5.3.16                                      | REPORTES / LISTADO DE BIENES PARA REVALORIZACIÓN                                                                                                    | 60                          |
|                                             |                                                                                                    |                             |
|                                             |                                                                                                    |                             |
| 5.4 PRO                                     | CESOS                                                                                                    | 61                          |
| 5.4 PRO                                     | C <b>ESOS</b><br>PROCESOS / DEPRECIACIÓN DE ACTIVOS                                                                                                    | <b>61</b><br>61             |
| 5.4 PRO<br>5.4.1<br>5.4.2                   | <b>CESOS</b><br>PROCESOS / DEPRECIACIÓN DE ACTIVOS<br>PROCESOS / ACTA ENTREGA RECEPCIÓN POR DEPARTAMENTO                                                                                                    | <b>61</b><br>61<br>63       |
| 5.4 PRO<br>5.4.1<br>5.4.2<br>5.4.3          | <b>CESOS</b><br>PROCESOS / DEPRECIACIÓN DE ACTIVOS<br>PROCESOS / ACTA ENTREGA RECEPCIÓN POR DEPARTAMENTO<br>PROCESOS / MANTENIMIENTO FUERA INSTITUCIÓN                                                                    | <b>61</b><br>63<br>64       |
| 5.4 PRO<br>5.4.1<br>5.4.2<br>5.4.3<br>5.4.3 | CESOS<br>PROCESOS / DEPRECIACIÓN DE ACTIVOS<br>PROCESOS / ACTA ENTREGA RECEPCIÓN POR DEPARTAMENTO<br>PROCESOS / MANTENIMIENTO FUERA INSTITUCIÓN<br>.1 PROCESOS / MANTENIMIENTO FUERA INSTITUCIÓN / ACTA ENTREGA DE BIENES | <b>61</b><br>63<br>64<br>64 |

### **POLITICAS DE USO DE SOFTWARE**

### TÉRMINOS Y DEFINICIONES

- Licencia de Software: Contrato por el cual un autor o titular de los derechos de patrimoniales de un software (programa informático y recursos asociados), autoriza al usuario (persona natural o jurídica) para utilizar dicho software y sus recursos asociados; cumpliendo una serie de términos y condiciones.
- **Usuario:** Todos los miembros de un Gobierno Autónomo Provincial del Ecuador, incluyendo invitados que utilicen cualquier software adquirido o autorizado por la institución.
- **Código Fuente:** Texto escrito de acuerdo con las reglas sintácticas, semánticas y gramaticales de un lenguaje de programación de computadores y que puede ser utilizado para que dichos dispositivos realicen un conjunto de tareas de interés para el usuario.
- **Tipos de Software:** De acuerdo con la capacidad que otorguen las licencias al usuario se pueden clasificar como:
  - Software de código abierto: Se considera un software de código abierto cuando es distribuido bajo una licencia que permite su uso, modificación y redistribución. Esto permite estudiar el funcionamiento del programa y efectuar modificaciones con el fin de mejorarlo y/o adaptarlo a algún propósito específico. Sin embargo, para ser considerado como licencias de código abierto deben cumplir con los siguientes requisitos: a) debe permitirse la libre redistribución del software, b) el código fuente debe estar disponible, c) debe permitirse la modificación del software y la creación de programas derivados. d) debe garantizarse la integridad del programa original, e) debe permitirse el uso del software para cualquier fin. i) la licencia no debe aplicar restricciones sobre otros programas.
  - Software libre: Se considera que una obra de software es libre cuando la licencia por la cual se distribuye exalta los valores de la libertad y garantiza que el usuario: (1) puede utilizar la obra de software para cualquier propósito, (2) puede distribuir el programa a otros usuarios, (3) tiene acceso al código fuente y puede modificarlo, (4) puede distribuir el programa modificado.
  - Software de dominio público: El Software de dominio público es aquel cuyos derechos patrimoniales pertenecen a la comunidad y pueden ser utilizados sin ningún tipo de restricción. Algunos tipos de copia o versiones modificadas pueden no ser libres si el autor impone restricciones adicionales en la redistribución del original o de trabajos derivados.
  - **Freeware:** Software que permiten el uso libre, la redistribución, pero no la modificación.
  - **Shareware:** Tipo de software que es distribuido de forma gratuita exclusivamente para ser probado, pero con restricciones en su funcionalidad o disponibilidad.
  - **Software propietario:** Aquel cuya copia, redistribución o modificación están restringidas por el propietario de los derechos de autor.
  - Software de evaluación: Software propietario con una licencia que otorga un plazo de uso reducido, usualmente inferior a tres meses y tiene como objetivo principal que el usuario evalúe la funcionalidad del software antes de realizar la compra.

### ALCANCE

El presente documento de las políticas de instalación y uso de software, en adelante referido como la Política, se aplica a todos los procesos de desarrollo, uso, mantenimiento, terminación del ciclo de vida y renovación de cualquier tipo de software instalado o proyectado para uso en los GADP (Gobierno Autónomo Descentralizado Provincial).

El propósito de esta política es definir las pautas para el uso del software en los GADP, incentivando su mejor aprovechamiento, el aseguramiento de la calidad y el desarrollo de aplicaciones que soporten los procesos institucionales y de apoyo, incluyendo los proyectos realizados interna o externamente en cooperación con el marco de la protección de los derechos de autor según la voluntad expresa de cada uno de los actores.

### ESTÁNDARES DE IMPLEMENTACIÓN Y MANTENIMIENTOS

**Requerimientos tecnológicos:** Cuando un área o Gobierno Provincial requiera implementar un software, plataforma tecnológica o sistemas de información, debe iniciar el procedimiento con la solicitud a la dirección ejecutiva del CONGOPE para proceder con el respectivo formato de requerimientos y asignar a una persona responsable para liderar la implementación solicitada.

Para el manejo y administración de los requerimientos tecnológicos (adquisiciones, implementación y mantenimiento), los dueños de los procesos de la institución requirente tienen la responsabilidad de hacer las pruebas necesarias.

**Desarrollo de aplicaciones:** Las aplicaciones que desarrollen los funcionarios del CONGOPE deben cumplir con los requerimientos de seguridad establecidos por el mismo conforme con la Política de Seguridad de la Información, que se desarrolla más adelante en este documento.

La propiedad intelectual de los desarrollos contratados o realizados por los funcionarios dentro de su trabajo será propiedad del CONGOPE, salvo acuerdo escrito expreso que diga lo contrario.

Los colaboradores o terceros que tengan acceso a los sistemas TIC del CONGOPE, no podrán copiar ni ceder sin autorización las aplicaciones que son propiedad de la institución.

**Procesos de desarrollo y soporte:** El proceso de desarrollo de las aplicaciones debe ser estructurado y ordenado, considerando las diferentes etapas del ciclo de vida de las soluciones.

La documentación de cada uno de los sistemas implantados en los GADP debe contener las guías necesarias para brindar soporte de primer nivel y los manuales respectivos de uso.

**Mejora Continua:** El seguimiento a los requerimientos de los GADP permitirá medir la efectividad y la eficiencia de los servicios de tecnología y comunicaciones. Con los resultados obtenidos se plantean las acciones que permiten mejorar continuamente los servicios.

La mejora continua tiene como fundamento los siguientes principios:

- Mejorar de manera continua los servicios y los procesos.
- Corregir cualquier falta de conformidad en el servicio o con los planes de gestión.
- Asignar eficazmente las funciones, recursos y responsabilidades relacionados con la mejora del servicio.

**Gestión de problemas:** Todos los problemas deben ser registrados, clasificados, actualizados, escalados, resueltos y cerrados. En los casos en que para resolver el problema haya que ejecutar un cambio en el código del sistema, se realizará según lo establecido por el proceso de Gestión de cambios.

La gestión de problemas debe ser supervisada y revisada. Se deben realizar informes de los problemas gestionados. Esta información deberá estar disponible para el proceso de gestión de incidentes de tal manera que se pueda aumentar su efectividad y desempeño.

**Gestión de cambios:** Los pasos a producción deben estar identificados con un número único de cambio. El Comité de Cambios (designado por el CONGOPE) aprobará los pasos a producción después de analizar los riesgos, el impacto del cambio y el procedimiento de "marcha atrás".

No están permitidas las instalaciones ni actualizaciones que no estén bajo el proceso de control de cambios y debidamente autorizadas y revisadas por el CONGOPE.

La frecuencia y el tipo de despliegue se determinará en función de las necesidades y teniendo en cuenta la planificación vigente.

Los pasos a producción se llevarán a cabo en horarios cuya afectación a la disponibilidad sea mínima y bajo condiciones controladas (ventanas de cambio).

**Gestión de continuidad:** Se deben identificar los requisitos de continuidad para los servicios en función de las necesidades de las instituciones, los Acuerdos de Niveles de Servicio ofrecidos y las evaluaciones de riesgo.

Los requisitos se registran en un Plan de continuidad, el cual será revisado por lo menos una vez al año y siempre que se produzcan cambios significativos. Una vez realizados los cambios se debe probar el plan para comprobar su adecuación y documentar el resultado de las pruebas. En caso de que no se alcancen los resultados previstos, se deben establecer acciones encaminadas a su consecución.

Los cambios necesarios para la gestión efectiva de este proceso deben realizarse según el proceso de gestión de cambios. El comité de cambios debe valorar el impacto sobre la continuidad de los servicios y el plan de continuidad. Los cambios realizados en producción deben ser actualizados en los planes de continuidad respectivos.

**Responsabilidad de uso de la información:** El CONGOPE pone al servicio de los funcionarios de las instituciones el uso de las herramientas necesarias para el normal desarrollo de las labores propias del cargo para lo cual adopta y comunica las políticas de uso aceptable, controles y medidas dirigidas a garantizar la seguridad y continuidad del servicio que presta. Es deber de los funcionarios acogerlas con integridad y dar a los recursos uso racional y eficiente.

El CONGOPE, en respeto de los principios de libertad de expresión y privacidad de información, no genera a los funcionarios ninguna expectativa de privacidad en cualquier elemento que almacene, envié o que reciba por medios electrónicos que sean propiedad de los GADP. En consecuencia, el CONGOPE podrá acceder a esta información únicamente bajo estricta revisión y control de sus asociados y con autorización y conocimiento de su autoridad principal.

La violación de los controles de seguridad o el incumplimiento de las Políticas de la Institución por parte de los funcionarios dará lugar a la aplicación de medidas administrativas, disciplinarias, civiles o penales a las que haya lugar.

#### INFRAESTRUCTURA

**Separación de ambientes:** En caso de que se realicen cambios al código por parte de los funcionarios designados del GADP, para minimizar los riesgos en el proceso de puesta en producción de los cambios y nuevos desarrollos, así como el impacto por la no disponibilidad de los servicios, se debe establecer una segregación de ambientes, (Desarrollo, Pruebas y Producción), considerando:

- Definir y documentar las reglas para el paso de software entre ambientes.
- El uso de diferentes equipos, dominios y directorios.
- La restricción de uso de compiladores, editores y otras herramientas de desarrollo o recursos del sistema en ambientes de producción.
- Los sistemas de prueba deben emular al sistema productivo tan real como sea posible.
- El uso de perfiles de usuario diferentes para los diferentes ambientes.
- Los menús deben mostrar mensajes de identificación adecuados para reducir el riesgo de error.
- La restricción de uso de datos de producción en ambientes de prueba. En caso de ser necesario se debe utilizar un mecanismo de enmascaramiento.

#### Todo cambio a ser realizado al código por parte de personal designado por el GADP deberá ser reportado y copiado al CONGOPE para el análisis y autorización. En caso de ser autorizado el nuevo desarrollo o mejora a la herramienta, se podrá poner a disposición para actualización de las demás instituciones que utilizan el sistema financiero.

**Responsabilidades de la operación**: Los procedimientos de operación deben considerar la planeación de la operación, el tratamiento y manipulación de la información, las copias de respaldo, el manejo de errores o excepciones durante la ejecución de un trabajo, los contactos de apoyo para el caso de dificultades operacionales o técnicas inesperadas, reinicio de los sistemas y procedimientos de recuperación a utilizar en caso de falla del sistema, gestión de pistas de auditoria y sistemas de registro de información, y el aseguramiento de plataformas.

**Protección contra códigos maliciosos:** Se deben implementar controles de detección, prevención, recuperación y concientización, con el fin de que los usuarios tengan protección frente a códigos maliciosos.

En los equipos de, de telecomunicaciones y en dispositivos basados en sistemas de computación, únicamente se permite la instalación de software con licenciamiento apropiado y acorde con la propiedad intelectual.

**Gestión de seguridad en las redes:** Las redes y la infraestructura de apoyo deben ser adecuadamente gestionadas y aseguradas para protegerlas de amenazas y para mantener la seguridad de los sistemas y aplicaciones.

Se deben implantar controles relacionados con la segmentación, gestión, monitoreo y detección de eventos, para asegurar la información que viaja por las redes.

**Registros de auditoría:** Se deben conservar registros de auditoría de las actividades de los usuarios, incluyendo administradores y operadores, de las excepciones o incidentes de información y mantenerlos durante un período acordado para ayudar en investigaciones futuras y en el seguimiento y monitoreo del control de acceso:

En la medida de lo posible se incluirá como mínimo en los registros:

- Identificadores de usuarios.
- Registro de intentos de acceso al sistema exitosos y rechazados.
- Registro de intentos de acceso a los recursos y a los datos exitosos y rechazados.
- Cambios en la configuración del sistema.
- Uso de privilegios.
- Uso de dispositivos y aplicaciones del sistema.
- Archivos a lo que se ha accedido y la clase de acceso.
- Alarmas por el sistema de control de acceso.
- Activación y desactivación de los sistemas de protección, tales como sistemas de antivirus y de detección de intrusión.

• Cambios o intentos de cambios en las posiciones y en los controles de seguridad del sistema.

La frecuencia con que se revisa los resultados de las actividades de seguimiento dependerá de la información y criticidad de los sistemas.

**Seguridad en los archivos del sistema:** El acceso a los archivos del sistema y al código fuente debe ser restringido. La actualización del software o solución implementada solo pueden ser llevada a cabo por los administradores designados.

Los procedimientos de control de cambios deben estar documentados y ser ejecutados bajo los controles adecuados para no comprometer la seguridad de los sistemas.

**Respaldo de la información:** Las copias de seguridad de la información y de software se deben realizar periódicamente, considerando lo siguiente:

- Establecer registros precisos y completos de las copias de seguridad y procedimientos de recuperación documentados.
- La extensión y frecuencia de las copias de seguridad (totales o incrementales) debe someterse a los requisitos de la institución, legales y de seguridad, respecto a la criticidad de la información.
- Las copias de seguridad deben almacenarse en un lugar diferente y alejado que no esté sujeto a los mismos riesgos de la ubicación principal.

#### PERFILES REQUERIDOS EN CADA MÓDULO

**Contabilidad:** Los funcionarios que tengan acceso a este módulo serán quienes desempeñen los puestos de: Asistentes contables, analistas financieros, contadores, jefes y directores financieros. Es decir, quienes tengan como actividades: ingreso de beneficiarios, creación de cuentas contables, el registro de transacciones, elaboración del SPI, realización de conciliaciones bancarias, emisión de estados financieros, consulta de transacciones, generación de archivos mensuales a ser cargados en la plataforma del Ministerio de Finanzas, emisión de reportes LOTAIP, emisión de comprobantes de retención y quien esté a cargo del tema tributario.

Los conocimientos con los cuales deberá contar son: contabilidad gubernamental, control interno, normativa tributaria y normativa financiera.

**Presupuesto:** Los funcionarios que tengan acceso a este módulo serán quienes desempeñen los puestos de: Asistentes contables, analistas financieros, jefes y directores financieros. Es decir, quienes tengan como actividades: creación de partidas presupuestarias de ingreso y gasto, el registro de la proforma presupuestaria, elaboración de reformas, emisión de certificaciones

presupuestarias, emisión de compromisos, consulta de transacciones y generación de reportes de presupuesto.

Los conocimientos con los cuales deberá contar son: contabilidad gubernamental, control interno, y normativa presupuestaria.

**Nómina:** Los funcionarios que tengan acceso a este módulo serán quienes desempeñen los puestos de: Asistentes contables, analistas financieros, analistas de nómina, jefes y directores financieros. Es decir, quienes tengan como actividades: creación de empleados, creación de rubros, creación de puestos, emisión de roles de pago, emisión de reportes de nómina, consulta de transacciones y generación de RDEP.

Los conocimientos con los cuales deberá contar son: control interno y normativa administrativa, es decir LOSEP y código de trabajo.

**Garantías:** Los funcionarios que tengan acceso a este módulo serán quienes desempeñen los puestos de: Analistas financieros, jefes y directores financieros. Es decir, quienes tengan como actividades: ingreso de pólizas a nombre de la institución, control de fechas de vencimiento de las garantías, renovación de las pólizas y generación de reportes de las pólizas.

Los conocimientos con los cuales deberá contar son: control interno y normativa de compras públicas.

**Inventarios:** Los funcionarios que tengan acceso a este módulo serán quienes desempeñen los puestos de: Analistas financieros, analistas de bodega, jefes financieros, jefes de bienes y jefes administrativos. Es decir, quienes tengan como actividades: ingreso de inventarios, ingresos a bodega de inventarios adquiridos o donados, transferencias de suministros, control de existencias, lista de adquisición de suministros y generación de reportes de existencias.

Los conocimientos con los cuales deberá contar son: control interno y normativa de administración de inventarios.

**Activos Fijos:** Los funcionarios que tengan acceso a este módulo serán quienes desempeñen los puestos de: Analistas financieros, analistas de bienes, jefes financieros y jefes administrativos. Es decir, quienes tengan como actividades: ingreso de bienes, ingresos a bodega de bienes adquiridos o donados, transferencias de bienes, control de bienes, constatación física y generación de reportes de bienes.

Los conocimientos con los cuales deberá contar son: control interno y normativa de administración de bienes.

### REQUISITO DE FORMACIÓN EN CADA MÓDULO

**Contabilidad:** El contador debe ser un profesional con formación de tercer nivel CPA o con el CBA. Y los profesionales asignados al módulo de Contabilidad deben contar con el título de tercer nivel en carreras financieras, contables o afines.

**Presupuesto:** Los profesionales asignados al módulo deben contar con títulos de tercer nivel o estudios en carreras financieras, contables o afines.

**Nómina:** Los profesionales asignados al módulo deben contar con títulos de tercer nivel o estudios en carreras financieras, contables o afines.

**Garantías:** Los profesionales asignados al módulo deben contar con títulos de tercer nivel o estudios en carreras financieras, contables o afines.

**Inventarios:** Los profesionales asignados al módulo deben contar con títulos de tercer nivel o estudios en carreras contables o afines.

**Activos Fijos:** Los profesionales asignados al módulo deben contar con títulos de tercer nivel o estudios en carreras contables o afines.

### 5. MODULO ACTIVOS FIJOS

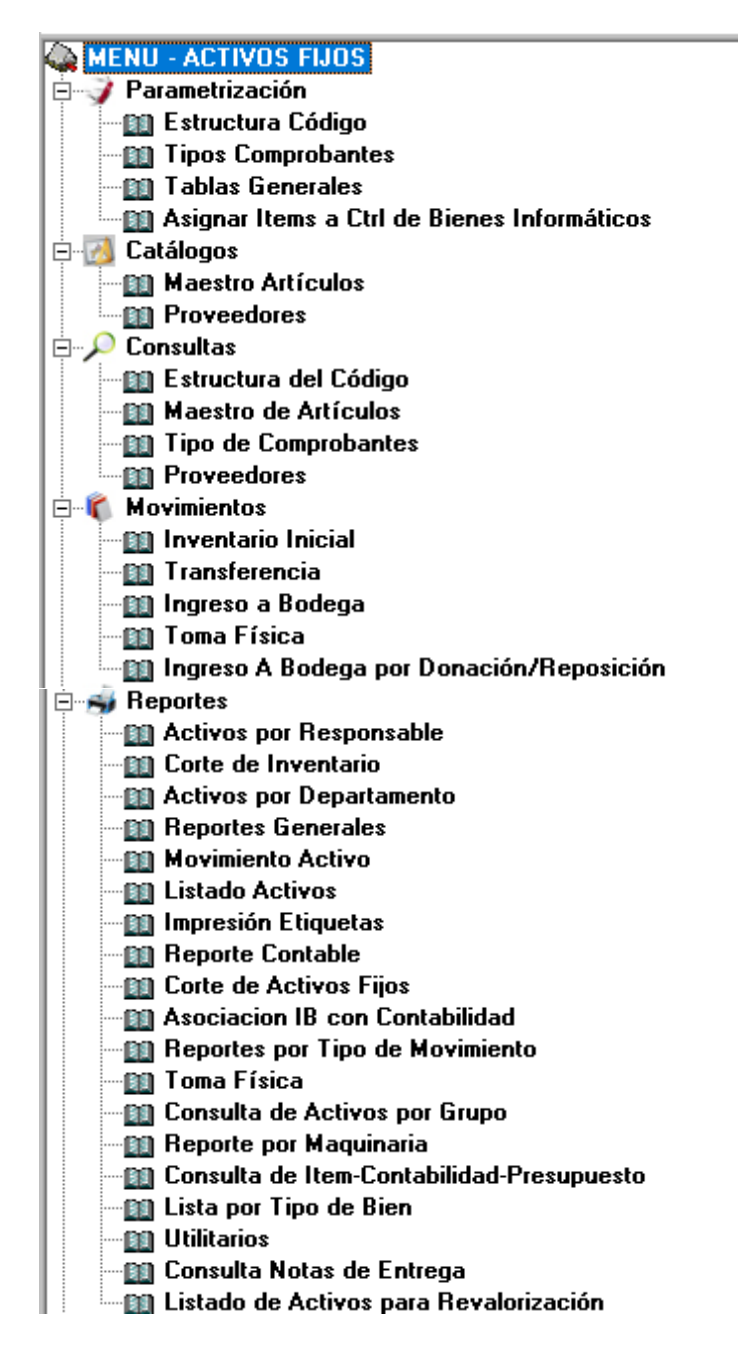

|                                                                                                    | MODULO | DE AC | TIVOS    | FIJOS | - Ejerc       | icio Fisca         | al: 2020                              |                 |       |
|----------------------------------------------------------------------------------------------------|--------|-------|----------|-------|---------------|--------------------|---------------------------------------|-----------------|-------|
| MENU - ACTIVOS FLIOS<br>Parametrización<br>Cotálogos<br>Consultos<br>Movimientos<br>Parametrización<br>Consultos<br>Movimientos<br>Parametrización<br>Movimientos<br>Parametrización<br>Parametrización<br>Movimientos<br>Parametrización<br>Parametrización<br>P |        |       |          |       | 2             | Sistema Final<br>( | E G Prov<br>Inciero de Gol<br>IONGOPE | vernos Provinci | lales |
| SELECCIONE MODIL                                                                                                    | ю<br>  | 2     | <u>n</u> | Ace   | ca de SFGProv | (O)                |                                       | AR0 2020        |       |

### **MENU ACTIVOS FIJOS – PANTALLA GENERAL**

| MENU/LISTA/CAMPO/BOTON               | DESCRIPCION                                                                                                    |
|--------------------------------------|----------------------------------------------------------------------------------------------------|
| MENU ACTIVOS FIJOS:                  | Contiene todos los submenús para las<br>diferentes funciones de este módulo.                                                                                                    |
| NOMBRE DEL SISTEMA Y LOGO            | La pantalla incluye el nombre del Sistema, el<br>Logo e información acerca del CONGOPE.                                                                                                    |
| SELECCIONE MODULO -<br>ACTIVOS FIJOS | Para acceder al Módulo de Activos Fijos, se debe presionar el botón <b>Activos Fijos</b> .                                                                                                    |
| AÑO                                  | El año aparecerá automáticamente en el año<br>vigente. Sin embargo, si el usuario desea<br>trabajar en otro año debe seleccionar y darle<br>doble clic en el módulo de <b>Activos Fijos</b> para<br>que se refresque la información en el nuevo<br>año que se selecciona. |
| USUARIO                              | Aparecerá el nombre de la persona que está utilizando el Módulo.                                                                                                    |
| CAMBIAR CONTRASEÑA                   | Hacer clic los tres puntos para realizar un<br>cambio de contraseña para el ingreso al<br>sistema. Validar la nueva contraseña.<br>En caso de tener algún inconveniente,<br>contactar al Administrador del Sistema.                                                       |
| SALIR                                | Hacer clic SALIR en caso de que se requiera desconectarse del sistema.                                                                                                    |

### CONSIDERACIONES DE LA PANTALLA

Ninguna.

## INCIDENCIAS Y/O ERRORES QUE SE PUEDAN GENERAR CON ESTA PANTALLA

| CONTRASEÑA NO<br>VALIDA                                                        | Este error se debe a que la contraseña es incorrecta.                                                                                                    |
|--------------------------------------------------------------------------------|----------------------------------------------------------------------------------------------------|
| USUARIO NO ACTIVO                                                              | Esto sucede cuando se ha bloqueado el acceso al<br>Sistema por parte del Administrador. Intente<br>nuevamente. De no poder ingresar, contáctese con el<br>Administrador. |
| TIEMPO DE EJECUCIÓN<br>TERMINÓ U OTRO<br>MENSAJE DIFERENTE A<br>LOS ANTERIORES | Se debe poner aceptar y se debe actualizar el<br>sistema a la nueva versión, para esto el sistema<br>debe estar cerrado.                                                 |
| CLAVE                                                                          | No se consideran mayúsculas o minúsculas, en la<br>clave, de cualquier modo, se valida, siempre y<br>cuando se registre la clave correcta.                               |

### **5.1 PARAMETRIZACION**

Parametrización

- 🔟 Estructura Código
- 1 Tipos Comprobantes
- Tablas Generales
- 📲 Asignar Items a Ctrl de Bienes Informáticos

### 5.1.1 PARAMETRIZACIÓN / ESTRUCTURA CÓDIGO

| <b>1</b> 3, | Cor                | nstructor Maestro                                   | de Artículos - | [infrmOpcionPicture] | ×     |
|-------------|--------------------|-----------------------------------------------------|----------------|----------------------|-------|
|             |                    | ESTRUC                                              | CTURA DE       | CODIGO               |       |
|             | Estructura del C   | Sódigo ———                                          |                |                      |       |
|             | Nivel              | Descripción                                         | Longitud       | Item Asociado        |       |
|             | ⊠ 1                | cuenta                                              | 7              | 1 MONEDAS            |       |
|             | ⊠ 2                | tipo bien                                           | 2              |                      |       |
|             | ⊠ 3                | secuencial                                          | 3              |                      |       |
|             | ☑ 4                | verificador                                         | 1              |                      |       |
|             | □ 5                |                                                     |                |                      |       |
|             | □ 6                |                                                     |                |                      |       |
|             | □ 7                |                                                     |                |                      |       |
|             | □ 8                |                                                     |                |                      |       |
|             | □ 9                |                                                     |                |                      |       |
|             | □ 10               |                                                     |                |                      |       |
|             | □ 11               |                                                     |                |                      |       |
|             | □ 12               |                                                     |                |                      |       |
|             | Total r<br>incluye | número de digitos en el j<br>endo puntos de separac | olan<br>ión 17 |                      |       |
|             | Grabar Editar      |                                                     |                |                      | Salir |

| MENU/LISTA/CAMPO/BOTON                                                   | DESCRIPCION                                                                                                    |
|--------------------------------------------------------------------------|----------------------------------------------------------------------------------------------------|
| NIVEL                                                                    | Identifica el nivel de código al que                                                                                                    |
|                                                                          | ingresado.                                                                                                    |
| DECSCRIPCION                                                             | Describe el concepto o definición del nivel que formará parte de la estructura de código.                                                                                                    |
| LONGITUD                                                                 | Define el tamaño máximo de caracteres que soporta el nivel.                                                                                                    |
| ITEM ASOCIADO                                                            | Se refiere a la referencia que se tiene entre la<br>estructura del código con la cuentan contable.<br>El usuario debe digitar exclusivamente el<br>número 1 en el nivel de la estructura del<br>código que corresponda. |
| TOTAL NUMERO DE DIGITOS EN<br>EL PLAN INCLUYENDO PUNTOS<br>DE SEPARACION | Define el número de dígitos máximo que soporta la estructura del código.                                                                                                    |
| GRABAR                                                                   | Permite grabar los datos ingresados.                                                                                                    |
| EDITAR                                                                   | Permite editar la definición de estructura del<br>código.                                                                                                    |
| SALIR                                                                    | Hacer clic en este botón para Salir de la<br>pantalla.                                                                                                    |

El número de niveles es de acuerdo con la estructura de la entidad que lo va a manejar, considerando la magnitud de su información.

### INCIDENCIAS Y/O ERRORES QUE SE PUEDAN GENERAR CON ESTA PANTALLA

Ninguna.

## **5.1.2 PARAMETRIZACIÓN / TIPOS DE COMPROBANTES**

|     |         |                | TIPO DE COMPROBA<br>-ACTIVOS FIJOS- | NTES     |               |              |
|-----|---------|----------------|-------------------------------------|----------|---------------|--------------|
|     | Siglas: | Secuencial:    | Descripción:                        |          | 🗖 Reinicia Se | cuencia      |
|     |         |                | ,                                   |          |               |              |
| Г   | SIGLA   | SECUEN.        | DESCRIPCION                         | OP. PAG. | CPBTE. ROL    | REINICIA SEC |
|     | DR      | 1              | DONACION / REPOSICION               | 0        |               | 1            |
|     | IB      | 9              | INGRESO A BODEGA                    | 0        |               | 1            |
|     | IN      | 1              | INVENTARIO INICIAL                  | 0        |               | 1            |
|     | TF      | 45             | TOMA FISICA                         | 0        |               | 1            |
| le. | 111     | 289            | MUVIMIENTU ACTIVU                   | U        |               | 1            |
|     |         |                |                                     |          |               |              |
|     |         |                |                                     |          |               |              |
|     |         |                |                                     |          |               |              |
|     |         |                |                                     |          |               |              |
|     |         |                |                                     |          |               |              |
|     |         |                |                                     |          |               |              |
|     |         |                |                                     |          |               |              |
|     |         |                |                                     |          |               |              |
|     |         |                |                                     |          |               |              |
|     |         |                |                                     |          |               |              |
|     |         |                |                                     |          |               |              |
|     | Grabar  | <b>e</b> ditar |                                     |          |               | <b>Salir</b> |

| MENU/LISTA/CAMPO/BOTON | DESCRIPCION                                                                                                    |
|------------------------|----------------------------------------------------------------------------------------------------|
| SIGLAS                 | Son las siglas que identifican el comprobante.                                                                                                    |
| SECUENCIAL             | Corresponde al número de comprobantes de cada tipo de documento generados por los usuarios dentro del sistema.                                                                                                    |
| DESCRIPCION            | Nombre del comprobante.                                                                                                    |
| REINICIA SECUENCIA     | Para cada año considera el valor de este<br>campo. Siendo estos exclusivamente 1 o 0. La<br>opción 1 es que reinicializa desde 1 y si es =<br>continua la secuencia del último valor<br>registrado.                                                                                                    |
| OP.PAG.                | En este campo se registran exclusivamente<br>los valores 0, 1, 2 y 3, este campo<br>exclusivamente es utilizado cuando se realizan<br>movimientos de contabilidad. Siendo 0= es un<br>valor de omisión, 1= Asientos de devengado,<br>2 = Comprobantes de pago y 3 =<br>Comprobantes con afectación presupuestaria |
| CPBTE.ROL              | Indica que tipo de movimiento se hacen en los<br>asientos de rol de pagos. Siendo estos solo<br>entre 1 y 0. Si es 1 = Se marca el asiento<br>para afectación y roles y el 0 = no realiza<br>afectación alguna.                                                                                                   |
| GRABAR                 | Permite grabar los datos ingresados                                                                                                    |
| EDITAR                 | Permite editar la secuencia del registro seleccionado.                                                                                                    |
| SALIR                  | Hacer clic en este botón para Salir de la<br>pantalla.                                                                                                    |

## 5.1.3 PARAMETRIZACIÓN / TABLAS GENERALES DEL SISTEMA

Esta opción general que aplica en todos los módulos, en específico para Activos Fijos tiene afectación exclusiva para las opciones de Responsables, Departamentos, Unidades de Medida, Marca del bien, Tipo del bien, Tipo Documentos de I.B.

|        | TABLAS GENERALES DEL SISTEMA            | - CATALOGOS |
|--------|-----------------------------------------|-------------|
| CODIGO | NOMBRE                                  |             |
| 1      | MONEDAS                                 |             |
| 2      | ESTADO DE ASIENTOS                      |             |
| 3      | ESTADO DE PERIDOOS                      |             |
| 4      | PERIODOS CONTABLES                      |             |
| 5      | CIUDADES                                |             |
| 6      | ZONAS                                   |             |
| 7      | CALLES                                  |             |
| 8      | TIPO DE EMPRESA                         |             |
| 9      | TIPOS CUENTAS BANCARIAS                 |             |
| 10     | ESTADOS COMP BANCARIOS                  |             |
| 11     | MOVIMIENTOS BANCARIOS                   |             |
| 12     | NDTARIAS                                |             |
| 13     | TIPO CUENTA CONTABLE                    |             |
| 14     | ESTADO DE EMPRESA                       |             |
| 16     | TIPO DE PARTIDA                         |             |
| 17     | TIPO PARTIDA PRESUPUESTARIA             |             |
| 18     | DECIMALES                               |             |
| 19     | DEPARTAMENTOS                           |             |
| 20     | SECTOR                                  |             |
| 21     | VENDEDORES                              |             |
| 22     | RAZAS EULTIVOS                          |             |
| 23     | TIPO DE CULTIVO                         |             |
| 24     | FINALIDAD DEL CULTIVO                   |             |
| 為      | RELACION CUENTAS POR PAGAR PRESUPOUESTO |             |
| 26     | TIPD DE PROVEEDOR                       |             |
| 28     | TIPO DE PROVEEDOR                       |             |
| 29     | TIPO DE CONTRATO                        |             |
| 30     | NO SI                                   |             |
|        |                                         |             |

| MENU/LISTA/CAMPO/BOTON | DESCRIPCION                                   |
|------------------------|-----------------------------------------------|
| CODIGO                 | Específica el código de catálogo              |
| NOMBRE                 | Describe el nombre definido para el catálogo. |
| BUSCAR                 | Permite ingresar texto para buscar un         |
|                        | catálogo específico.                          |
| VER DETALLE            | Permite ver el detalle del registro           |
|                        | seleccionado.                                 |
| SALIR                  | Hacer clic en este botón para Salir de la     |
|                        | pantalla.                                     |

Dentro de la lista de catálogos existen: Responsables y Departamentos, los que a continuación se detalla su funcionalidad.

## INCIDENCIAS Y/O ERRORES QUE SE PUEDAN GENERAR CON ESTA PANTALLA

Ninguna.

### 5.1.3.1 PARAMETRIZACIÓN/TABLAS GENERALES DEL SISTEMA /INGRESO DE RESPONSABLES

| Código:<br>Cédula:<br>Nombre:<br>artamento |              |                                            |              |
|--------------------------------------------|--------------|--------------------------------------------|--------------|
| copigo                                     | EDULA        | NOMBRE                                     | DEPARTAMENTO |
| 1.0                                        | 501692511001 | ARAUJO PENAHERRERA ANTONETA DE LOS ANGELES |              |
| 2                                          |              | ESTRELLA XIMENA                            |              |
| 31                                         | 801981174001 | CASTILLO PEREZ HERNAN MARCELINO            |              |
| 4 1                                        | 707011340001 | VELEZ SUAREZ REINALDO GEOVANNI             |              |
| 5                                          |              | ALVEIDA LEONARDO                           |              |
| 61                                         | 706258177001 | GUACHAMIN CHLUSA CESAR ORLANDO             |              |
| 7                                          |              | CHAVES MANUEL                              |              |
| 8                                          |              | CARRION PATRICIO                           |              |
| 9.1                                        | 708202686001 | MNO ARCOS EDWIN RODRIGO                    |              |
| 10                                         |              | VEPEZ WASHINGTON                           |              |
| 11                                         |              | NARVAEZ FREDDY                             |              |
| 12                                         |              | AZNAR VICTOR                               |              |
| 13                                         |              | EGAS RAUL                                  |              |
| 14                                         |              | ARTETA CARLOS                              |              |
| 15                                         |              | MORALES FRANCISCO                          |              |
| 16                                         |              | RVADENERA SANTIAGO                         |              |
| 17                                         |              | REGALADO ELIZABETH                         |              |
| USCAR                                      |              | RESPON                                     |              |

| MENU/LISTA/CAMPO/BOTON | DESCRIPCION                                       |
|------------------------|---------------------------------------------------|
| CODIGO                 | En este campo se genera el código del             |
|                        | responsable. El sistema genera un código          |
|                        | secuencial en cada nuevo responsable.             |
| CEDULA                 | En este campo se detalla el número de             |
|                        | identificación del responsable.                   |
| NO ES EMPLEADO         | Marcar esta opción si el responsable no es        |
|                        | empleado. Esto se utiliza en el caso de           |
|                        | custodios que no pertenezcan a la institución     |
|                        | o a su vez todavía no haya sido registrado en     |
|                        | nómina, pero ya necesitemos hacerle entrega       |
|                        | de bienes.                                        |
| NOMBRE                 | En este campo se detalla el nombre del            |
|                        | responsable. Se debe considerar que se debe       |
|                        | registrar primero <b>Apellidos y Nombres</b> , no |
|                        | se debe poner títulos profesionales.              |
| DEPARTAMENTO           | Este campo registra el departamento al que        |
|                        | pertenece el nuevo responsable, sin embargo,      |
|                        | se puede obviar, porque se actualizaría en el     |
|                        | momento de hacerle la entrega de bienes en        |
|                        | las actas.                                        |
| RESPONSABLE BODEGA     | Marcar esta opción si el responsable ingresado    |
| PRINCIPAL              | corresponde a la bodega principal.                |
| VER SOLO INACTIVOS     | Al marcar esta opción se nos despliega los        |
|                        | responsables inactivos. Que podrían ser los       |
|                        | empleados que ya salieron de la institución.      |

| BUSCAR     | Este campo permite ingresar el nombre de un responsable específico para buscarlo en la base de datos ingresada. |
|------------|----------------------------------------------------------------------------------------------------|
| NUEVO      | Hacer clic el botón Nuevo para ingresar un nuevo responsable.                                                   |
| EDITAR     | Hacer clic el botón Editar para modificar los datos ingresados del responsable.                                 |
| DESACTIVAR | Hacer clic el botón Desactivar para inhabilitar al responsable seleccionado.                                    |
| SALIR      | Hacer clic en este botón para Salir de la pantalla.                                                             |

Ninguna.

# INCIDENCIAS Y/O ERRORES QUE SE PUEDAN GENERAR CON ESTA PANTALLA

Ninguna

### 5.1.3.2 INGRESO DE DEPARTAMENTOS

| 🔽 la longe de lond                      | Ver solo inactivos |  |
|-----------------------------------------|--------------------|--|
| CODIGO NOMBRE                           | BODEGA DE BAJA     |  |
| 2 DRECCION DE COMUNICACIÓN              |                    |  |
| 3 JEFATURA INFORMATICA                  |                    |  |
| 4 ASESORIA                              |                    |  |
| S C. NGLESA                             |                    |  |
| 6 C. SUECA                              |                    |  |
| 7 DESARROLLO ORGANIZACIONAL             |                    |  |
| 8 ASESORA JURDICA                       |                    |  |
| 9 BODEGA                                |                    |  |
| 11 DESARROLLO ECONOMICO                 |                    |  |
| 12 DIRECTION EJECUTIVA                  |                    |  |
| 14 COOPERACION NACIONAL E INTERNACIONAL |                    |  |
| 15 SERVICIOS GENERALES                  |                    |  |
| 16 PASANTES                             |                    |  |
| 17 SALA DE SESIONES NRO 2               |                    |  |
| 19 AULA VIRTUAL                         |                    |  |
| 20 PRESDENCIA                           |                    |  |
| 21 DRECCION FINANCERA                   |                    |  |
| REGISTROS ENCONTRADOS                   |                    |  |
| SCAR                                    |                    |  |

|     |          | INGRESO DE D                         | <b>EPARTAMENTOS</b> | 5         |
|-----|----------|--------------------------------------|---------------------|-----------|
|     | Códig    | p: 0                                 |                     |           |
|     | Nombr    | e:                                   |                     |           |
|     | Ľ        | Es Bodega de Bajas?                  | 🗖 Ver solo I        | Inactivos |
| Г   | CODIGO   | NOMBRE                               | BODEGA DE BAJA      | <b></b>   |
| E   | 2        | DIRECCION DE COMUNICACION            |                     |           |
| IT. | 3        | JEFATURA INFORMATICA                 |                     |           |
|     | 4        | ASESORIA                             |                     |           |
|     | 5        | C. INGLESA                           |                     |           |
|     | 6        | C. SUECA                             |                     |           |
|     | 7        | DESARROLLO ORGANIZACIONAL            |                     |           |
|     | 8        | ASESORIA JURIDICA                    |                     |           |
|     | 9        | BODEGA                               |                     |           |
|     | 11       | DESARROLLO ECONOMICO                 |                     |           |
|     | 12       | DIRECCION EJECUTIVA                  |                     |           |
|     | 14       | COOPERACION NACIONAL E INTERNACIONAL |                     |           |
|     | 15       | SERVICIOS GENERALES                  |                     |           |
|     | 16       | PASANTES                             |                     |           |
|     | 17       | SALA DE SESIONES NRO.2               |                     |           |
| IT. | 19       | AULA VIRTUAL                         |                     |           |
| IT. | 20       | PRESIDENCIA                          |                     |           |
|     | 21       | DIRECCION FINANCIERA                 |                     | •         |
| 9   | 3 REGIST | IROS ENCONTRADOS                     |                     |           |
| B   | USCAR    |                                      |                     |           |
|     | Grabar   | Cancelar Desactivar                  |                     | Sali      |

| MENU/LISTA/CAMPO/BOTON | DESCRIPCION                                                                                                    |
|------------------------|----------------------------------------------------------------------------------------------------|
| CODIGO                 | Código de departamento es secuencial y el                                                                                                    |
|                        | sistema le asigna automáticamente.                                                                                                    |
| NOMBRE                 | Nombre del nuevo departamento.                                                                                                    |
| ES BODEGA DE BAJAS     | Marque esta opción si el departamento es<br>considerado como Bodega de Bajas. Esto es<br>para que los bienes que se registren en esta<br>bodega tienen una parametrización diferente,<br>pues los bienes que se envíen a esta bodega<br>ya dejan de salir en los reportes por haber<br>sido dados de baja. |
| VER SOLO INACTIVOS     | Marque esta si desea presentar en el listado, solo los departamentos activos.                                                                                                    |
| BUSCAR                 | Permite ingresar un nombre específico para buscar un departamento.                                                                                                    |
| NUEVO                  | Hacer clic el botón Nuevo para ingresar un nuevo de departamento.                                                                                                    |
| EDITAR                 | Hacer clic el botón Editar para editar la definición de un departamento.                                                                                                    |
| DESACTIVAR             | Hacer clic el botón Desactivar para marcar al departamento seleccionado como desactivado.                                                                                                    |
| SALIR                  | Hacer clic en este botón para Salir de la<br>pantalla.                                                                                                    |

Es posible que aparezca el mensaje de que el departamento que está ingresando como nuevo ya existe en el listado, por esta razón es necesario primero buscar y en el caso de que no exista, se cree un nuevo. Se debe evitar la utilización de abreviaturas, porque provoca duplicar departamentos, por ejemplo: Dep. Administrativo, y otro ingresa Departamento Administrativo; en estos dos casos es el mismo, pero estamos duplicando el registro y lo que genera tener reportes desorganizados.

#### INCIDENCIAS Y/O ERRORES QUE SE PUEDAN GENERAR CON ESTA PANTALLA

Ninguna.

### 5.1.4 PARAMETRIZACIÓN / ASIGNAR BIENES A CONTROL DE BIENES INFORMÁTICOS

Esta ventana permite señalar los bienes que se encuentran bajo control de las TICS, debido a la normativa, que señala que deben tener un control y registro de los bienes informáticos. Con esto ellos acceden a un listado solamente de los bienes bajo su control (módulo externo a este sistema, pero si lo desean se les puede añadir para el uso):

| CUENTA                 | - Long - Long - |       | Quitar/    | Poner a Todos                                                                                                    |   |
|------------------------|----------------------------------------------------------------------------------------------------|-------|------------|----------------------------------------------------------------------------------------------------|---|
| Presentation           | International                                                                                                    | Input | Lenn no    | To an and the second second se |   |
| 141212404 01 000 7     | TELEFOND NURCH PUNASONIC SERIE SUBSDRESSIE MODELO: TRES                                                                                                    | Inter | A CTROL BI | -                                                                                                    |   |
| 1410104.01.050.1       | TELEFONOS PARA SECRETARIA, MARCA, CISCO, SERIE, PUCISISSICIZ, M                                                                                                    | 10 E  | 4 CTROL BI | 1                                                                                                    | ÷ |
| 1410104 01 051 1       | TELEFONDS PNRA SECRETARIA MARCA CISCO, SERIE: PUCISIOSCOJ, I                                                                                                    |       | A CTROL BI |                                                                                                    |   |
| 1410104-01-052-1       | TELEFONOS PARA SECRETARIA, MARCA, CISCO, SERIE, PUCISIONO, MOR                                                                                                    | 1     | 4 CTROL BI |                                                                                                    |   |
| 1410104-01-053-1       | TELEFONOS PARA SECRETARIA, MARCA: CISCO, SERIE: PUCISSODIT, M                                                                                                    |       | 4 CTROL BI |                                                                                                    |   |
| 1410104-01-054-1       | TELEFONDS PARA SECRETARIA, MARCA: CISCO, SERIE: PUC100300W/, M                                                                                                    | 1     | 4 CTROL BI |                                                                                                    |   |
| 1410104.01.055.1       | TELEFONOS AVRA SECRETARIA, MARCA: CISCO, SERIE, PUCISIOSOUS, M                                                                                                    |       | 4 CTROL BI |                                                                                                    |   |
| 1410104.01.056.1       | TELEFONOS PARA SECRETARIA, MARCA: CISCO, SERIE: PUCISISSOJO, N                                                                                                    |       | 4 CTROL BI | 1                                                                                                    |   |
| 1410104.01.057.1       | TELEFONOS IP PARA SECRETARIA, MARCA: CISCO, SERIE: PUC18020043                                                                                                    |       | 4 CTROL BI |                                                                                                    |   |
| 1410104-01-058-1       | TELEFONDS IF PARA SECRETARIA, MARCA: CISCO, SERIE, PUCISISZORI                                                                                                    |       | A CTROL BI |                                                                                                    |   |
| 1410104.01.058 1       | TELEFONDS IF FIRM SECRETARIA, MARCA: CLICCO, SERIE: PUCHILIDOOK                                                                                                    |       | 4 CTROL BI | 1                                                                                                    |   |
| 1410104.01.060.1       | TELEFONOS GAMA MEDIA, MARCA, CISCO, SERIE, FCH188389QJ, MODEL                                                                                                    |       | 4 CTROL BI |                                                                                                    |   |
| 1410104.01.001.1       | TELEFOND'S GAMA MEDIA, MARCA: CISCO, SERIE: FCHIIBSSIGU, MODEL                                                                                                    |       | A CTROL BI |                                                                                                    |   |
| 1410184.01.052.1       | TELEFONOS GAMA MEDIA, MARCA: CISCO, SERIE: FCH18029VGV, MODEL                                                                                                    |       | 4 CTROL BI |                                                                                                    |   |
| 1410104.01.062.1       | TELEFONO'S GAMA MEDIA, MARCA: CISCO, SERIE: FCH180387ZB, MODEL                                                                                                    |       | 4 CTROL BI |                                                                                                    |   |
| 1410104.01.064.1       | TELEFOND'S GAMA MEDIA, MARCH CISCO, SERIE: FCH1803092K, MODEL                                                                                                    |       | 4 CTROL BI |                                                                                                    |   |
| 1410104.01.065.1       | TELEFONO'S GAMA MEDIA, MARCA: CISCO, SERIE: FCH18029VHS, MODEL                                                                                                    |       | & CTROL BI |                                                                                                    |   |
| 1410104-01-008-1       | TELEFONO'S GAMA NEDIA, MARCA: CISCO, SERIE: FCH18029VHU, MODE                                                                                                    |       | 4 CTROL BI |                                                                                                    |   |
| 1410184.01.067.1       | TELEFOND'S GAMA MEDIA, WARCA: CISCO, SERIE: FCH180308P7, MODEL                                                                                                    |       | A CTROL BI |                                                                                                    |   |
| 1410104.01.063.1       | TELEFONO'S GAMA MEDIA, MARCA: CISCO, SERIE: FCH1803898Y, NODELI                                                                                                    |       | 4 CTROL BI | 5                                                                                                    |   |
| 1410104-01-060-1       | TELEFONO'S GAMA MEDIA, MARCA: CISCO, SERIE: FCH18029070, MODEI                                                                                                    |       | CTROL BI   |                                                                                                    |   |
| 1410104,01.070.1       | TELEFONOS GAMA MEDIA, MARCA: CISCO, SERIE: FCH18838859, MODEL                                                                                                    |       | 4 CTROL BI |                                                                                                    |   |
| 1410104 01 071 1       | TELEFOND'S GAMA MEDIA, MARCA: CISCO, SERIE: FCH180389HG, MODEI                                                                                                    |       | & CTROL BI |                                                                                                    |   |
| 1410104.01.072.1       | TELEFOND'S GAMA MEDIA, MARCA: CLISCO, SERIE: FCH18030X04, MODEL                                                                                                    |       | 4 CTROL BI |                                                                                                    |   |
| 1410104.01.073.1       | TELEFONOS GAMA MEDIA, MARCA, CISCO, SERIE: FCH18029U8Q, MODEI                                                                                                    |       | 4 CTROL BI |                                                                                                    |   |
| 1410104.01.074.1       | TELEFOND'S GRMA MEDIA. IMARCA. CISCO, SERIE: FCH180387AZ, MODEL                                                                                                    |       | CTROL BI   | 10 A                                                                                                    |   |
| 56 REGISTROS ENCONTRAL | JOS Todos                                                                                                    | 1     |            |                                                                                                    |   |

| MENU/LISTA/CAMPO/BOTON | DESCRIPCION                                                                                         |
|------------------------|----------------------------------------------------------------------------------------------------|
| NIVEL CUENTA           | Permite seleccionar un nivel para filtrar                                                           |
|                        | artículos.                                                                                          |
| QUITAR/PONER A TODOS   | Podemos filtrar y señalar todos los bienes que necesitemos registrar como controlados por las TICS. |
| CUENTA                 | Muestra el código del artículo.                                                                     |
| DESCRIPCION            | Muestra la descripción del artículo.                                                                |
| NIVEL                  | Muestra el nivel bajo el cual se registró el artículo.                                              |
| CTRL B.I.              | Señalar dando doble clic para poner bajo                                                            |
|                        | control de las TICS o a la vez damos doble clic                                                     |
|                        | para quitar el control.                                                                             |
| BUSCAR                 | Permite buscar un artículo específico.                                                              |

| TODOS                                  | Se detalla todos los bienes del inventario de acuerdo con la filtración que el usuario haya seleccionado. |
|----------------------------------------|----------------------------------------------------------------------------------------------------|
| CTROL BIENES INFORMATICOS              | Se detalla solo los bienes que se encuentran bajo control de la TICS.                                     |
| CUENTA DE ULTIMO NIVEL<br>(MOVIMIENTO) | Detalla el listado de los bienes en el último nivel.                                                      |
| SALIR                                  | Hacer clic en este botón para Salir de la<br>pantalla.                                                    |

Ninguna.

# INCIDENCIAS Y/O ERRORES QUE SE PUEDAN GENERAR CON ESTA PANTALLA

Ninguna.

## 5.1.5 CATÁLOGOS / MAESTRO ARTÍCULOS

| •                                                                                                    | Maestro de Activos - [AcPlanCuenta] |                                |
|----------------------------------------------------------------------------------------------------|-------------------------------------|--------------------------------|
| ACTIVOS FIJOS                                                                                                    | BIENES ACTIVOS FIJOS                | SUJETOS A CONTROL              |
|                                                                                                    | Tipo de Bier                        | - IZ                           |
| (8: 82 1410103 MORELARIO (8:308)                                                                                                    | Código Pade                         |                                |
| HE 1410104 MAQUEIARIAS Y EQUIPOS (8.75)                                                                                                    | Códige                              | ¢.                             |
| 1410105 VEHICULOS (B:12)                                                                                                    | Cód. Ante                           |                                |
| EX 1410107 EQUPOS SISTEMAS V PAQ INFORMATICOS (8:285)                                                                                                    | Cód.Barra                           | el Fillmunidestorotie          |
| (a) €2 141030 BERES ARTISTICOS Y CULTURALES (8.96)<br>(b) €2 1410301 TERRENOS<br>(c) €2 1410302 BERES MAUEBLES<br>(c) €2 1440104 MAQUINARIA Y EQUIPOS (8:44) | Nonbre                              | × *                            |
|                                                                                                    | Otuervasián                         |                                |
| H BE 1524502 BENES INTANGELES                                                                                                    | Marca                               | +                              |
|                                                                                                    | 8 Serie                             | र्ष                            |
|                                                                                                    | Modele                              | ĸ                              |
|                                                                                                    | Nive                                | t Öltinn Nivel: I.V.A.: -      |
|                                                                                                    | Vida Uti                            | t Años Vida Util Alterna: Años |
|                                                                                                    | Fecha Compu                         | Costo:                         |
|                                                                                                    | Estado                              | Condición:                     |
|                                                                                                    | Tipo Activo                         |                                |
|                                                                                                    | Cta. Contabie                       |                                |
|                                                                                                    | Dupreciacion                        |                                |
| Datos Adicionales Conponentes - (1000)                                                                                                    | trendenen F                         |                                |
| Ing. Automático                                                                                                    | Company and a second F Ver Cr       | In Adicional Hejoras           |
| Nuevo L'ota Buscar L'humar Ingnissi                                                                                                    |                                     | Ver Estr. Sale                 |

| MENU/LISTA/CAMPO/BOTON | DESCRIPCION                              |
|------------------------|------------------------------------------|
| ACTIVOS FIJOS          | Lista de bienes con sus grupos.          |
| В                      | Filtra donde tenemos ítems con bajas.    |
| TC                     | Filtrar bienes que tienen componentes.   |
| EC                     | Ítems que son considerados componentes.  |
| ASOCIAR IMG/DOC        | Hacer clic el botón Asociar Img/Doc para |
|                        | capturar imagen relacionada al bien.     |

| SUJETOS A CONTROL | Lista de bienes sujetos a control, con sus                                                                                                    |  |  |  |
|-------------------|----------------------------------------------------------------------------------------------------|--|--|--|
| TIPO DE BIEN      | Hacer clic el botón Tipo de Bien, para asignar<br>el tipo de bien al que pertenece el bien.                                                                            |  |  |  |
| CODIGO PADRE      | Permite ingresar el Código Padre del bien.                                                                                                    |  |  |  |
| CODIGO            | Permite ingresar el código del bien.                                                                                                    |  |  |  |
| COD ANTER         | Es un historial que se guarda en el caso de<br>que el bien hay tenido un código anterior por<br>reclasificación o por que se subió de otro<br>sistema.                 |  |  |  |
| COD BARRAS        | Se carga automáticamente el código de barras<br>correspondiente al bien, el mismo que s<br>emprime en la etiqueta del bien para poder<br>registrar en la constatación. |  |  |  |
| ITEM SE DEPRECIA  | Marque esta opción si el activo fijo se deprecia.                                                                                                    |  |  |  |
| NOMBRE            | Permite ingresar el nombre del bien.                                                                                                    |  |  |  |
| OBSERVACION       | Permite ingresar observaciones relacionadas al bien.                                                                                                    |  |  |  |
| MARCA             | Permite seleccionar la marca a la que corresponde el bien.                                                                                                    |  |  |  |
| # SERIE           | Permite ingresar la serie correspondiente al bien.                                                                                                    |  |  |  |
| MODELO            | Permite ingresar el modelo al que corresponde el bien.                                                                                                    |  |  |  |
| NIVEL             | Permite ingresar el nivel al que corresponde el bien.                                                                                                    |  |  |  |
| ULTIMO NIVEL      | Se señala si el bien se encuentra en el último nivel.                                                                                                    |  |  |  |
| IVA               | Permite definir si el bien graba o no IVA.                                                                                                    |  |  |  |
| VIDA UTIL AÑOS    | Permite ingresar los años de vida útil del activo fijo.                                                                                                    |  |  |  |
| VIDA UTIL ALTERNA | Permite ingresar los años de vida útil alterna<br>del activo fijo, en el caso de los bienes tengan<br>otra particularidad.                                             |  |  |  |
| FECHA COMPRA      | La fecha el sistema lo pone automáticamente de acuerdo con la fecha del Ingreso a Bodega.                                                                              |  |  |  |
| COSTO             | Este valor no se debe digitar, ya que el<br>sistema lo pone automáticamente, cuando<br>realizamos el Ingreso a Bodega.                                                 |  |  |  |
| ESTADO            | Permite seleccionar el estado del bien. En el caso de bienes nuevos se debe seleccionar el estado.                                                                     |  |  |  |
| CONDICION         | Se debe seleccionar si es propio, en donación<br>u otro.                                                                                                    |  |  |  |
| TIPO ACTIVO       | Permite seleccionar el tipo de bien al que pertenece, por ejemplo; CPU, Disco duro; mesa, silla, etc.                                                                  |  |  |  |
| CTA CONTABLE      | Seleccionar del catálogo la cuenta contable a<br>la que pertenece el ítem. Este dato lo<br>selecciona el departamento financiero.                                      |  |  |  |
| DEPRECIACION      | Este dato igual es de acuerdo con la cuenta contable que le asigne financiero.                                                                                         |  |  |  |

| ITEM ACTIVO         | Marque esta opción para definir como vigente al bien.                                                                                                    |
|---------------------|----------------------------------------------------------------------------------------------------|
| GRP CNTRL ADICIONAL | Esta opción es para señalar si este bien va a tener control las TICS                                                                                                    |
| VER CNTRL ADICIONAL | Este control activado permite visualizar los<br>ítems marcados en el módulo de Control de<br>Bienes Informáticos.                                                                                                    |
| ITEM TIENE MEJORAS  | Cuando en el ítem seleccionado se vaya a<br>incorporar mejoras, como por ejemplo, en un<br>auto se vaya a incluir neblineros, se activa<br>esta opción para incluir la mejora y su<br>valorización que actualizará el valor del bien. |
| MEJORAS             | Si está activa la funcionalidad anterior este<br>permita registrar las nuevas mejoras y su<br>valorización para ser actualizado al valor que<br>tenía el bien.                                                                        |
| DATOS ADICIONALES   | Aplica para vehículos para dejar registrado que accesorios y herramientas posee el bien.                                                                                                    |
| COMPONENTES (1000)  | Se puede poner como componentes bienes<br>que consten por separado, por decir el usuario<br>puede asociar a un ítem una licencia.                                                                                                    |
| ING AUTOMATICO      | Permite ingresar un ítem nuevo de una manera más automática.                                                                                                    |
| NUEVO               | Se debe seleccionar primero ingreso automático y luego esta opción.                                                                                                    |
| EDITAR              | Hacer clic el botón Editar, para modificar<br>información del ítem seleccionado.                                                                                                    |
| BUSCAR              | Hacer clic el botón Buscar para buscar un bien específico.                                                                                                    |
| ELIMINAR            | Hacer clic el botón Eliminar para eliminar el<br>ítem seleccionado, siempre y cuando, ese<br>ítem no haya sido utilizado en ningún Ingreso<br>a Bodega o transferencia.                                                               |
| IMPRIMIR            | Hacer clic el botón Imprimir el listado de<br>bienes.                                                                                                    |
| VER ESTR            | Nos permite visualizar la estructura que tiene el maestro artículos.                                                                                                    |
| SALIR               | Hacer clic en este botón para Salir de la<br>pantalla.                                                                                                    |

Ninguna.

# INCIDENCIAS Y/O ERRORES QUE SE PUEDAN GENERAR CON ESTA PANTALLA

Ninguna.

### 5.1.5.1 CREACION DE CUENTAS

Esta ventana aparece cuando selecciono **NUEVO**, incluido el botón **ING. AUTOMATICO**. Como explicamos en la tabla anterior, es para craer un item nuevo.

| <b>B</b> , |                 | Cracio  | ón de Cu | uentas - [S | SiFrmCreacionCtas]                      |
|------------|-----------------|---------|----------|-------------|-----------------------------------------|
|            |                 | CF      | REAC     | ION DE      | CUENTAS                                 |
|            |                 |         |          | Niv.Sec.    |                                         |
|            | CUENTA - 1      | 1410103 | 0        | 1           | MOBILIARIO                              |
|            | TIPO BIEN - 2   | 22      | 0        | 1           | PIZARRAS                                |
|            | SECUENCIAL - 3  | 000     | 0        | 1           |                                         |
|            | VERIFICADOR - 4 | 0       | 0        | 1           |                                         |
|            |                 |         |          |             |                                         |
|            |                 |         |          |             |                                         |
|            |                 |         |          |             |                                         |
|            |                 |         |          |             |                                         |
|            |                 |         |          |             |                                         |
|            |                 |         |          |             |                                         |
|            |                 |         |          |             |                                         |
|            |                 |         |          |             |                                         |
|            |                 |         |          |             | INFORMACION PARA TODOS LOS ITEMS NUEVOS |
|            |                 |         |          |             |                                         |
|            |                 |         |          |             | Marca:                                  |
|            |                 |         |          |             | Estado:                                 |
|            |                 |         |          |             | OK<br>Aceptar                           |

| MENU/LISTA/CAMPO/BOTON | DESCRIPCION                                     |
|------------------------|-------------------------------------------------|
| CUENTA -1              | Es el primer nivel de la estructura del código, |
|                        | ejemplo: 1410103 Mobiliario                     |
| TIPO BIEN – 2          | Es el segundo nivel y en nuestro caso nos       |
|                        | informa a que familia pertenece el bien: es     |
|                        | decir; silla, mesa, escritorio, etc.            |
| SECUENCIAL -3          | Ya es la secuencia del ítem que le corresponde  |
|                        | al nuevo bien.                                  |
| VERIFICADOR -4         | Este nivel no se lo debe considerar, solo se lo |
|                        | utiliza en el CONGOPE.                          |
| NIV SEC                | Es la parametrización que se realiza al inicio  |
|                        | del sistema, no es digitable.                   |
| IVA                    | Si el nuevo ítem graba o no IVA.                |
| MARCA                  | Se selecciona la marca del nuevo bien o ítem.   |
| MODELO                 | Se digita el modelo del nuevo ítem.             |
| ESTADO                 | Se selecciona el estado del nuevo ítem.         |
| ACEPTAR                | Hacer clic ACEPTAR para guardar los cambios     |
|                        | ingresados.                                     |
| SALIR                  | Hacer clic SALIR para salir de la pantalla.     |

Esta pantalla permite seguir creando los nuevos ítems que el usuario requiera, sin salirnos de la pantalla, solamente aceptando y volviendo a sobrescribir el código secuencial que les corresponda a los siguientes ítems.

## INCIDENCIAS Y/O ERRORES QUE SE PUEDAN GENERAR CON ESTA PANTALLA

Ninguna.

### 5.1.5.2 ACCESORIOS

En esta opción se puede incluir en el caso de vehículos los accesorios o herramientas que tenga el bien, esto se verá reflejado en el Acta de Entrega Recepción, seleccionando Acta de Vehículos.

| ACA PSA-7091                        |                                                                                                    |                                                                                                    |
|-------------------------------------|----------------------------------------------------------------------------------------------------|----------------------------------------------------------------------------------------------------|
| CESORIOS                            |                                                                                                    | ACCESORIOS ASIGNADOS                                                                                                    |
| CODIGO NOMBRE                       | Asignar Todo >                                                                                                    | CODIGO NOMBRE                                                                                                    |
| 2 ANTENA EXTERIOR                   | Asignar >                                                                                                    | 24 LLANTA DE EMERGENCIA                                                                                                    |
| 3 ASIENTOS Y ESPALDARES             |                                                                                                    | 43 BOTIQUIN                                                                                                    |
| 4 BATERIA                           | < Quitar                                                                                                    | 44 EXTINGUIDOR                                                                                                    |
| 5 BRAZOS Y PLUMAS PARABRISAS        | / Duiter Todo                                                                                                    | 62 CABLE PARA PASAR CORRIENTE                                                                                                    |
| 65 CANDADO LLANTA EMERGENCIA        | ( ganar rodu                                                                                                    |                                                                                                    |
| 6 CENICEROS                         |                                                                                                    |                                                                                                    |
| 56 CERRADURAS                       |                                                                                                    |                                                                                                    |
| 63 CHALECU HEPEELTUH                |                                                                                                    |                                                                                                    |
| 3 ONTHDONES OF SECURIDAD IA         |                                                                                                    |                                                                                                    |
| 2 COMPLETA DOSTEDIOD                |                                                                                                    |                                                                                                    |
| a composition                       | M                                                                                                    | Annual Control of Control of Cont |
| uscar:                              | (++)                                                                                                    | Buscar                                                                                                    |
| ERRAMIENTAS                         | Asimar Todo S                                                                                                    | HERRAMIENTAS ASIGNADAS                                                                                                    |
| CODIGO NOMBRE                       | Psagnar 1000 7                                                                                                    | CODIGO NOMBRE                                                                                                    |
| 1 ALICATE                           | Asignar >                                                                                                    | 2 DESARMADOR TIPO ESTRELLA                                                                                                    |
| 9 CABLE PARA PASAR CORRIENTE        | (0,0,0                                                                                                    | 3 DESARMADOR TIPO PLANO                                                                                                    |
| 12 DESTORNILLADOR                   | < stands                                                                                                    | 11 LLAVES NO. 14                                                                                                    |
| 14 LLAVE 10:12                      | < Quitar Todo                                                                                                    | 7 PLAYD                                                                                                    |
| 15 LLAVE 14-15                      | a second and a second and                                                                                                    | 6 GATA HIDRAULICA Y PALANCA                                                                                                    |
| 4 LLAVE DE BUILAS                   |                                                                                                    |                                                                                                    |
| 16 LLAVE DE LA LLANTA DE EMERGENCIA |                                                                                                    |                                                                                                    |
| 5 LLAVE DE RUEDAS                   |                                                                                                    |                                                                                                    |
| S LLAVE NO. 11                      |                                                                                                    |                                                                                                    |
| 10 LLAVES ABLERIAS                  |                                                                                                    |                                                                                                    |
| 10 LUNYES NU. 10                    |                                                                                                    |                                                                                                    |
|                                     | Contract International Contract Contract Contrac | Buscar                                                                                                    |

| MENU/LISTA/CAMPO/BOTON | DESCRIPCION                                                                           |
|------------------------|---------------------------------------------------------------------------------------|
| ASIGNAR TODO           | En el lado derecho está el listado de                                                 |
|                        | accesorios, el usuario puede asignar todos en el caso de que tenga el vehículo todo.  |
| ASIGNAR                | Este es en el caso de que seleccione solo un<br>ítem del menú derecho                 |
| QUITAR                 | Este es para quitar los accesorios que se<br>encuentran en el menú del lado izquierdo |
| QUITAR TODO            | Es para quitar todos los accesorios del menú<br>del lado izquierdo                    |
| SALIR                  | Hacer clic SALIR para salir de la pantalla.                                           |

### 5.1.5.3 COMPONENTES DE BIENES

Se puede poner como componentes bienes que consten por separado, por ejemplo, el usuario puede asociar a un ítem una licencia.

|                  |           |            | Compon               | entes - (AcFrmCompo  | onentes}          |       |                 |   |
|------------------|-----------|------------|----------------------|----------------------|-------------------|-------|-----------------|---|
| ITEM: 1410107    | 01.461.1  |            | COMPO                | NENTES DE B          | IENES             |       |                 |   |
| IOMBRE EQUIPO D  | E ALMACEN | AMIENTO TI | IPO CHASIS, SERIE: G | 000840497, MODELO: F | 2240A-240X900-86- | R5    |                 | 2 |
|                  |           |            |                      |                      |                   |       |                 |   |
| OMPONENTES       |           |            |                      |                      |                   |       |                 |   |
| TIPO:            | Handware  | Software   | BATERM               | 2                    |                   |       |                 |   |
| NOMBRE:          |           |            |                      |                      |                   |       |                 |   |
| SERIE:           | 9         | 1          |                      |                      |                   |       |                 |   |
| MODELO:          |           |            |                      |                      |                   |       |                 |   |
| COSTO:           | 8         |            |                      |                      |                   |       |                 |   |
| ODIGO ORIGINAL:  |           |            |                      |                      |                   |       |                 |   |
| CODIGO HARD/SOFT | TIPO      | NONBE      | ¥E.                  | SERIE                | MODELO            | costo | CODIGO ORIGINAL |   |
|                  |           |            |                      |                      |                   |       |                 |   |
|                  |           |            |                      |                      |                   |       |                 |   |
|                  |           |            |                      |                      |                   |       |                 |   |
|                  |           |            |                      |                      |                   |       |                 |   |
|                  |           |            |                      |                      |                   |       |                 |   |
|                  |           |            |                      |                      |                   |       |                 |   |
|                  |           |            |                      |                      |                   |       |                 |   |
|                  |           |            |                      |                      |                   |       |                 |   |
|                  |           |            |                      |                      |                   |       |                 |   |
| D REGISTROS      |           |            |                      |                      | TOTAL:            | 0     | .00             |   |
|                  |           |            |                      |                      |                   |       |                 |   |

| MENU/LISTA/CAMPO/BOTON | DESCRIPCION                                    |
|------------------------|------------------------------------------------|
| ITEM                   | Muestra el código de bien.                     |
| NOMBRE                 | Muestra la descripción del bien.               |
| TIPO                   | Muestra el tipo al que pertenece el            |
|                        | componente. Hardware / Software.               |
| NOMBRE                 | Este se carga automáticamente en el            |
|                        | momento de seleccionar el CODIGO               |
|                        | ORIGINAL.                                      |
| SERIE                  | Se carga automáticamente al seleccionar el     |
|                        | CODIGO ORIGINAL.                               |
| MODELO                 | Se carga automáticamente al seleccionar el     |
|                        | CODIGO ORIGINAL.                               |
| COSTO                  | Se carga automáticamente al seleccionar el     |
|                        | CODIGO ORIGINAL.                               |
| CODIGO ORIGINAL        | Al dar clic en la lupa se despliega todos los  |
|                        | bienes y de ahí selecciono un bien que sea     |
|                        | componente de otro bien, por ejemplo, las      |
|                        | licencias.                                     |
| NUEVO                  | Hacer clic el botón Nuevo para ingresar un     |
|                        | nuevo componente.                              |
| EDITAR                 | Hacer clic el botón Editar para modificar los  |
|                        | datos del componente.                          |
| ELIMINAR               | Hacer clic el botón Eliminar para eliminar los |
|                        | datos del componente.                          |
| SALIR                  | Hacer clic SALIR para salir de la pantalla.    |

Ninguna.

## INCIDENCIAS Y/O ERRORES QUE SE PUEDAN GENERAR CON ESTA PANTALLA

Ninguna.

### **5.2 MOVIMIENTOS**

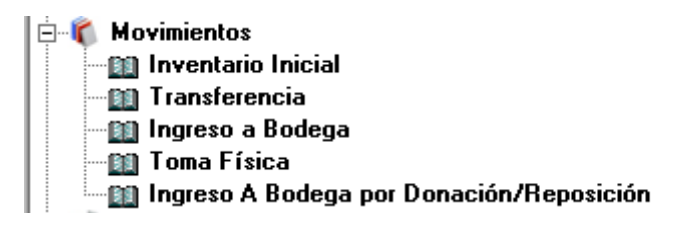

### 5.2.1 MOVIMIENTOS / INVENTARIO INICIAL

| Nro.:               | INVENTARIO INICIAL - ACTIVOS FI                               | sor                 | Est          | ado: APROBADO                                                                                                    |
|---------------------|---------------------------------------------------------------|---------------------|--------------|----------------------------------------------------------------------------------------------------|
| Bodena Becibe       | BODEGA                                                        |                     |              |                                                                                                    |
| Responsable Recibe: | NEGRETE CHUQUIMARCA SANDRA ELVIRA                             |                     |              |                                                                                                    |
| Código              | Descripción                                                   | Cantidad            | Costo        | in the second second se |
|                     |                                                               |                     |              | Agream                                                                                                    |
|                     |                                                               |                     |              |                                                                                                    |
| C0D160              | DESCRIPCION                                                   | CANTIDAD            | COSTO        | TOTAL +                                                                                                    |
| 1410103             | MOBILIARIO                                                    | 1012                | 402.737947   | 407570.802085                                                                                                    |
| 1410104             | MAQUINARIAS Y EQUIPOS                                         | 246                 | 993.417264   | 244380.647                                                                                                    |
| 1410105             | VEHICULOS                                                     | . 9                 | 25778.682133 | 232008.1392                                                                                                    |
| 1410107             | EQUIPOS SISTEMAS Y PAG INFORMATICOS                           | 556                 | 2196.801714  | 1221421.75312                                                                                                    |
| 1410108             | BIENES ARTISTICOS Y CULTURALES                                | 13                  | 2063.2       | 27081.6                                                                                                    |
| 1410301             | TERRENOS                                                      | 1                   | 48000        | 48000                                                                                                    |
| 1410302             | BIENES INMUEBLES                                              | 2                   | 1005892.265  | 2011784.53                                                                                                    |
| 1440104             | MAQUINARIA Y EQUIPOS                                          | 20                  | 1552.32      | 31046.4                                                                                                    |
| 1440105             | VEHICULDS                                                     | 2                   | 60330.1944   | 120660.3888                                                                                                    |
| 1440107             | EQUIPOS SISTEMAS Y PAQ. INFORMATICOS                          | 36                  | 1282.306667  | 46163.04                                                                                                    |
| 1520104             | MAQUINARIA Y EQUIPO                                           | 40                  | 3016.656355  | 120666.254196                                                                                                    |
| 1524902             | BIENES INTANGIBLES                                            | 1                   | 5211.7296    | 5211.7296                                                                                                    |
| 9111301             | BIENES EN COMODATO                                            | 15                  | 4659.7712    | 69896.568                                                                                                    |
| 9111701             | MUEBLES DE OFICINA                                            | 378                 | 39.101249    | 14780.272                                                                                                    |
| 9111702             | EQUIPOS DE OFICINA                                            | 233                 | 19.184082    | 4469.8912                                                                                                    |
| 9111703             | BIENES CULTURALES                                             | 52                  | 62.655385    | 3258.08                                                                                                    |
| 9111704             | LIBROS Y COLECCIONES                                          | 132                 | 30.391197    | 4011.638                                                                                                    |
| 2935 REGISTROS EI   | CONTRADOS                                                     |                     |              | 36                                                                                                    |
| BUSCAR              |                                                               | TOTAL               | 4,633,       | 427.1997                                                                                                    |
|                     |                                                               |                     |              | •                                                                                                    |
| Auevo L.difar       | Buscar Imprimir Agrobar Decaprobar El Custo no es real los il | ioms estan egrupada | it.          | Şalir                                                                                                    |

| MENU/LISTA/CAMPO/BOTON | DESCRIPCION                                     |
|------------------------|-------------------------------------------------|
| ESTADO                 | El estado significa en qué nivel está subido el |
|                        | inventario inicial: aprobado o digitado.        |
| NRO                    | Es el número de inventario inicial que se       |
|                        | ingresó en el sistema. Algunas instituciones    |
|                        | suben varios inventarios por bodega y otras     |
|                        | solamente uno.                                  |
| FECHA                  | Permite seleccionar la fecha de ingreso al      |
|                        | inventario.                                     |

| BODEGA RECIBE      | Siempre será la bodega principal.               |
|--------------------|-------------------------------------------------|
| RESPONSABLE RECIBE | Es el nombre del guardalmacén o responsable     |
|                    | de los bienes.                                  |
| CODIGO             | Se ubica un código de algún ítem que lo         |
|                    | hayamos seleccionado.                           |
| DECRIPCION         | El nombre del bien.                             |
| CANTIDAD           | Siempre será uno.                               |
| COSTO              | Corresponde al valor del bien.                  |
| AGREGAR            | Hacer clic el botón Agregar, para ingresar el   |
|                    | bien al inventario.                             |
| BUSCAR             | Permite ingresar el nombre del bien para        |
|                    | buscar.                                         |
| TOTAL              | Muestra el total del inventario de bienes.      |
| NUEVO              | Hacer clic el botón Nuevo para ingresar detalle |
|                    | de un nuevo inventario inicial.                 |
| EDITAR             | Hacer clic el botón Editar para modificar la    |
|                    | información del inventario seleccionado.        |
| BUSCAR             | Hacer clic el botón Buscar para localizar el    |
|                    | inventario que necesitamos BUSCAR               |
| IMPRIMIR           | Hacer clic el botón Imprimir para imprimir el   |
|                    | listado de los bienes del inventario.           |
| APROBAR            | Hacer clic el botón Aprobar para guardar el     |
|                    | inventario inicial.                             |
| DESAPROBAR         | Hacer clic el botón Desaprobar, para deshacer   |
|                    | la subida del inventario inicial.               |
| FILTRAR POR NIVEL  | Permite filtrar los bienes del inventario de    |
|                    | acuerdo con el nivel seleccionado.              |
| SALIR              | Hacer clic SALIR para salir de la pantalla.     |

Ninguna.

# INCIDENCIAS Y/O ERRORES QUE SE PUEDAN GENERAR CON ESTA PANTALLA

| LOS ITEMS EN ROSADO<br>NO TIENEN CUSTODIO | Si en el inventario inicial existen bienes que no<br>han sido asignados a un custodio, no nos permite<br>aprobar el inventario inicial, por lo que se debe<br>seleccionar los ítems en mención y poner el<br>custodio y su ubicación. |
|-------------------------------------------|----------------------------------------------------------------------------------------------------|
|-------------------------------------------|----------------------------------------------------------------------------------------------------|

### **5.2.2 MOVIMIENTOS / TRANSFERENCIA**

| 2)<br>      |                 | Transferencias - JinvF | rmTransfer]             |                               |             |                 |        |
|-------------|-----------------|------------------------|-------------------------|-------------------------------|-------------|-----------------|--------|
|             |                 | TRANSFEREN             | NCIAS                   |                               | E           | stado:          |        |
| Nio.:       | DEPARTAMENTOS   | Fecha:                 | Inf. Adicional<br>BESPO | Pemilii Tsanz. mia<br>NSABLES | mə Bodega İ |                 |        |
| ORIGEN:     |                 | ORIGEN                 |                         | Horizott, G                   | 1           | Buscar Bienes s | Respon |
| DESTIND:    |                 | DESTINU                |                         |                               | 100         | (Pat            |        |
| Hoguinaria: |                 | 20                     |                         |                               |             | 100             |        |
|             | Descripción     | U. Medida              | Salde                   | Costo                         | Cantidad    | Agregati        | 1      |
| CHENTA      | NOMBRE          |                        |                         | CANTIDAD                      | COSTO       | TOTAL           | 1      |
|             |                 |                        |                         |                               |             |                 |        |
|             |                 |                        |                         |                               |             |                 |        |
| ira, Neme   | Pippino ha neme | K                      | 0 0 0                   | <mark>QI</mark> COS           | 10 101AL -  |                 | 0.00   |

| MENU/LISTA/CAMPO/BOTON  | DESCRIPCION                                    |
|-------------------------|------------------------------------------------|
| ESTADO                  | Permite visualizar el estado de la             |
|                         | transferencia.                                 |
| NRO                     | El sistema automáticamente le asigna el        |
|                         | número de Acta que sigue.                      |
| FECHA                   | Permite seleccionar la fecha de transferencia. |
| INF ADICIONAL           | En esta opción al abrir nos permite ingresar   |
|                         | información sobre el número de contrato, que   |
|                         | unidad es la responsable, si es comodato       |
|                         | fecha de inicio, fecha que finaliza.           |
| PERMITIR TRANS MISMA    | Marcar esta opción si la transferencia         |
| BODEGA                  | corresponde a la misma bodega.                 |
| ORIGEN DEPARTAMENTOS    | Permite Seleccionar el departamento de         |
|                         | origen de dónde va a salir el bien.            |
| DESTINO DEPARTAMENTOS   | Permite seleccionar el departamento de         |
|                         | destino del bien a ser transferido.            |
| ORIGEN RESPONSABLES     | Se selecciona el actual responsable del bien.  |
| DESTINO RESPONSABLES    | Se selecciona el nuevo responsable del bien.   |
| BUSCAR BIENES X RESPON. | Luego de los pasos anteriores, se selecciona   |
|                         | grabar y se activa esta opción. Y se nos       |
|                         | despliega otra ventana en la cual el usuario   |
|                         | puede seleccionar de los bienes que tiene a    |
|                         | cargo el custodio de origen, cuáles van a ser  |
|                         | transferidos en esta Acta.                     |
| OBSERVACION             | Permite registrar observaciones de la          |
|                         | transferencia, el usuario puede referirse a    |
|                         | algún documento de autorización o              |
|                         | disposición.                                   |

| MAQUINARIA     | Asocia los ítems de la transferencia a una       |
|----------------|--------------------------------------------------|
|                | maquinaria especifica.                           |
|                | Permite seleccionar el ítem del bien que el      |
|                | usuario va a transferir o se puede editar el     |
|                | código del bien.                                 |
| DESCRIPCION    | Muestra la descripción del bien.                 |
| U. MEDIDA      | Es la unidad de medida del bien.                 |
| SALDO          | En el caso correcto debe estar el número uno,    |
|                | pero si el bien lo estamos sacando de otro       |
|                | custodio equivocado, el saldo nos saldrá cero,   |
|                | por lo tanto, no nos permitirá ingresar este     |
|                | bien en el Acta.                                 |
| COSTO          | Es el costo del bien.                            |
| CANTIDAD       | Permite digitar la cantidad que el usuario va a  |
|                | hacer la transferencia.                          |
| AGREGAR        | Hacer clic el botón Agregar para incluir el bien |
|                | en el Acta.                                      |
| NUEVO          | Hacer clic el botón Nuevo para crear otra        |
|                | transferencia.                                   |
| EDITAR         | Hacer clic el botón Editar para modificar los    |
|                | datos de la transferencia.                       |
| BUSCAR         | Hacer clic el botón Buscar para encontrar una    |
|                | transferencia específica.                        |
| APROBAR        | Hacer clic el botón Aprobar para autorizar la    |
|                | transferencia.                                   |
| ANULAR         | Hacer clic el botón Anular para anular la        |
|                | transferencia seleccionada.                      |
| DESAPROBAR     | Hacer clic el botón Desaprobar para volver a     |
|                | cuadrado la transferencia seleccionada y         |
|                | poder editar.                                    |
| DOC ESCANEADOS | Permite subir el respaldo de la documentación    |
|                | que respalda la transferencia o Acta.            |
| TRANSFERENCIA  | Hacer clic el botón Transferencia para           |
|                | imprimir la transferencia.                       |
| ACTA           | Hacer clic el botón Acta para imprimir el Acta   |
|                | entrega recepción.                               |
| ACTA VEHIC     | Hacer clic el botón Acta Vehículo para           |
|                | imprimir el Acta entrega recepción de            |
|                | veniculos, esta tiene una particularidad,        |
|                | debido a que se imprimen los datos               |
|                | adicionales, como los accesorios o repuestos     |
|                | que tenga el vehículo.                           |
| SALIR          | Hacer clic SALIR para salir de la pantalla.      |

Una vez que enlista bienes para la transferencia, ya no se puede editar la fecha de la misma, ni el departamento y responsable de origen. Si se necesita cambiar la fecha se debe quitar todos los ítems enlistados para realizar dichos cambios.

### INCIDENCIAS Y/O ERRORES QUE SE PUEDAN GENERAR CON ESTA PANTALLA

| Este período está    | Este mensaje se despliega cuando tratamos de      |
|----------------------|---------------------------------------------------|
| cerrado, no se puede | desaprobar una transferencia de un período que ya |
| desaprobar la        | está cerrado por el departamento financiero.      |
| transferencia.       |                                                   |

### 5.2.2.1 BUSCAR TRANSFERENCIAS

|        |                            | BUS       | CAR TH     | ANSFE        | ERENCIAS                  |            | Ver Ar  | sulados :              |
|--------|----------------------------|-----------|------------|--------------|---------------------------|------------|---------|------------------------|
|        | Consulta Indiv             | idual:    |            |              |                           |            | Ver Te  | ndoz                   |
|        | Tipo: T                    | T         |            |              |                           |            |         |                        |
|        | Neu.                       |           |            |              |                           |            |         |                        |
|        | Estador                    |           |            |              |                           |            |         |                        |
|        | C HOUD,                    |           | -          |              |                           |            |         |                        |
|        |                            | Entrega   | Becibe     |              |                           |            |         |                        |
|        | Reponsable;                |           |            |              | 1                         |            |         |                        |
|        | Observad.:                 |           |            |              |                           | 0          |         |                        |
| CODIE  | ENTERA                     | FETADO    | FECHA      | VALOD        | DECIDE                    | COCADO 200 | DACE ID | OPCEDVACION            |
| TT 396 | NEGRETE CHUCHMARCA SAN     | APROBADO  | 2019.12.24 | 159/04       | VARELA CARLOS             | SNEGRETE   | DHJC ID | OBSERVACION            |
| TT 206 | NEGDETE CHURCHAADCA CAN    | APROBADO  | 2010-12-24 | 3045 0001 70 | UADELA CADLOS             | CNECOLTE   |         |                        |
| TT 384 | VARELA CARLOS              | APROBADO  | 2019.12.27 | 1480 47872   | VELEZ SHAREZ REINALDO GEC | SNEGRETE   |         |                        |
| TT 383 | VARELA CARLOS              | APROBADO  | 2019-12-26 | 1471 909078  | NEGRETE CHUOLIMARCA SAN   | SNEGRETE   |         |                        |
| TT 382 | MEDINA ANGEL               | CHADBADO  | 2019-12-26 | 5360 03752   | NEGRETE CHUQUIMARCA SAN   | SNEGRETE   |         |                        |
| TT 381 | OBTIZ SEVILLA MISHELLE VAN | APROBADO  | 2019-12-26 | 222.88       | NEGRETE CHUQUIMABEA SAN   | SNEGRETE   |         |                        |
| TT 390 | JEREZ ELEANA               | APROBADO  | 2019-12-24 | 8603.344     | JARAMILLO FALCONI GABRIEL | SNEGRETE   |         |                        |
| TT 379 | YEPEZ ROSALES JENNIFER CA  | APROBADO  | 2019-12-24 | 1946 5152    | MOLINA WILLIAMS           | SNEGRETE   |         |                        |
| TT 378 | NEGRETE CHUQUIMARICA SAN   | APROBADO  | 2019-12-23 | 3192         | PEREZ DIANA               | SNEGRETE   |         |                        |
| TT 377 | PLACENCIA CAROLINA         | APROBADO  | 2019-12-23 | 3203.1156    | LOPEZ JESSICA             | SNEGRETE   |         |                        |
| TT 376 | CALERD CALERO DIANA        | APROBADO  | 2019-12-23 | 2442 3056    | LOPEZ JESSICA             | SNEGRETE   |         |                        |
| TT 375 | NEGRETE CHUQUIMARCA SAN    | APROBADO  | 2019-12-23 | 5353.32      | LOPEZ JESSICA             | SNEGRETE   |         |                        |
| TT 374 | CUNUHAY MANUEL             | APROBADO  | 2019-12-23 | 1234.1952    | PINTO ACOSTA LUZ IRENE    | SNEGRETE   |         |                        |
| TT 373 | CUNUHAY MANUEL             | APROBADO  | 2019-12-23 | 274.7        | NEGRETE CHUQUIMARCA SAN   | SNEGRETE   |         |                        |
| TT 372 | VELEZ SUAREZ REINALDO GEO  | APROBADO  | 2019-12-20 | 1997.85      | REA CORONADO TERESA DE JI | SNEGRETE   |         |                        |
| TT 371 | JAGUACO JORGE              | APROBADO  | 2019-12-20 | 4552,648     | MOLINA WILLIAMS           | SNEGRETE   |         |                        |
| TT 370 | ARROYD ALVAREZ MANUEL MI   | APROBADO  | 2019-12-17 | 1997.85      | VELEZ SUAREZ REINALDO GEO | SNEGRETE   |         |                        |
| TT 369 | GUACHAMIN CHILUISA CESARI  | APROBADO  | 2019-12-16 | 7527.4192    | NEGRETE CHUQUIMARCA SAN   | SNEGRETE   |         |                        |
| TT 368 | GUACHAMIN CHILUISA CESARI  | APROBADO  | 2019-12-16 | 16477.99144  | VELEZ SUAREZ REINALDO GEO | SNEGRETE   |         |                        |
| TT MA  |                            | +DDODELDO | 2010 62 42 | ~ ~ ~        | CONTRACTOR OF CONTRACT.   | CARGON TR  |         |                        |
| i and  |                            |           |            |              |                           |            | _       | Statement of the local |
|        |                            |           |            |              |                           |            |         | 000                    |

| MENU/LISTA/CAMPO/BOTON | DESCRIPCION                                     |
|------------------------|-------------------------------------------------|
| TIPO                   | El sistema indica el tipo de comprobante.       |
| NRO                    | Permite ingresar el número de transferencia     |
|                        | que necesitamos buscar.                         |
| ESTADO                 | Permite seleccionar el estado de las            |
|                        | transferencias, para de ese listado buscar.     |
| ENTREGA                | Permite filtrar los resultados por el           |
|                        | responsable que entregó los bienes.             |
| RECIBE                 | Permite filtrar los resultados por el           |
|                        | responsable que recibió los bienes.             |
| RESPONSABLE            | Permite ingresar el nombre de responsable       |
|                        | que recibió o entregó, de acuerdo con el filtro |
|                        | anterior.                                       |
| OBSERVAC               | Permite poner una palabra referencial que       |
|                        | permita filtrar de acuerdo con alguna           |

|                  | observación que se puso en alguna              |
|------------------|------------------------------------------------|
|                  | transferencia.                                 |
| CPBTE            | Es el número de la transferencia.              |
| ENTREGA          | Muestra el nombre del responsable que          |
|                  | entrega.                                       |
| ESTADO           | Muestra el estado de la transferencia.         |
| FECHA            | Muestra la fecha de transferencia.             |
| VALOR            | Muestra el valor total de transferencia.       |
| RECIBE           | Muestra el nombre de responsable que recibe    |
|                  | la transferencia.                              |
| CREADO POR       | Señala cual es el usuario del sistema que      |
|                  | realizó la transferencia.                      |
| EN BASE A IB No: | Transfiere el bien a partir de un ingreso de   |
|                  | bodega previo a un departamento en             |
|                  | específico de la institución.                  |
| OBSERVACION      | Presenta las observaciones que se ha colocado  |
|                  | en las transferencias.                         |
| VER ANULADOS     | Permite filtrar la búsqueda por transferencias |
|                  | anuladas.                                      |
| VER TODOS        | Permite consultar todas las transferencias.    |
| ACEPTAR          | Hacer clic el botón Aceptar para abrir la      |
|                  | transferencia seleccionada.                    |
| SALIR            | Hacer clic en este botón para Salir de la      |
|                  | pantalla.                                      |

Ninguna.

## INCIDENCIAS Y/O ERRORES QUE SE PUEDAN GENERAR CON ESTA

Ninguna.

### 5.2.3 MOVIMIENTOS / INGRESO A BODEGA

|                                                |                                           | INGRESO A BOI     | DEGA - ACT                       | IVOS ELIOS                                 |                                                   |                                       | Extado                               |        |
|------------------------------------------------|-------------------------------------------|-------------------|----------------------------------|--------------------------------------------|---------------------------------------------------|---------------------------------------|--------------------------------------|--------|
| LV.A 17                                        |                                           | INGINE DO A DOI   | Cédula/BUC                       | Proveedor.                                 |                                                   |                                       |                                      |        |
| Nro3 IEI                                       |                                           |                   | COMMITTE                         |                                            |                                                   |                                       | 100                                  |        |
| epartamento:                                   |                                           | PACTURE           | ~ 1001-1001                      | Facha                                      | 2020-02-07 +                                      |                                       | -                                    | 2      |
| impontable:                                    |                                           | Nro. Adicional    | Ł                                | C.M.1990C                                  |                                                   |                                       | -                                    |        |
| Fecha: 7000-02-0                               | 1 Inf. Adicio                             | nal               | n                                |                                            |                                                   |                                       | 108                                  |        |
|                                                |                                           | Costo Act. C.     | Canidad · 2 S C                  | ano Real Costo Des                         | c. Casta + TVA                                    | Costo Uni                             | IVA CADUC                            |        |
|                                                | S.                                        | 0.00              |                                  |                                            | 0.00                                              | 0.00                                  | ГГ                                   | Agrega |
| CUENTA                                         | NOMBRE                                    | ICANT I           | OSTO & Clo REA                   | L Cto DESC Cto                             | IVA Cte UNI                                       | TOTAL                                 | IVA                                  | BBPNB  |
|                                                |                                           |                   |                                  |                                            |                                                   |                                       |                                      |        |
|                                                | 1-2                                       |                   |                                  | NA 511 5                                   |                                                   |                                       |                                      |        |
| 8                                              | 177 Accor of the contraction              |                   | CON                              | TMA: 5111 P                                | A. Tu<br>0.00 Tu                                  | tak. [                                | 0.00                                 |        |
| fer Resumen Cla. Col.                          | Min Home 6.05                             |                   | TOTAL:<br>DCTO                   | TVA: 51N P<br>0.00<br>8.00                 | A. To<br>0.00<br>0.00 Descuer                     | tak [                                 | 0.00<br>0.00                         |        |
| fer Restance Cla. Col.                         | Men. Home 6.05                            |                   | TOTAL:<br>DCTO:<br>SURTOTAL:     | FMA: 5100 F<br>0.000<br>0.000              | A: To<br>0.00<br>0.00<br>0.00<br>Subto            | tak<br>Ma<br>tak                      | 0.00<br>0.00<br>0.00                 |        |
| Fer Restance Cla. Col.                         | Niù Itome 6.05                            |                   | TOTAL<br>DETO<br>SUBTOTAL<br>LVA | FVA: 51N P<br>8.00<br>8.00<br>0.00<br>8.00 | A. To<br>0.00<br>0.00<br>0.00<br>1.V.A. 12        | tak<br>Ma<br>tak                      | 0.00<br>0.00<br>0.00<br>0.00         |        |
| fer Ressumen Cla. Col.<br>Enviar Codege Barras | Niu Itome 8.05<br>Ing. Bodega<br>Act. E-R | Dec.<br>Escanados | TOTAL<br>DETO<br>SUBTOTAL<br>LVA | FVA: 51N P<br>0.00<br>0.00<br>0.00<br>0.00 | A: To<br>0.00<br>0.00 Subio<br>1.V.A. 12<br>(JDD) | tak<br>Ma<br>tak<br>tak<br>tak<br>tak | 0.00<br>0.00<br>0.00<br>0.00<br>0.00 |        |

| MENU/LISTA/CAMPO/BOTON | DESCRIPCION                                   |
|------------------------|-----------------------------------------------|
| ESTADO                 | Permite visualizar el estado de la            |
|                        | transferencia.                                |
| %IVA                   | Muestra el valor del IVA.                     |
| NRO                    | Es el número del Ingreso a Bodega (IB) que le |
|                        | asigna el sistema automáticamente.            |
| DEPARTAMENTO           | Permite seleccionar el departamento que       |
|                        | recibe el bien (Bodega).                      |
| RESPONSABLE            | Permite seleccionar el responsable del        |
|                        | departamento. (Guardalmacén).                 |
| F. PAGO                | Permite seleccionar la forma de pago de la    |
|                        | adquisición.                                  |
| FECHA                  | Permite seleccionar la fecha con la que el    |
|                        | usuario va a realizar el Ingreso a Bodega.    |
| INF ADICIONAL          | Abre una ventana donde el usuario puede       |
|                        | indicar que tipo de contrato es y su número   |
|                        | para lo cual previamente se debe.             |
| CEDULA/RUC             | Permite ingresar o seleccionar el RUC del     |
|                        | proveedor.                                    |
| PROVEEDOR              | Muestra el nombre del proveedor, de acuerdo   |
|                        | con el RUC que se seleccionó.                 |
| FECHA                  | Se digita la fecha de la factura.             |
| NRO ADICIONAL          | Es el número que corresponde al código de     |
|                        | documento de Ingreso a Bodega, oficio u otro  |
|                        | documento que sea diferente al número de      |
|                        | factura.                                      |

| OBSERVACION          | Permite ingresar observaciones del Ingreso a<br>Bodega.                                                                                                    |
|----------------------|----------------------------------------------------------------------------------------------------|
| BOTON BUSCAR         | Permite seleccionar el ítem que el usuario va a<br>realizar el Ingreso a Bodega.                                                                                                    |
| COSTO ACT.           | Muestra el costo que tiene el bien en el caso<br>de haberlo colocado en el maestro artículos.                                                                                                    |
| CANTIDAD             | Permite ingresar la cantidad de bien.                                                                                                    |
| DSCTO %              | Permite digitar el porcentaje de descuento en<br>la adquisición, en el caso de haber.                                                                                                    |
| COSTO REAL           | Digitamos el valor del bien que consta en la factura.                                                                                                    |
| COSTO DESC.          | Muestra el costo con descuento del bien.                                                                                                    |
| COSTO + IVA          | Muestra el total de costo más IVA.                                                                                                    |
| COSTO UNI.           | Muestra el costo unitario.                                                                                                    |
| IVA                  | El sistema muestra si el ítem graba o no IVA.                                                                                                    |
| CADUC                | El sistema muestra si el ítem tiene fecha de caducidad, esta opción es más funcional en existencias.                                                                                                    |
| AGREGAR              | Hacer clic el botón Agregar, para agregar el bien al Ingreso a Bodega.                                                                                                    |
| CUENTA               | Muestra el código del bien ingresado.                                                                                                    |
| NOMBRE               | Muestra el nombre del bien ingresado.                                                                                                    |
| CANT.                | Muestra la cantidad de bienes ingresados.                                                                                                    |
| DSTO. %              | Presenta porcentaje de descuento.                                                                                                    |
| CTO REAL             | Muestra el costo real del bien.                                                                                                    |
| CTO DESC             | Muestra el costo con descuento del bien.                                                                                                    |
| CTO IVA              | Muestra el costo con IVA del bien.                                                                                                    |
| CTO UNI.             | Muestra el costo unitario del bien.                                                                                                    |
| TOTAL                | Muestra el monto total del bien.                                                                                                    |
| IVA                  | Muestra el monto de IVA calculado.                                                                                                    |
| IRBPNR               | Muestra el Impuesto Redimible a las Botellas<br>Plásticas No Retornables, si aplica                                                                                                    |
| VER RESUMEN CTA CNT  | El sistema nos permite visualizar el resumen<br>de los bienes ingresados de acuerdo con las<br>cuentas contables.                                                                                                    |
| SUJETOS A CONTROL    | Al seleccionar esta opción el sistema nos<br>permite ingresar bienes sujetos a control sin<br>facturas, esto es por ejemplo grapadoras que<br>se compraron con partida de existencias, pero<br>se deben ingresar como BSC. |
| ENVIAR CODIGO BARRAS | Con esta opción nos permite imprimir las<br>etiquetas de los nuevos bienes, siempre y<br>cuando tengan anclada una impresora de<br>código de barras.                                                                       |
| NRO ITEMS            | Muestra el número de ítems del Ingreso a<br>Bodega.                                                                                                    |
| ING BODEGA           | Imprimir el Ingreso a Bodega                                                                                                    |
| ACT. E-R             | Imprimir el Acta de los bienes i                                                                                                    |
| DOC ESCANEADOS       | Permite cargar documentación que respalde el<br>Ingreso a Bodega.                                                                                                    |
| k                    | Presione el botón Ir al Inicio para posicionarse<br>en el primer Ingreso a Bodega.                                                                                                    |

| <b>\$</b>       | Presione el botón Anterior para posicionarse<br>en el Ingreso a Bodega anterior.                   |
|-----------------|----------------------------------------------------------------------------------------------------|
| \$              | Presione el botón Siguiente para posicionarse<br>en el siguiente Ingreso a Bodega.                 |
|                 | Presione el botón Ir al Final para posicionarse<br>en el último Ingreso a Bodega.                  |
| NUEVO           | Hacer clic el botón Nuevo para realizar un<br>nuevo Ingreso a Bodega.                              |
| EDITAR          | Hacer clic el botón Editar para modificar el<br>Ingreso a Bodega con el que se está<br>trabajando. |
| BUSCAR          | Hacer clic el botón Buscar para localizar un<br>Ingreso a Bodega específico.                       |
| IMPRIMIR        | Hacer clic el botón Imprimir para imprimir el detalle del Ingreso a Bodega.                        |
| APROBAR         | Hacer clic el botón Aprobar, para autorizar el<br>Ingreso a Bodega.                                |
| ANULAR          | Hacer clic el botón Anular para anular el<br>Ingreso a Bodega.                                     |
| PROVEED         | Permite al usuario trasladarse al listado de proveedores y crear un nuevo.                         |
| ITEMS           | Nos traslada al maestro artículos para crear<br>un nuevo ítem.                                     |
| VOLVER CUADRADO | Desaprueba el Ingreso a Bodega para poder editar.                                                  |
| SALIR           | Hacer clic SALIR para salir de la pantalla.                                                        |

Ninguna.

# INCIDENCIAS Y/O ERRORES QUE SE PUEDAN GENERAR CON ESTA PANTALLA

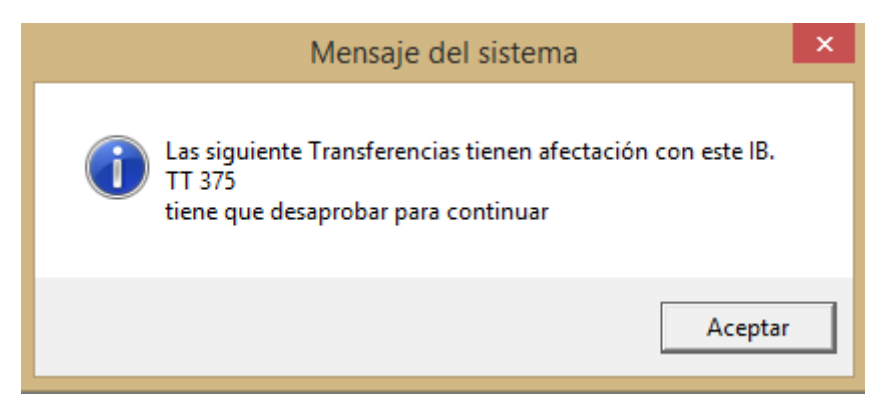

Es un mensaje de error, en el caso de haber realizado un IB y se hizo una transferencia de ese bien a otro departamento y posterior a esto se quiera editar el IB, primero nos pide que desaprobemos la TT, con el fin de poder editar el IB.

## 5.2.4 MOVIMIENTOS / TOMA FÍSICA

|                   |             | Toma Física | - AcFrmTo  | maFisica    | 1                |           |            |          |
|-------------------|-------------|-------------|------------|-------------|------------------|-----------|------------|----------|
|                   |             | TOMA FISICA | - ACTIV    | OS FL       | JOS              |           |            |          |
| Nro.:             | Departament |             |            | 2<br>2<br>2 | Observación:     |           |            | _        |
| echa: 1399-0815 - | Remonsable  | distantin s |            | 121         |                  |           |            |          |
| 00160             | NOMBRE      |             |            | 1.34        | 10.              | CANTIDAD  | COSTO      |          |
|                   |             |             |            |             |                  |           | -          | Aproper  |
| Departamento      |             | <           | Estinga A_ | 12          | Estado del Bien: | -         |            | -        |
| CULTURE A         | wollings    |             | ITOYAL     | Incom       | CARLE VE         | Incoanyas | 45 MIG 115 | Increase |
| JUENIA            | NOMBRE      | CANT. CUSTO | TUTAL      | INCSPOR     | BADLE IF         | DEPARTA   | ALNO IF    | ESTADO   |
|                   |             |             |            |             |                  |           |            |          |
|                   |             |             |            |             |                  |           |            |          |
| su Items & DD     |             | Total       |            | 0.00        |                  |           |            |          |

| MENU/LISTA/CAMPO/BOTON | DESCRIPCION                                     |
|------------------------|-------------------------------------------------|
| NRO                    | El sistema asigna una secuencia de la toma      |
|                        | física a ser elaborada.                         |
| FECHA                  | Permite seleccionar la fecha de toma física.    |
| DEPARTAMENT            | Permite seleccionar el departamento en el       |
|                        | cual el usuario va a realizar la toma física.   |
| VALIDAR DEPARTAMENTO   | Marque esta opción para validar el              |
|                        | departamento, esto es para los responsables     |
|                        | que tienen bienes en varias dependencias,       |
|                        | esto nos permite definir qué bienes que el      |
|                        | usuario va a constatar.                         |
| RESPONSABLE            | Permite seleccionar al custodio que al cual se  |
|                        | realizará la constatación.                      |
| OBSERVACION            | Permite el ingreso de observaciones de la       |
|                        | toma fisica.                                    |
| CODIGO                 | Permite ingresar el código de bien.             |
| NOMBRE                 | Muestra el nombre del bien.                     |
| DEPARTAMENTO           | Muestra el nombre del departamento que se       |
|                        | encuentra el bien.                              |
| ENTREGA A              | Es cuando se determina un bien que ya no        |
|                        | esta bajo la custodia del funcionario que se le |
|                        | esta realizando la toma física.                 |
| RESPONSABLE            | Es el nombre del nuevo custodio al que se le    |
|                        | va a trasladar el bien.                         |
| CANTIDAD               | Se visualiza la cantidad.                       |
|                        | El sistema indica el valor que tiene el bien.   |
| ESTADO DEL BIEN        | Permite visualizar o seleccionar el estado del  |
|                        | l bien (BUENO, MALO REGULAR).                   |

| AGREGAR              | Hacer clic el botón Agregar para registrar los      |
|----------------------|-----------------------------------------------------|
|                      | Muestra el código del bien                          |
| NOMBRE               | Muestra el coulgo del bien.                         |
| CANT                 | Muestra la cantidad de bien                         |
| COSTO                | Muestra el costo del bien ingresado                 |
| ΤΟΤΑΙ                | Muestra el costo total de los hienes                |
|                      | constatados.                                        |
| RESPONSABLE TF       | Muestra el nombre del nuevo responsable en          |
|                      | el caso de trasladar dicho bien a otro custodio     |
|                      | o puede indicar el nombre del custodio que          |
|                      | consta en el sistema.                               |
| DEPARTAMENTO TF      | Muestra el nombre del departamento de la            |
|                      | transferencia.                                      |
| ESTADO               | Muestra el estado del bien.                         |
| NUEVO                | Hacer clic el botón Nuevo para crear otra           |
|                      | toma física.                                        |
| EDITAR               | Hacer clic el botón Editar para modificar datos     |
|                      | de la toma física.                                  |
| BUSCAR               | Hacer clic el boton Buscar para localizar una       |
|                      | toma física específica.                             |
| APROBAR              | Hacer clic el boton Aprobar para la toma            |
|                      | lisica.<br>Hacar dia al hatán Dacanrahar nara nadar |
| DESAPRODAR           | editar una toma física que va estaba                |
|                      | aprobada                                            |
| PROCESAR TOMA FISICA | Este naso se realiza cuando va se ha                |
| FROCESAR TOMATISICA  | constatado todos los bienes que se                  |
|                      | encontraban a cargo del custodio en mención         |
| GENERAR ACTA         | Nos permite generar e imprimir el Acta que          |
|                      | respalda la toma física.                            |
| IMPRIMIR             | Imprime la toma física.                             |
| SALIR                | Hacer clic en este botón para Salir de la           |
|                      | pantalla.                                           |

Ninguna.

# INCIDENCIAS Y/O ERRORES QUE SE PUEDAN GENERAR CON ESTA PANTALLA

| El ítem no existe | Cuando se digita mal el código o el lector no le |
|-------------------|--------------------------------------------------|
|                   | reconoce correctamente el código de barras.      |

# 5.2.5 MOVIMIENTOS / INGRESO A BODEGA POR DONACIÓN / REPOSICIÓN

| Nro.: DR<br>Departamento<br>Responsable:<br>Fecha: 2020/02/0<br>0084 | INGRE:         | SO A BODEGA POR<br>No. Adicional<br>Observación<br>Inf. Adicional | R DONACION /<br>Cédula/RUC: Peuven                                  | REPOSICION<br>don <sup>*</sup><br>Fecha:                               | Estado:                                                     |
|----------------------------------------------------------------------|----------------|-------------------------------------------------------------------|---------------------------------------------------------------------|------------------------------------------------------------------------|-------------------------------------------------------------|
| CUENTA                                                               | NOMBRE         | Costo Act Carildo                                                 | Dacte.<br>d 20 \$ Conte Real<br>0.2 Cto REAL Cto I                  | Costo Desc. Costo + IVA. Costo<br>0.00<br>ESC[Cto. IVA   Cto. UNI   TO | Uni IVA CADUC Agregar<br>0.08 m m Agregar<br>TAL IVA IRBPNR |
| Ves Researen Dia. Col.                                               | Nro.11ems 0.00 | Doc.<br>Escancedos                                                | CON IVA.<br>IDTAL: 0.00<br>DCTD: 0.00<br>IDTAL: 0.00<br>I.V.A. 0.00 | SIN IVA: Totat<br>0.00 Descuento:<br>0.00 Subtrate<br>1.V.A. 12 %      | 0.00<br>0.00<br>0.00<br>0.00                                |
| Nuevo Editar                                                         | Butter Income  | OK<br>Asintia Anala Proves                                        | U mane Valver I                                                     | Daskada                                                                | 0.00<br>0.00 Jaie                                           |

| MENU/LISTA/CAMPO/BOTON | DESCRIPCION                                     |
|------------------------|-------------------------------------------------|
| ESTADO                 | Permite visualizar el estado de la              |
|                        | transferencia.                                  |
| %IVA                   | Muestra el valor del IVA.                       |
| NRO                    | Es el número del Ingreso a Bodega (IB) que le   |
|                        | asigna el sistema automáticamente.              |
| DEPARTAMENTO           | Permite seleccionar el departamento que         |
|                        | recibe el bien (Bodega).                        |
| RESPONSABLE            | Permite seleccionar el responsable del          |
|                        | departamento. (Guardalmacén).                   |
| F. PAGO                | Permite seleccionar la forma de pago de la      |
|                        | adquisición.                                    |
| FECHA                  | Permite seleccionar la fecha con la que el      |
|                        | usuario va a realizar el Ingreso a Bodega.      |
| INF ADICIONAL          | Abre una ventana donde el usuario puede         |
|                        | indicar que tipo de contrato es y su número.    |
| CEDULA/RUC             | Permite ingresar o seleccionar el RUC del       |
|                        | proveedor.                                      |
| PROVEEDOR              | Muestra el nombre del proveedor, de acuerdo     |
|                        | con el RUC que se seleccionó.                   |
| FECHA                  | Se digita la fecha de la factura.               |
| NRO ADICIONAL          | Corresponde al número del documento de          |
|                        | Ingreso a Bodega, oficio u otro instrumento     |
|                        | documental.                                     |
| OBSERVACION            | Permite ingresar observaciones del Ingreso a    |
|                        | Bodega.                                         |
| BOTON BUSCAR           | Permite seleccionar el ítem que el usuario va a |
|                        | realizar el Ingreso a Bodega.                   |

| COSTO ACT.           | Muestra el costo que tiene el bien en el caso<br>de haberlo colocado en el maestro artículos. |
|----------------------|-----------------------------------------------------------------------------------------------|
| CANTIDAD             | Permite ingresar la cantidad de bien.                                                         |
| DSCTO %              | Permite digitar el porcentaje de descuento en                                                 |
|                      | la adquisición, en el caso de haber.                                                          |
| COSTO REAL           | Digitamos el valor del bien gue consta en la                                                  |
|                      | factura.                                                                                      |
| COSTO DESC.          | Muestra el costo con descuento del bien.                                                      |
| COSTO + IVA          | Muestra el total de costo más IVA.                                                            |
| COSTO UNI.           | Muestra el costo unitario.                                                                    |
| IVA                  | El sistema muestra si el ítem graba o no IVA.                                                 |
| CADUC                | El sistema muestra si el ítem tiene fecha de                                                  |
|                      | caducidad, esta opción es más funcional en                                                    |
|                      | existencias.                                                                                  |
| AGREGAR              | Hacer clic el botón Agregar, para agregar el                                                  |
|                      | bien al Ingreso a Bodega.                                                                     |
| CUENTA               | Muestra el código del bien ingresado.                                                         |
| NOMBRE               | Muestra el nombre del bien ingresado.                                                         |
| CANT.                | Muestra la cantidad de bienes ingresados.                                                     |
| DSTO. %              | Presenta porcentaje de descuento.                                                             |
| CTO REAL             | Muestra el costo real del bien.                                                               |
| CTO DESC             | Muestra el costo con descuento del bien.                                                      |
| CTO IVA              | Muestra el costo con IVA del bien.                                                            |
| CTO UNI.             | Muestra el costo unitario del bien.                                                           |
| TOTAL                | Muestra el monto total del bien.                                                              |
| IVA                  | Muestra el monto de IVA calculado.                                                            |
| IRBPNR               | Muestra el Impuesto Redimible a las Botellas                                                  |
|                      | Plásticas no Retornables.                                                                     |
| VER RESUMEN CTA CNT  | El sistema nos permite visualizar el resumen                                                  |
|                      | de los bienes ingresados de acuerdo con las                                                   |
|                      | cuentas contables.                                                                            |
| SUJETOS A CONTROL    | Al seleccionar esta opción el sistema nos                                                     |
|                      | permite ingresar bienes sujetos a control sin                                                 |
|                      | facturas, esto es por ejemplo grapadoras que                                                  |
|                      | se compraron con partida de existencias, pero                                                 |
|                      | se deben ingresar como BSC.                                                                   |
| ENVIAR CODIGO BARRAS | Con esta opcion nos permite imprimir las                                                      |
|                      | etiquetas de los nuevos bienes, siempre y                                                     |
|                      | cuando tengan anciada una impresora de                                                        |
|                      | Coolgo de Darras.                                                                             |
| NRU TIEMS            | Muestra el número de items del Ingreso a                                                      |
|                      | Bodega.                                                                                       |
|                      | Imprimir el Ingreso a Bodega.                                                                 |
|                      | Dermite cargar decumentación que receptide el                                                 |
| DUC ESCANEADUS       | Ingreso a Bodega                                                                              |
| 145                  | Presione el botón Ir al Inicio para posicionarse                                              |
|                      | an al primer Ingreso a Bodega                                                                 |
| <u>^</u>             | Presione el botón Anterior para posicionarse                                                  |
| ~                    | en el Ingreso a Bodega anterior                                                               |
| ~                    | Presione el botón Siguiente para posicionarse                                                 |
|                      | en el siguiente Ingreso a Bodega.                                                             |
|                      |                                                                                               |

|                 | Presione el botón Ir al Final para posicionarse |
|-----------------|-------------------------------------------------|
|                 | en el ultimo Ingreso a Bodega.                  |
| NUEVO           | Hacer clic el botón Nuevo para realizar un      |
|                 | nuevo Ingreso a Bodega.                         |
| EDITAR          | Hacer clic el botón Editar para modificar el    |
|                 | Ingreso a Bodega en curso.                      |
| BUSCAR          | Hacer clic el botón Buscar para localizar un    |
|                 | Ingreso a Bodega específico.                    |
| IMPRIMIR        | Hacer clic el botón Imprimir para imprimir el   |
|                 | detalle del Ingreso a Bodega.                   |
| APROBAR         | Hacer clic el botón Aprobar, para autorizar el  |
|                 | Ingreso a Bodega.                               |
| ANULAR          | Hacer clic el botón Anular para anular el       |
|                 | Ingreso a Bodega.                               |
| PROVEED         | Permite trasladarnos al listado de proveedores  |
|                 | y crear un nuevo                                |
| ITEMS           | Nos traslada al maestro artículos para crear    |
|                 | un nuevo ítem.                                  |
| VOLVER CUADRADO | Desaprueba el Ingreso a Bodega para poder       |
|                 | editar.                                         |
| SALIR           | Hacer clic SALIR para salir de la pantalla.     |

Ninguna.

## INCIDENCIAS Y/O ERRORES QUE SE PUEDAN GENERAR CON ESTA PANTALLA

Ninguna.

### 5.3 REPORTES

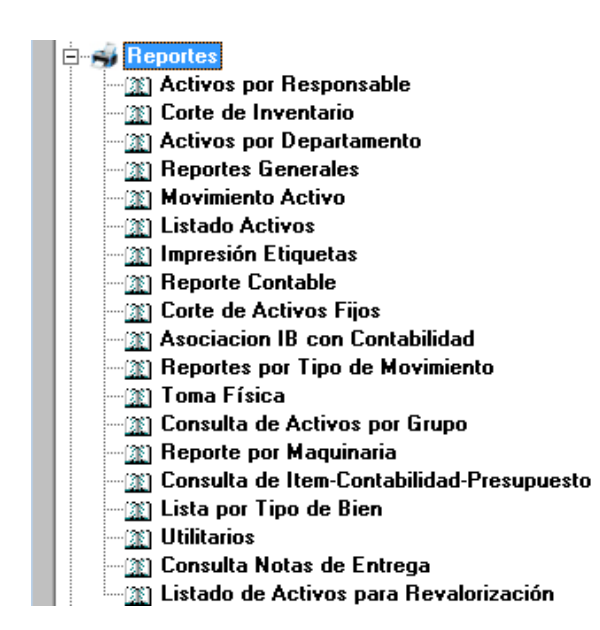

### 5.3.1 REPORTES / ACTIVOS POR RESPONSABLE

Esta opción nos permite general actas para legalizar con sus firmas la responsabilidad de los bienes según su responsable.

| 5                                                                                                    | Acta Entrega - Récep                                                                                                    | cion - (AcFrmActaRe                                                                                                    | sponsable}                                                                                                    |             | ×              |
|----------------------------------------------------------------------------------------------------|----------------------------------------------------------------------------------------------------|----------------------------------------------------------------------------------------------------|----------------------------------------------------------------------------------------------------|-------------|----------------|
| Ver Todor                                                                                                    |                                                                                                    | R RESPONSAL                                                                                                    | BLE                                                                                                    |             |                |
| CDD         NOMBRE         A           302         ALMACHE CADENA MARIA JOSE         291         ALMEIDA CRISTINA           281         ALCMA MORALES ROCIO DEL PILAR         333         ALVARADO PERINIGACHI LEETH CAROLINA           313         ALVEAR VALDIVIESD ELVA JEANINE         334         ALVEAR VALDIVIESD ELVA JEANINE           326         ANDRIA MARCELA         213         ANDRADE SOSE         395           197         ARAQUE PATRICIO         1         ARAQUE PATRICIO         1         ARAUNO PERAHERRERA ANTONIETA DE LD           198         ARROYO ALVAREZ MANUEL MESIAS         368         ARROYO ALVAREZ MANUEL MESIAS | COORDO                                                                                                    | NOURRE                                                                                                    | CONTO                                                                                                    | CENNTIMENTO | ESDO           |
| 237 BRING VERTIONES<br>237 BRINGES VELLE PEDRO RAMON<br>165 CADENA PAQUA<br>255 CARRILLO PENEZ HERNAN MARCELINO<br>227 CHAMORRO CESAR<br>264 CHAVEZ JUANI SERASTIAN<br>370 CHAVEZ VASCOREZ MONCA ELIZABETH<br>138 CORDOVA GONZALEZ MABEL ALEVANDRA<br>275 CUNUHAY MANUEL<br>260 DE LA CADENA VIVIMAA<br>309 EFNZO LÓRENA<br>34 ESCOBAR VALENZUELA VILLIAN EDUARDO<br>257 FRANKÉ BIANPADLO<br>311 FUSTILLOS KATIA                                                                                                    | COCHEGO<br>1445/035.02.0081.1<br>1445/035.02.04.051<br>1445/032.05.44.51<br>1445/032.05.44.51<br>1445/032.04.354.1<br>1445/037.01.3355.1<br>4445/037.01.3355.1<br>6111702.02.040.51 | NOMBRE<br>ARCHUG JERED CON DRA N<br>SELEON GERENTE<br>TELEFONGE IF GAMA MEDIA<br>DEL HF 9000 SERE MULAH<br>NONTOR HP LOC DITIOL SER<br>BASJERD ATU- AOF<br>RAFELRA<br>HENFORADORA | COSTO<br>ETALICA CUP (T)<br>MINKA DE 15 31<br>MARCA CISC 8<br>MARCA CISC 8<br>RE BOMESTUJ 144<br>SE BOMESTUJ 144<br>SE 3<br>SE 3<br>SE 3<br>SE 3<br>SE 3<br>SE 3<br>SE 3<br>SE 3 | ACTA        | No.: 476 (475) |
| TS CONCULATES                                                                                                    | 9 REGISTROS<br>PERTENECEN: 9<br>NO PERTENECEN:                                                                                                    | 0 Centificado                                                                                                    | TOTAL:<br>T Habilitar                                                                                                    | 2,100.17    | imp. Todas     |

| MENU/LISTA/CAMPO/BOTON | DESCRIPCION                                                                                                    |
|------------------------|----------------------------------------------------------------------------------------------------|
| VER TODOS              | Marque esta opción para mostrar todos los responsables.                                                                                                    |
| COD                    | Muestra el código de responsable.                                                                                                    |
| NOMBRE                 | Muestra el nombre del responsable.                                                                                                    |
| CODIGO                 | Código del bien.                                                                                                    |
| NOMBRE                 | Nombre del bien.                                                                                                    |
| COSTO                  | Costo del bien.                                                                                                    |
| DEPARTAMENTO           | Departamento en el que se encuentra ubicado el bien.                                                                                                    |
| ESTADO                 | Estado del bien.                                                                                                    |
| CERTIFICADO            | Cuando se requiere generar un certificado de<br>no adeudar bines por parte de un usuario<br>solicitado, se debe dar clic en este botón para<br>que se genere el Certificado para la firma del<br>responsable. El certificado debe estar<br>previamente parametrizado con el texto<br>correspondiente en la opción<br>Contabilidad/Parametrización/Reportes<br>Directorios/ |
| GENERAR ACTA           | Crear el Acta con los bienes que están bajo la custodia del responsable seleccionado.                                                                                                    |
| INCLUIR                | En el listado superior existen bienes recién<br>asignados por medio de transferencias y se<br>selecciona incluir, se tiene un consolidado de                                                                                                    |

|           | los bienes en total bajo la responsabilidad del custodio.                                                                     |
|-----------|----------------------------------------------------------------------------------------------------|
| REGISTRAR | Esta opción se utiliza cuando se asigna a un<br>usuario el Acta entrega recepción de los<br>bienes que se asignan a su cargo. |
| IMPRIMIR  | Permite imprimir el Acta de bienes.                                                                                           |
| SALIR     | Hacer clic en este botón para Salir de la pantalla.                                                                           |

Ninguna.

# INCIDENCIAS Y/O ERRORES QUE SE PUEDAN GENERAR CON ESTA PANTALLA

Ninguna.

### 5.3.1.1 MODELO DE REPORTE DE ACTA DE ENTREGA- RECEPCION GENERAL

|                    | PE CONGOPE - PRUEBAS                                                                                                    |                     | PA GINA : 1/1<br>USUARIO SN | EGRETE                    |
|--------------------|----------------------------------------------------------------------------------------------------|---------------------|-----------------------------|---------------------------|
|                    | ACTA ENTREGA - RECEPCION GENERA                                                                                                    | L                   |                             |                           |
| BIENESACARGO       | DE: GARCIA JOSE                                                                                                    |                     | ACTA No : 57                | D                         |
| En la cuidad de C  | uito, el 7 de FEBRERO del 2020, con el fin de dar cum plimiento al Reglamento                                                                        | General Para La Ad  | lm in istración, Util       | zación y                  |
| Control Die Los Bi | enes y Existencias Del Sector Público, que dispone raelizar constataciones fisio                                                                     | as por lo menos un  | a vez al año y ma           | intener                   |
| actualizadas los o | ctas departamentales y sus respectivos custodios se procede a suscribir la pre-                                                                      | ente Acta Entrega-  | Recepción de los            | bienes que                |
| se encuentran be   | jo su custodia, de propiedad del CONSORCIO DE GOBIERNOS AUTONOMOS                                                                                    | PROVINCIALES D      | ELECUADOR - (               | COGOPE,                   |
| para efectos de n  | sponsabilidad, cuidado y buen uso de los mismos.                                                                                                    |                     |                             |                           |
| Cádigo             | Descripción                                                                                                    | Estado              | Costo                       | Val. Depre                |
| SERVICIOS GENER    | ALES                                                                                                    |                     |                             |                           |
| 1410103.02.060.1   | ARCHVO AEHEO CON TAPA METALICA CURVA DE SU CM                                                                                                    | BUENO               | 173.00                      |                           |
| 141010304.063.1    | ESCRITCHID 1,30X0,60                                                                                                    | BUENO               | 346.06                      | 16                        |
| 1410103.06.262.1   | SILLA SECRETARIA CIB                                                                                                    | BUENO               | 193.78                      | 8                         |
| 1410103.06.289.1   | SOFA TANDEM TRIPERSONAL                                                                                                    | BUENO               | 530.48                      | 23                        |
| 1410104.01.061.1   | TELEFONOS GAMA NEDIA, MARCA: CISCO, SERE: PCH180389GU, NODELO: P                                                                                     | REGULAR             | 88.45                       | 4                         |
| 141010502.002.2    | MOTO NOTOR 167FM 082X04243 CHASIS:9F6NF418XCC223972 COLOR AZUL,<br>PLACA EA4418, MARCA: SUZUKI, MODELO: GN-125                                       | BUENO               | 1,630.00                    | 18                        |
| 1410107.01.082.3   | NPRESORA, NARCA: HP, SERIE: CNHC6D10CJ, MODELD: 1320 LASE R                                                                                          | REGULAR             | 385.00                      | 2                         |
| 1410107.01.324.1   | CPU, MARCA: HP, SERIE: MXL3450YP0, MODELO: 8300                                                                                                    | REGULAR             | 865.B9                      | B                         |
| 1410107.01.522.1   | MONTOR 18.5' LED V193. SERE: 3C04933H5D SE CAN BIA POR GARANT & AL<br>MONTOR CON SERIE 3C06371GZN, MARCA: HP, SERE: 3C06371GZN, NODELO:<br>V193      | REGULAR             | 184.80                      | 4                         |
| 911170103.004      | BASLRERO ATU - AGF                                                                                                    | BUENO               | 52.85                       |                           |
| 9111701.08.004     | PAPELERA                                                                                                    | BUENO               | 32.48                       |                           |
| 9111701.12.011.1   | AGUZADOR ELECTRICO                                                                                                    | REGULAR             | 20.40                       |                           |
| 9111702.08.001.1   | BUILLOTINA                                                                                                    | 5/E                 | 22.40                       |                           |
| 9111702.09.001.1   | MAQUINA DE ESCREIR                                                                                                    | S/E                 | 11.20                       |                           |
| 911170229.007.1    | PERFORADORA INDUSTRIAL                                                                                                    | BUENO               | 68.53                       |                           |
|                    | SUBTOTAL SERVICIOS                                                                                                    | GENERALES           | 4,804,05                    | 95                        |
| 45                 |                                                                                                    | CUEDAL .            | 4 904 00                    | 95                        |
| Valores deprecia   | dios al: 2020-02-07                                                                                                    |                     | 4,004.00                    | -                         |
| NOTA: Estos biene: | entregados a usted serán de exclusiva responsabilidad en la conservación y bu<br>en ser utilizados para otros fines que na sean los institucionales. | ion uso para ol cum | plimiento de sus            | funcion <del>co</del> y p |
| ningûn motivo pued |                                                                                                    |                     |                             |                           |

| 5.3.2 | <b>REPORTES</b> / | CORTE DE INVENTARIO |
|-------|-------------------|---------------------|
|-------|-------------------|---------------------|

| iltrae            |              |           | Estado                                         | Filtrar        |                     | Filts            |            |          |         |     |
|-------------------|--------------|-----------|------------------------------------------------|----------------|---------------------|------------------|------------|----------|---------|-----|
|                   | Po           | i Grupo 🗍 | <ul> <li>Activos</li> <li>Inactivos</li> </ul> | Por Departa    | mento               | - 1              | o Respons  | rable    |         | *   |
|                   | - Principlan | +         | Bajas<br>Todos                                 |                |                     |                  |            |          |         |     |
| CUENTA            | GRUPO        | SUBGR     | UPO ITEN                                       | 4              | DEPARTAMENT         | RESPONSA         | BLE        | COSTO    | V. UTIL | ST. |
| 1410103 01.001.8  | MOBILIARIO   | MESAS     | MES                                            | A TRAPEZOIDAL  | ASESORIA JURIDE S   | SEGONIA MA       | RIELA      | 140.00   | 10      | 1   |
| 1410103.01.002.5  | MOBILIARID   | MESAS     | MES                                            | A TRAPEZOIDAL  | BODEGA BIENES F #   | REGRETE C        | HUQUIMARC  | 140.00   | 10      |     |
| 1410103.01.003.2  | MOBILIARID   | MESAS     | MES                                            | A TRAPEZOIDAL  | BODEGA BIENES H /   | REGRETE C        | HUQUIMARC  | 140.00   | 10      |     |
| 1410103.01.004.9  | MOBILIARID   | MESAS     | MES                                            | A TRAPEZOIDAL  | ASESORIA JURIDE (   | CHAMORRO         | CESAR      | 140.00   | .10     |     |
| 1410103.01.005.6  | MOBILIARID   | MESAS     | MES                                            | A TRAPEZOIDAL  | SERVICIOS GENER 7   | CAMERANO         | ANA        | 140.00   | 10      |     |
| 1410103.01.006.3  | MOBILIARIO   | MESAS     | MES                                            | A TRAPEZOIDAL  | OFICINAS LA PINT. N | VEGRETE C        | HUQUIMARC  | 140.00   | 10      |     |
| 1410103.01.007.0  | MOBILIARIO   | MESAS     | MES                                            | A TRAFEZOIDAL  | VIALIDAD, RIEGO 1   | HOUNA WIL        | LIMMS      | 140.00   | 10      |     |
| 1410103.01.000.7  | MOBILIARIO   | MESAS     | MES                                            | A TRAFEZOIDAL  | BODEGA BIENES N 1   | NEGRETE C        | HUQUIMARIC | 140.00   | 10      |     |
| 1410103.01.009.4  | MOBILIARIO   | MESAS     | MES                                            | A TRAPEZOIDAL  | DIRECCIÓN DE PRI P  | PUCHA CRIS       | TINA       | 140.00   | 10      |     |
| 1410103.01.010.0  | MOBILIARID   | MESAS     | MES                                            | A TRAPEZOIDAL  | BODEGA BIENES M M   | NEGRETE C        | HUGUIMARC  | 140.00   | 10      |     |
| 1410103.01.011.7  | MOBILIARID   | MESAS     | MES                                            | A TRAPEZOIDAL  | VIALIDAD, RIEGO 1 M | HOLINA WIL       | LIAMS      | 140.00   | 10      |     |
| 1410103.01.012.4  | MOBILIARID   | MESAS     | MES                                            | A TRAPEZOIDAL  | SERVICIOS GENER 2   | ZAMERANO         | ANA        | 140.00   | 10      |     |
| 1410103.01.013.1  | MOBILIARID   | MESAS     | MES                                            | A TRAPEZOIDAL  | ASESORIA JURIDI: 0  | CHAMORRO         | CESAR      | 140.00   | 10      |     |
| 1410103.01.014.8  | MOBILIARIO   | MESAS     | MES                                            | A TRAPEZOIDAL  | BODEGA BIENES MI    | NEGRETE C        | HUQUIMARC  | 140.00   | 10      |     |
| 1410103.01.015.5  | MOBILIARIO   | MESAS     | MES                                            | A TRAPEZOIDAL  | BODEGA BIENES F #   | <b>VEGRETE</b> C | HUQUIMARC  | 140.00   | 10      |     |
| 1410103.01.016.2  | MOBILIARIO   | MESAS     | MES                                            | A TRAFEZOIDAL  | SERVICIOS GENER 2   | CAMBRANO         | ANA        | 150.00   | 10      |     |
| 1410103.01.017.9  | MOBILIARIO   | MESAS     | MES                                            | A TRAPEZOIDAL  | SERVICIDS GENER 2   | ZAMBRANO         | ANA        | 150.00   | 10      |     |
| 1410103.01.018.6  | MOBILIARIO   | MESAS     | MES                                            | A TRIAPEZOIDAL | BODEGA BIENES M     | VEGRETE C        | HUQUIMARC  | 150.00   | 10      |     |
| 1410103.01.019.3  | MOBILIARID   | ME5A5     | MES                                            | A TRAPEZOIDAL  | SERVICIOS GENER 2   | CAMBRANO         | ANA        | 150.00   | 10      |     |
| # OCD IN CONDING  | MODE MADIN   | MECAC     | MEG                                            | A TRADEPOIDAL  | CEDUIDING GENEE 3   | 7AMODAMO         | ANA        | 150.00   | 10      |     |
| 17 Registras Enco | ntrados      |           |                                                |                |                     |                  | TOTAL      | 5,631,87 | 7.30    |     |

| MENU/LISTA/CAMPO/BOTON   | DESCRIPCION                                                                          |
|--------------------------|--------------------------------------------------------------------------------------|
| FILTRAR POR GRUPO        | Marque esta opción si desea filtrar por grupo.<br>Seleccione el grupo.               |
| FILTRAR POR SUBGRUPO     | Marque esta opción si desea filtrar por<br>subgrupo. Seleccione el subgrupo.         |
| ESTADO                   | Permite filtrar por el estado del bien.                                              |
| FILTRAR POR DEPARTAMENTO | Marque esta opción si desea filtrar por<br>departamento. Seleccione el departamento. |
| FILTRAR POR RESPONSABLE  | Marque esta opción si desea filtrar por<br>responsable. Seleccione el responsable.   |
| CUENTA                   | Muestra la cuenta del bien.                                                          |
| GRUPO                    | Muestra el grupo del bien.                                                           |
| SUBGRUPO                 | Muestra el subgrupo del bien.                                                        |
| ITEM                     | Muestra el nombre del bien.                                                          |
| DEPARTAMENTO             | Muestra el nombre del departamento del bien.                                         |
| RESPONSABLE              | Muestra el nombre del responsable de la custodia del bien.                           |
| COSTO                    | Muestra el costo del bien.                                                           |
| V.UTIL                   | Muestra el número de años de vida útil.                                              |
| BUSCAR POR CUENTA        | Permite buscar por código del bien.                                                  |
| BUSCAR POR NOMBRE        | Permite buscar por nombre de bien.                                                   |
| IMPRIMIR POR GRUPO       | Hacer clic el botón IMPRIMIR POR GRUPO para<br>imprimir los bienes por grupo.        |
| SALIR                    | Hacer clic en este botón para Salir de la<br>pantalla.                               |

Ninguna.

# INCIDENCIAS Y/O ERRORES QUE SE PUEDAN GENERAR CON ESTA PANTALLA

Ninguna.

### 5.3.3 REPORTES / MOVIMIENTO ACTIVO

| 6             |                | Movimier                   | to de Activos - (AcPon | Activo]                   |        | ×          |
|---------------|----------------|----------------------------|------------------------|---------------------------|--------|------------|
|               |                | MOVIMIEN                   | TOS DE ACTIVO          | DS FIJOS                  |        |            |
| Códiga:       | 1410103 20 029 |                            |                        |                           |        |            |
| Descripción   | FIZARRA MAGNE  | TICA MAGEOARD 100x120CM    |                        |                           |        |            |
| antenus       |                |                            |                        |                           |        |            |
| Fecha Inicial | 2019-01-01     | Fecha Final: 2019-12-31    |                        |                           |        | Procesas   |
|               |                | ENTREGA                    |                        | RECIBEI                   |        |            |
| DEPARTA       | MENO           | RESPONSABLE                | DEPARTAMENTO           | RESPONSABLE               | DOCUM  | FECHA      |
| BODEGA        |                | NEGRETE CHUQUIMARCA SANDRA | PROVECTO PROVIAL       | VARELA CARLOS             | IN 1   | 2019-03-01 |
| PROYECTO      | D PROVIAL      | VARELA CARLOS              | PROYECTO PROVIAL       | MOLINA WILLIAMS           | 11 267 | 2019 09-30 |
| PROVECTO      | PROVIAL        | VARELA CARLOS              | BODEGA                 | NEGRETE CHUQUMARCA SANDRA | TT 383 | 2019/12/25 |
|               |                |                            |                        |                           |        |            |
|               |                |                            |                        |                           | Impr   | nir Salir  |

| MENU/LISTA/CAMPO/BOTON | DESCRIPCION                                       |
|------------------------|---------------------------------------------------|
| CODIGO                 | Permite digitar o seleccionar el código de bien   |
|                        | a consultar.                                      |
| DESCRIPCION            | Es el detalle del bien.                           |
| FECHA INICIAL          | Permite seleccionar la fecha inicial del reporte. |
| FECHA FINAL            | Permite seleccionar la fecha final del reporte.   |
| PROCESAR               | Hacer clic el botón Procesar para ejecutar la     |
|                        | consulta.                                         |
| DEPARTAMENTO           | Muestra el nombre del departamento que            |
|                        | entrega el bien.                                  |
| RESPONSABLE            | Muestra el nombre del responsable del             |
|                        | departamento que entrega el bien.                 |
| DEPARTAMENTO           | Muestra el nombre del departamento que            |
|                        | recibe el bien.                                   |
| RESPONSABLE            | Muestra el nombre del responsable del             |
|                        | departamento que recibe el bien.                  |
| DOCUM.                 | Es el tipo de documento que respalda el           |
|                        | movimiento del bien, que puede ser                |

|          | Inventario Inicial (IN), Ingreso a Bodega (IB)<br>o Transferencia (TT). |
|----------|-------------------------------------------------------------------------|
| FECHA    | Fecha en el cual se produjo el movimiento del bien.                     |
| IMPRIMIR | Hacer clic el botón Imprimir para imprimir la consulta.                 |
| SALIR    | Hacer clic en este botón para Salir de la<br>pantalla.                  |

Si al consultar un bien sale la pantalla vacía, quiere decir que el bien no existe o que ya no está bien en el inventario.

## INCIDENCIAS Y/O ERRORES QUE SE PUEDAN GENERAR CON ESTA PANTALLA

Ninguna.

## 5.3.4 REPORTES / LISTADO DE ACTIVOS

| the second second second second second second second second second second second second second second second s |                  | 119.0               | OTADO DE          | -            | ELLOC.     |            |                            |             | 10.000                     |      |
|----------------------------------------------------------------------------------------------------|------------------|---------------------|-------------------|--------------|------------|------------|----------------------------|-------------|----------------------------|------|
| Marcar/Desmarcar Todo                                                                                          | Procesar         | Interactivo LI      | ISTADO DE         | E ACTIVOS    | FUOS       |            |                            | Ve          | s Datos de B               | Baji |
| EL CUENTA                                                                                                    | DESCRIPCION      |                     | RESPONSABLE       | DEPARTAMENTO | F.COMPR.   | COSTO V    | UTIL PROVEEDOR             | LB.         | ESTADO                     |      |
| 1410100.03.068.1                                                                                               | ARMARIO METALICO | 2 PUERTAS COLOR BEI | ARAQUE PAPRICIO   | RECEPCIÓN    | 2017-08-02 | 512.80     | 10                         |             | BUENO                      |      |
| 1410103.03.087.1                                                                                               | ARMARIO METALICO | 2 PUERTAS COUCH BEI | ARAQUE PATRICIO   | RECEPCION    | 2017-08-02 | 812.90     | 10;                        | +           | BUENO                      |      |
|                                                                                                    | ARMANIC METALICO | 2 PUERIAS COUCH BEI | I ANAQUE INTRIDIO | RECEPCION    | 1012-06-55 | 912.000    | 10                         |             | BUENO                      |      |
|                                                                                                    |                  |                     |                   |              |            |            |                            |             |                            |      |
|                                                                                                    |                  |                     |                   |              |            |            |                            |             |                            |      |
|                                                                                                    |                  |                     |                   |              |            |            |                            |             |                            |      |
|                                                                                                    |                  |                     |                   |              |            |            |                            |             |                            |      |
|                                                                                                    |                  |                     |                   |              |            |            |                            |             |                            |      |
|                                                                                                    |                  |                     |                   |              |            |            |                            |             |                            |      |
|                                                                                                    |                  |                     |                   |              |            |            |                            |             |                            |      |
|                                                                                                    |                  |                     |                   |              |            |            |                            |             |                            |      |
|                                                                                                    |                  |                     |                   |              |            |            |                            |             |                            |      |
|                                                                                                    |                  |                     |                   |              |            |            |                            |             |                            |      |
|                                                                                                    |                  |                     |                   |              |            |            |                            |             |                            |      |
|                                                                                                    |                  |                     |                   |              |            |            |                            |             |                            |      |
|                                                                                                    |                  |                     |                   |              |            |            |                            |             |                            |      |
|                                                                                                    |                  |                     |                   |              |            |            |                            |             |                            |      |
|                                                                                                    |                  |                     |                   |              |            |            |                            |             |                            |      |
|                                                                                                    |                  |                     |                   |              |            |            |                            |             |                            |      |
|                                                                                                    |                  |                     |                   |              |            |            |                            |             |                            |      |
|                                                                                                    |                  |                     |                   |              |            |            |                            |             |                            |      |
|                                                                                                    |                  |                     |                   |              |            |            |                            |             |                            |      |
|                                                                                                    |                  |                     |                   |              |            |            |                            |             |                            |      |
|                                                                                                    |                  |                     |                   |              |            |            |                            |             |                            |      |
|                                                                                                    |                  |                     |                   |              |            |            |                            |             |                            |      |
|                                                                                                    |                  |                     |                   |              |            |            |                            |             |                            |      |
|                                                                                                    |                  |                     |                   |              |            |            |                            |             |                            |      |
|                                                                                                    |                  |                     |                   |              |            |            |                            |             |                            |      |
|                                                                                                    |                  |                     |                   |              |            |            |                            |             |                            |      |
|                                                                                                    |                  |                     |                   |              |            |            |                            |             |                            |      |
|                                                                                                    |                  |                     |                   |              |            |            |                            |             |                            |      |
|                                                                                                    |                  |                     |                   |              |            |            |                            |             |                            |      |
|                                                                                                    |                  |                     |                   |              |            |            |                            |             |                            |      |
|                                                                                                    |                  |                     |                   |              |            |            |                            |             |                            |      |
|                                                                                                    |                  |                     |                   |              |            |            |                            |             |                            |      |
|                                                                                                    |                  |                     |                   |              |            |            |                            |             |                            |      |
|                                                                                                    |                  |                     |                   |              |            |            |                            |             |                            |      |
| EGISTROS ENCONTRA                                                                                              | £005             |                     |                   |              |            |            | 2,738,40                   |             |                            |      |
| EGISTROS ENCONTRA                                                                                              | D05              |                     | Parataset         | la netre     |            | lin were   | 2.738.40                   | Envi        | ar a Excel                 |      |
| EGISTROS ENCONTRA                                                                                              | D05              |                     | Departamento      | ANISTES      |            | ] F Ver II | 2,738,40<br>tems Inactivos | Envi        | ar a Excel                 |      |
| EGISTROS ENCONTRA                                                                                              | D05              |                     | Departamento      | ANISTES      | -          | ] 🔽 Ver It | 2.738.40<br>Icms Inactivos | Envis       | ar a Excel<br>par Departar |      |
| EGISTROS ENCONTRA<br>Isaa                                                                                      | D05              |                     | Departamento      | ANISTES      | ž          | ] 🗆 Ver II | 2.738.40<br>cms Inactivos  | Envi<br>Agu | ar a Excel<br>par Departar |      |
| EGISTROS ENCONTRA<br>car<br>P Tipo Activo                                                                      | 005              | Estado              | Departamento      | ANSTES       | -          | ] [ Ver II | 2.738.40<br>tems Inactivos | F Envi      | ar a Excel<br>par Departar |      |

| MENU/LISTA/CAMPO/BOTON   | DESCRIPCION                                                                                                    |
|--------------------------|----------------------------------------------------------------------------------------------------|
| MARCAR / DESMARCAR TODOS | Marca o desmarca los registros de bienes<br>presentados en pantalla para su posterior<br>Impresión para remitir al Seguro. |
| PROCESAR                 | Hacer clic el botón Procesar para ejecutar la<br>consulta.                                                                 |
| INTERACIVO               | Cuando se activa esta funcionalidad, en el<br>campo Buscar mientras digita el usuario se                                   |

|                            | muestra la información que éste va digitando  |
|----------------------------|-----------------------------------------------|
|                            | El la pallalla.                               |
| VER DATUS DE BAJA          | bionos se detallon los que han side dades de  |
|                            | beiles se detailen los que nan sido dados de  |
| SEI                        | Muestra si está seleccionado o no el registro |
| SLL                        | mediante un visto, esto anlica para la onción |
|                            | MARCAR / DESMARCAR TODOS                      |
| CLIENTA                    | Muestra el código del bien                    |
| DESCRIPCION                | Muestra la descripción del bien.              |
| RESPONSABLE                | Muestra el nombre del responsable de la       |
|                            | custodia del bien.                            |
| DEPARTAMENTO               | Muestra el nombre del departamento donde      |
|                            | está ubicado el bien.                         |
| F. COMPR.                  | Muestra la fecha de compra del bien.          |
| COSTO                      | Muestra el costo del bien.                    |
| V. UTIL                    | Presenta los años de vida útil del bien.      |
| PROVEEDOR                  | Muestra el nombre del proveedor en el caso    |
|                            | que corresponda a un bien ingresado en el     |
|                            | año actual.                                   |
| I.B.                       | Indica el IB con el que se ingresó el bien al |
|                            | inventario, siempre y cuando se haya          |
|                            | efectuado en este año.                        |
| ESTADO                     | Muestra el estado del bien: Bueno, Regular y  |
|                            | Malo.                                         |
| BUSCAR                     | Permite buscar un bien por el nombre o por    |
|                            | código.                                       |
| DEPARTAMENTO               | Marque esta opción para seleccionar un        |
|                            | departamento específico.                      |
| VER ITEMS INACTIVOS        | Marque esta opción para filtrar bienes        |
|                            | inactivos.                                    |
| ENVIAR A EXCEL             | Marque esta opcion para exportar la consulta  |
|                            | al programa Excel.                            |
| AGRUPAR POR DEPARTAMENTO   | par departamente                              |
|                            | Margue esta ención para coloccionar filtro de |
| FILTRAR FOR TIPO DE ACTIVO | la consulta nor tino do bion                  |
| FILTRAP POR ESTADO         | Marque esta onción para seleccionar filtro de |
|                            | la consulta nor estado                        |
| FILTBAR POR CONDICION      | Marque esta onción para seleccionar filtro de |
|                            | la consulta por condición.                    |
| ENVIAR A EXCEL             | Nos permite exportar a Excel el listado de    |
|                            | bienes que constan en la consulta.            |
| IMP PARA SEGURO            | De los bienes que se encuentran marcados en   |
|                            | pantalla, el sistema los imprime para remitir |
|                            | al Seguro.                                    |
| IMPRIMIR                   | Hacer clic el botón Imprimir para imprimir la |
|                            | consulta.                                     |
| SALIR                      | Hacer clic en este botón para Salir de la     |
|                            | pantalla.                                     |

Ninguna.

# INCIDENCIAS Y/O ERRORES QUE SE PUEDAN GENERAR CON ESTA PANTALLA

Ninguna.

### 5.3.5 REPORTES / IMPRESIÓN DE ETIQUETAS

| 9                |                       | Etiquetas - [AcFrmImp  | resionEtiquetas]          |              |                          |
|------------------|-----------------------|------------------------|---------------------------|--------------|--------------------------|
| CTIVOS FUOS      | SELECCION             | AR ITEMS PARA IN       | PRESION DE ET             | TIQUETAS     | 5                        |
| CUENTA           | DESCRIPCION           |                        | DEPARTAMENTO              | UBICACION    | RESPONSABLE              |
| 1410103.01.001.8 | MESA TRAPEZOIDAL      |                        | ASESORIA JURIDICA         | 1            | SEGOVIA MARIELA          |
| 1410103.01.002.5 | MESA TRAPEZOIDAL      |                        | BODEGA BIENES MAL ESTAD   | 0            | NEGRETE CHUQUIMARICA SAN |
| 1410103.01.003.2 | MESA TRAPEZOIDAL      |                        | BODEGA BIENES MAL ESTAD   | 0            | NEGRETE CHUQUIMARICA SAN |
| 1410103.01.004.9 | MESA TRAPEZOIDAL      |                        | ASESORIA JURIDICA         |              | CHAMORRO CESAR           |
| 1410103.01.005.6 | MESA TRAPEZOIDAL      |                        | SERVICIOS GENERALES       |              | ZAMBRAND ANA             |
| 1410103.01.006.3 | MESA TRAPEZOIDAL      |                        | OFICINAS LA PINTA         |              | NEGRETE CHUQUIMARICA SAN |
| 1410103.01.007.0 | MESA TRAPEZOIDAL      |                        | VIALIDAD, RIEGO Y DRENAJE | E            | MOLINA WILLIAMS          |
| 1410103.01.008.7 | MESA TRAPEZOIDAL      |                        | BODEGA BIENES MAL ESTAD   | 0            | NEGRETE CHUDUMARCA SAN   |
| 1410103.01.009.4 | MESA TRAPEZOIDAL      |                        | DIRECCION DE PROVECTOS    |              | PUCHA CRISTINA           |
| 1410103.01.010.0 | MESA TRAPEZOIDAL      |                        | BODEGA BIENES MAL ESTAD   | 0            | NEGRETE CHUQUIMARICA SAN |
| 1410103.01.011.7 | MESA TRAPEZOIDAL      |                        | VIALIDAD, RIEGO Y DRENAJE | E            | MOLINA WILLIAMS          |
| 1410103.01.012.4 | MESA TRAPEZOIDAL      |                        | SERVICIOS GENERALES       |              | ZAMBRAND ANA             |
| CTIVOS FUOS SELI | CODNADDS PARA IMPRIME | Huscar por Departmente | Copiar Selec.             | Copiar Todas | Dividir Nombee It        |
| CUENTA           | DESCRIPCION           | +++                    | DEPARTAMENTO              | UBICACION    | RESPONSABLE              |
|                  |                       |                        | 1                         |              |                          |
|                  |                       |                        |                           |              |                          |
| REGISTROS COPI   | ADOS                  |                        |                           |              |                          |

| MENU/LISTA/CAMPO/BOTON  | DESCRIPCION                                    |
|-------------------------|------------------------------------------------|
| CUENTA                  | Muestra el código del bien.                    |
| DESCRIPCION             | Muestra la descripción del bien.               |
| DEPARTAMENTO            | Muestra el nombre del departamento del bien.   |
| UBICACION               | Muestra la ubicación geográfica, dentro del    |
|                         | edificio o en otro edificio donde se encuentre |
|                         | el bien                                        |
| RESPONSABLE             | Muestra el nombre del responsable del bien.    |
| BUSCAR                  | Permite ingresar el responsable o              |
|                         | Departamento para buscar.                      |
| BUSCAR POR RESPONSABLE  | Marque esta opción para buscar por             |
|                         | responsable.                                   |
| BUSCAR POR DEPARTAMENTO | Marque esta opción para buscar por             |
|                         | departamento.                                  |
| COPIAR SELEC.           | Permite copiar los bienes seleccionados para   |
|                         | impresión.                                     |
| COPIAR TODOS            | Permite copiar todos los bienes que constan    |
|                         | en la lista de superior para impresión.        |

| DIVIDIR NOMBRE ITEM | Permite dividir el nombre del bien que se va a<br>imprimir en la etiqueta, para que se pueda<br>imprimir en 2 líneas, el default es de 33<br>caracteres, parametrizables.         |
|---------------------|----------------------------------------------------------------------------------------------------|
| CUENTA              | Muestra el código del bien.                                                                                                    |
| DESCRIPCION         | Muestra la descripción del bien.                                                                                                    |
| DEPARTAMENTO        | Muestra el nombre del departamento del bien.                                                                                                    |
| UBICACION           | Muestra la ubicación geográfica, dentro del edificio o en otro edificio donde se encuentra el bien.                                                                               |
| RESPONSABLE         | Muestra el nombre del responsable del bien.                                                                                                    |
| QUITAR SELECCIÓN    | Permite eliminar el bien de la lista para impresión.                                                                                                    |
| QUITAR TODOS        | Permite quitar de la selección a todos los bienes.                                                                                                    |
| DBF                 | Permite generar un archivo DBF intermedio<br>antes de la impresión de la etiqueta. Esta<br>funcionalidad debe aplicarse dependiendo del<br>software de la impresora de etiquetas. |
| GENERAR LISTA       | Permite enviar la información para imprimir.                                                                                                    |
| SALIR               | Hacer clic en este botón para Salir de la pantalla.                                                                                                    |

Ninguna.

## INCIDENCIAS Y/O ERRORES QUE SE PUEDAN GENERAR CON ESTA PANTALLA

Ninguna.

### 5.3.6 REPORTES / CORTE DE ACTIVOS FIJOS

| Fecha de Corte: 🕅  | /12/2019 • Ejecutor Filter per Grups:                        | ACTIVOS FIJO            | S                           |                |          |         |      |
|--------------------|--------------------------------------------------------------|-------------------------|-----------------------------|----------------|----------|---------|------|
| CUENTA             | DESCRIPCION                                                  | RESPONSABLE             | DEPARTAMENTO                | F. COMPRA      | costo    | V. UTIL |      |
| 1410103.01.001.8   | MESA TRAFEZOIDAL                                             | SEDOVIA MARIELA         | ASEGORIA JUPIDICA           | 2001-21-21     | 140.00   | 10      |      |
| 1410103-01-002-8   | MERA TRAPEZOIOAL                                             | NEORETE CHUQUIMARCA S   | BODEDA INENES MAL ESTAC     | 2001-01-01     | 140.00   | 10      | -    |
| 1410103-01-003-2   | MESA TRAFEZOIONI.                                            | NEGRETE CHARGAIMARCA S  | BOORGA BIENES MAL ESTAC     | 2001-01-01     | 140.00   | 10      |      |
| 1410103.01.004.8   | MESA TRAPEZOICIAL                                            | CHANORRO CESAR          | ASESORIA JURIDICA           | 2001-51-81     | 140.00   | 10      |      |
| 5410309.01.005.6   | MEBA TRAPEZOIDAL                                             | ZAMERANO ANA            | BERINDIOB GENERALES         | \$901-31-01    | 140.00   | 10      |      |
| 1410103.01.306.3   | MEBA TRAPEZOICIAL                                            | REOPETE CHUGUIMARCA S   | OFICINAS LA PINTA           | 2001-01-21     | 140.00   | 10      |      |
| 1410103-01-007-0   | MEBA TRAPEZOKOAL                                             | MOLINA WILLIAMS         | VIAUDAD RIEGO Y DRENA.      | 2001-01-01     | 140.00   | 10      |      |
| 1410125-01-008-1   | MESA TRAPEZDICAL                                             | NEGRETE CHUQUIMARCA 5   | BOORDA BIENES WAL ESTAD     | 2001-01-01     | 143.00   | 10      |      |
| 1410153 01.009.4   | NEBA TRAFEZOIDAL                                             | PUICHA CRISTINA         | DIRECCIÓN DE PROVECTO       | 2001-01-01     | 140.00   | 10      |      |
| 5410105.01.010.0   | MEBA TRAPEZOIDAL                                             | NEORETE CHUQUIMARCA E   | BOOGEDA BIENES NAL ÉSTAL    | 2001-01-01     | 540.00   | 10      |      |
| 1410/00 01:011.7   | MESA TRAPEZOIDAL                                             | MOLINA WILLIAMS         | VIAUDAD, RIEGO V DRENA.     | 2001-01-01     | 140.00   | 10      |      |
| 1410108.01.012.4   | MEBA TRAPEZOIOAL                                             | ZAMBRANO ANA            | BERVICIOS GENERALES         | 2001-01-01     | 140.00   | 10      |      |
| 1410103.01.013.1   | NESA TRAPEZDICAL                                             | CHAMORRO CESAR          | ASESORIA JURIDICA           | 2001-01-01     | 143.00   | 10      |      |
| 1410103.01.014.8   | MEBA TRAPEZOICAL                                             | NEGRETE CHUQUIMARCA 8   | BOCESA SIENES MAL ESTAD     | 2001-01-01     | 140.00   | 10      |      |
| 1410102.01.015.5   | MESA TRAFEZOIOAL                                             | NEGRETS CHUQUIMARCA S   | BOOGIGA BIENES MAL ESTAC    | 2001-01-01     | 140.00   | 10      |      |
| 1410105.01.018.2   | MEBA TRAPEZOIDAL                                             | ZAMBRANO ANA            | INERVICIOS MENERALES        | 2001-01-01     | 180.00   | 10      |      |
| 5410103-01-017-9   | MERA TRAFEZOIDAL                                             | ZANERANO ANA            | SERVICIOS GENERALES         | 2001-01-01     | 110.00   | 10      |      |
| 1410103-01-018-0   | MEBA TRAPEZOIDAL                                             | NEORETE CHUQUIMARCA B   | ROCEDA RENES MAL ESTAC      | 2001-01-01     | 150.00   | 10      |      |
| 1410123-01-018-3   | MESA TRAFEZOICAL                                             | ZAMBRANO ANA            | SERVICIOS GENERALES         | 2001-01-01     | 180.00   | 10      |      |
| 1410103.01.020.8   | MESA TRAFEZOICAL                                             | ZAMERANO ANA            | <b>INERVICIOS GENERALES</b> | 2001-81-81     | 190.00   | : 10    |      |
| 1410103.01.021.6   | MESA YRAPEZDICAL                                             | ZAMERANO ANA            | BERVICIOS GENERALES         | 2001-31-01     | 150.00   | 10      |      |
| 1410105.01.022.5   | MEBA TRAPEZOIDAL                                             | ZAMERAND ANA            | SERVICIOS GENERALES         | 2001-01-01     | 150.00   | 10      |      |
| 1410103-01-023-0   | MEBA TRAPEZDICAL                                             | ZAMBRANO ANA            | DEPLACION GENERALES         | 2001-01-01     | 180.00   | 10      |      |
| 1410103.01.004.1   | MESA TRAFEZOIDAL                                             | ZAMERIANO ANA           | <b>INERVICION GENERALES</b> | 2001-01-01     | 150.00   | 10      |      |
| 1410103 D1.028.4   | NESA RECTAVOULAR DE FORMICA COLOR FLOMA                      | LOFEZ JESUICA           | FROVECTO CAMBIO CLIMAT      | 2005-08-15     | 100.02   | 10      |      |
| 1410103-01-026-1   | MEBA RECTANOULAR DE FORMICA COLOR PLOMA                      | NEORETE CHUQUIMARCA 8   | BOOEBA                      | 2005-10-24     | 194.70   | .10     |      |
| 1410103 01.028 2   | PEOLETAL SOPORTE RITORNO LIGH HAYS DER. SUPERFICIE DE 6-5011 | ALONIA VORALES ROCIO DI | ARCHIVO                     | 2008-02-20     | 48.75    | 10      |      |
| Analysis to pain a | TARDA BLIDERIG PLATE NANNY ME                                | 75401.0014 1414         | BECKETTS FAMILY (1) MAD     | 2. None 34 No. | 27.44    | 44.00   | _    |
| 1975 REGISTROS     | ENCONTRADOS                                                  |                         |                             |                | 4.572.05 | 0.70    |      |
| llusoar            |                                                              |                         |                             |                |          |         | 41   |
|                    |                                                              |                         |                             |                | Impr     | ****    | Sale |

| MENU/LISTA/CAMPO/BOTON | DESCRIPCION                                                                              |
|------------------------|------------------------------------------------------------------------------------------|
| FECHA DE CORTE         | Permite seleccionar fecha de corte para                                                  |
|                        | ejecutar el reporte.                                                                     |
| EJECUTAR               | Hacer clic el botón Ejecutar para ejecutar la<br>consulta.                               |
| FILTRAR POR GRUPO      | Marque esta opción para filtrar la consulta por grupo: Cuenta, Tipo de Bien, secuencial. |
| CUENTA                 | Muestra el código del bien.                                                              |
| DESCRIPCION            | Muestra el detalle del bien.                                                             |
| RESPONSABLE            | Muestra el nombre del responsable del bien.                                              |
| DEPARTAMENTO           | Muestra el nombre del departamento donde                                                 |
|                        | se encuentra ubicado el bien.                                                            |
| F. COMPRA              | Muestra la fecha de compra del bien.                                                     |
| COSTO                  | Muestra el costo del bien.                                                               |
| V. UTIL                | Presenta los años de vida útil del activo.                                               |
| BUSCAR                 | Permite buscar algún bien en específico.                                                 |
| IMPRIMIR               | Hacer clic el botón Imprimir para imprimir la                                            |
|                        | consulta generada.                                                                       |
| SALIR                  | Hacer clic en este botón para Salir de la pantalla.                                      |

Ninguna.

# INCIDENCIAS Y/O ERRORES QUE SE PUEDAN GENERAR CON ESTA PANTALLA

Ninguna.

## 5.3.7 REPORTES / ASOCIACIÓN I.B. CON CONTABILIDAD

|      | PROVEEDOR                                   | E STADO  | FECHA      | FACTURA           | CPUTE.  | CREADO POR | BODEGA ING. | MONTO LE. |
|------|---------------------------------------------|----------|------------|-------------------|---------|------------|-------------|-----------|
| 8.14 | TAPIA LEON PABLO XAVIER                     | APROBADO | 2018-12-23 | 002-001-000002074 | AS-1322 | BNEGRETE   | BODEGA      | 3,192.0   |
| 813  | MICROINFORMATICA MICROCOMF CIA. LTDA.       | APROBADO | 2019-12-23 | 001-005-000000939 |         | ENEORETE   | BODEGA      | 6.363.3   |
| 8 12 | PINTO LARCO MARIA BELEN                     | APROBADO | 2010-12-13 | 001-001-000000086 |         | SNEGRETE   | BODEGA      | 1,048.8   |
| 単 11 | CONECION TECNOLOGICA CHICA POZO CIA LTDA    | APROBADO | 2019-10-22 | 001-001-000000388 | AS-1031 | SNEGRETE   | BODEGA      | 69.02+ 0  |
| 8.10 | BOTRIPLEIN CIA LTDA                         | APROBADO | 2016-10-18 | 991-001-000000899 | A8-1025 | SHEGRETE   | BODEGA      | 1.094.5   |
| 8.8  | ESCOBAR TIRADO MARCO ANTONIO                | APROBADO | 2019-10-02 | 002-001-000012285 | AS-868  | SNEGRETE   | BODEGA      | 809.4     |
| 8.8  | KLEVER ROBELIO MENA RYALA                   | APROBADO | 2019-06-18 | 001-100-000000018 | AS-601  | SINEORETE  | B00604      | 4,118.3   |
| 67   | ALBAN VINTIMILLA JOSEPH FRANCISCO           | APROBADO | 2018-04-38 | 001-001-0000121   | A0-407  | SNEORETE   | 800604      | 2.582.4   |
| 8.0  | BURNEO PROANO IIMENA PATRICIA               | APROSADO | 2019-04-24 | 001-001-008872    | AS-387  | SNEGRETE   | BODEGA      | 6.742.4   |
| Ð 0. | KLEVER ROBELIO MENA AYALA                   | APROBADO | 1019-04-01 | 001-001-000878    | AS-337  | SNEGRETE   | BODEGA      | 0.000.1   |
| 84   | VASCONEZ ROJAS ORACE DE LOS ANGELES         | APROBADO | 2019-03-20 | 501-001-00795     |         | SNEORETE   | 800EGA      | 3.003.0   |
| 8.3  | WILLIAM VINICIO CHAVEZ SEGARINA             | APROBADO | 2019-03-14 | 001-001-007768    |         | SNEGRETE   | SCOEGA      | 667.5     |
| 87   | BERVIAIN CIA. LIDA                          | APROBADO | 2019-02-19 | 001-009-0080      | AS-154  | SNEGRETE   | BODEGA      | 82,498.0  |
|      | CONSORCIO ECUATORIANO DE TELECOMUNICACIONES | APROBADO | 2019-02-00 | 010-007-040470    | A5-81   | SNEGRETE   | BODEGA      | 5,400.7   |
|      |                                             |          |            |                   |         |            |             |           |

| MENU/LISTA/CAMPO/BOTON   | DESCRIPCION                                      |
|--------------------------|--------------------------------------------------|
| FECHAS                   | Marque esta opción para seleccionar rango de     |
|                          | fechas de la consulta.                           |
| DESDE                    | Permite seleccionar la fecha inicio del reporte. |
| HASTA                    | Permite seleccionar la fecha fin del reporte.    |
| ACEPTAR                  | Hacer clic el botón Aceptar para ejecutar la     |
|                          | consulta del reporte.                            |
| IB                       | Es el número del Ingreso a Bodega.               |
| PROVEEDOR                | Muestra el nombre del proveedor.                 |
| ESTADO                   | Muestra el estado de Ingreso a Bodega.           |
| FECHA                    | Muestra la fecha de Ingreso a Bodega.            |
| FACTURA                  | Muestra el número de factura.                    |
| CPBTE                    | Muestra el número del asiento contable o         |
|                          | ajuste con el que se registró en contabilidad el |
|                          | IB.                                              |
| CREADO POR               | Registra el nombre del usuario del sistema       |
|                          | que realizó el IB.                               |
| BODEGA ING.              | Muestra el nombre de la bodega de ingreso.       |
| MONTO IB.                | Muestra el total de Ingreso a Bodega.            |
| TODOS                    | Marque esta opción para visualizar todos los     |
|                          | ingresos a bodega (IB).                          |
| SIN ASOCIA. CONTABILIDAD | Marque esta opción para visualizar los           |
|                          | ingresos a bodega sin asociación contable.       |
| CON ASOCA. CONTABILIDAD  | Marque esta opción para visualizar los           |
|                          | ingresos a bodega con asociación contable.       |
| IMPRIMIR                 | Hacer clic el botón Imprimir para imprimir la    |
|                          | consulta generada.                               |
| SALIR                    | Hacer clic en este botón para Salir de la        |
|                          | pantalla.                                        |

Ninguna.

# INCIDENCIAS Y/O ERRORES QUE SE PUEDAN GENERAR CON ESTA PANTALLA

Ninguna.

### 5.3.8 REPORTES / REPORTE POR TIPO DE MOVIMIENTOS

| MENU/LISTA/CAMPO/BOTON | DESCRIPCION                                   |
|------------------------|-----------------------------------------------|
| TIPO CPBTE             | Permite seleccionar por cual opción quiero    |
|                        | visualizar los bienes, ejemplo: si el usuario |
|                        | selecciona DONACIÓN, se va a desplegar la     |
|                        | lista de bienes que se han ingresado en el    |
|                        | período, en calidad de donaciones.            |
| DESDE                  | Permite seleccionar fecha inicio de reporte.  |
| HASTA                  | Permite seleccionar fecha de fin de reporte.  |
| BUSCAR                 | Permite ejecutar la búsqueda de acuerdo con   |
|                        | las filtraciones seleccionadas.               |
| FILTRAR POR BODEGA     | Marque esta opción si desea filtrar por       |
|                        | bodega.                                       |
| BUSCAR                 | Hacer clic el botón Buscar para ejecutar la   |
|                        | consulta.                                     |
| CODIGO                 | Muestra el código del bien.                   |
| NOMBRE                 | Muestra el nombre del bien.                   |
| #DOC                   | Señala en qué Ingreso a Bodega fue            |
|                        | registrado el bien.                           |
| FECHA                  | Muestra la fecha de registro del bien.        |
| CANTIDAD               | Muestra la cantidad que generalmente es uno.  |
| COSTO                  | Muestra el costo del bien.                    |
| TOTAL                  | Muestra el costo total del bien.              |
| RESPON.ENT.            | Muestra el nombre del responsable de          |
|                        | entrega.                                      |
| RESPON. REC.           | Muestra el nombre del responsable que         |
|                        | recibe.                                       |
| BODEGA ENT.            | Muestra el nombre de la bodega de entrega.    |
| BODEGA REC.            | Muestra el nombre de la bodega que recibe.    |

| AGRUPAR POR      | Permite agrupar por tipo de bien, cuenta,   |
|------------------|---------------------------------------------|
|                  | secuencia.                                  |
| IMPRIMIR         | Imprime agrupado por cuenta, tipo de bien,  |
|                  | secuencial o verificador dependiendo de la  |
|                  | estructura configurada.                     |
| IMPRIMIR LISTA   | Imprime una lista de los registros tal cual |
|                  | como se presenta en la pantalla             |
| IMPRIMIR DETALLE | Imprime el detalle agrupado por número de   |
|                  | transferencia.                              |
| SALIR            | Hacer clic en este botón para Salir de la   |
|                  | pantalla.                                   |

Ninguna.

# INCIDENCIAS Y/O ERRORES QUE SE PUEDAN GENERAR CON ESTA PANTALLA

Ninguna.

## 5.3.9 REPORTES / CONSULTA TOMA FÍSICA

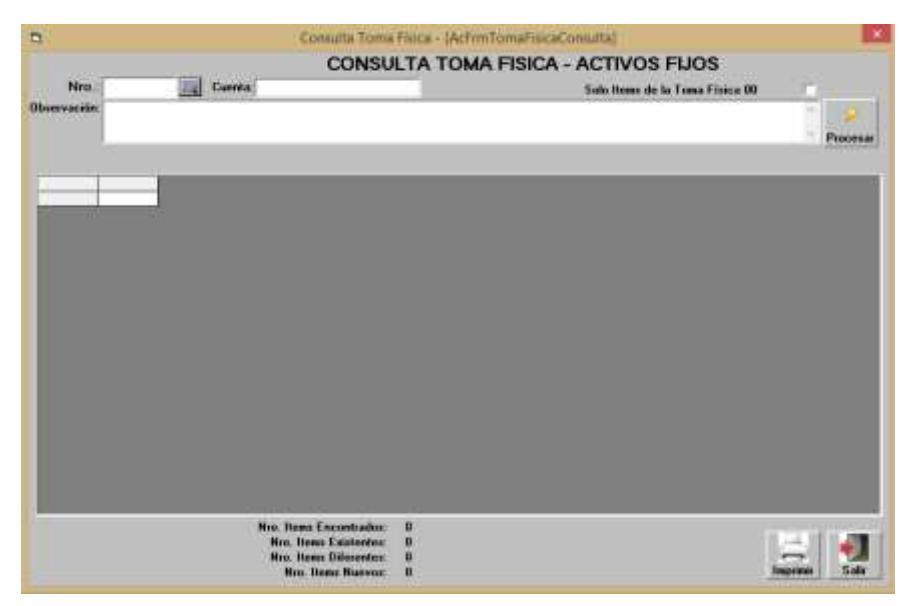

| MENU/LISTA/CAMPO/BOTON              | DESCRIPCION                                                                                                    |
|-------------------------------------|----------------------------------------------------------------------------------------------------|
| NRO                                 | Permite buscar por el número de toma física.                                                                    |
| CUENTA                              | Filtra la información a presentarse<br>dependiendo del código o nombre del bien que<br>se digite en este campo. |
| SOLO ITEMS DE LA TOMA<br>FISICA NRO | Visualizamos solamente los bienes que fueron<br>constatados en la toma física seleccionada en<br>la consulta.   |
| OBSERVACION                         | Presenta observaciones registradas en la toma física.                                                           |
| PROCESAR                            | Hacer clic el botón Procesar para ejecutar la consulta y poder visualizar la toma física.                       |

| CUENTA       | Muestra el código del bien.                                       |
|--------------|-------------------------------------------------------------------|
| NOMBRE       | Muestra el nombre del bien.                                       |
| RESPONSABLE  | Muestra el nombre del responsable del bien.                       |
| DEPARTAMENTO | Muestra el nombre del departamento donde está ubicado el bien.    |
| IMPRIMIR     | Hacer clic el botón Imprimir para imprimar la consulta ejecutada. |
| SALIR        | Hacer clic en este botón para Salir de la pantalla.               |

Ninguna.

## INCIDENCIAS Y/O ERRORES QUE SE PUEDAN GENERAR CON ESTA PANTALLA

Ninguna.

### 5.3.10 REPORTES / CONSULTA ACTIVOS POR GRUPO

Es el reporte con el cual debemos conciliar saldos con el departamento financiero.

| ELES                                                                         | PO<br>CANTIDAD<br>1023<br>201<br>7<br>572<br>13<br>1                                                                                                    | COSTO<br>409,468.08<br>289,254.17<br>182,535.12<br>1,357,451.15<br>27,081.60                                                                                                    |
|------------------------------------------------------------------------------|----------------------------------------------------------------------------------------------------|----------------------------------------------------------------------------------------------------|
| TICOS Y CULTURALES                                                           | CANTIDAD<br>1023<br>201<br>7<br>572<br>13<br>1                                                                                                    | COSTO<br>409,488.08<br>289,254.17<br>182,535.12<br>1,357,451.15<br>27,081.60                                                                                                    |
| EBLES                                                                        | CANTIDAD<br>1023<br>261<br>7<br>572<br>133<br>1                                                                                                    | COSTO<br>409,468.08<br>269,254.17<br>162,535.12<br>1,357,451.15<br>27,081.60                                                                                                    |
| DN<br>SY EQUIPOS<br>TEMAS Y PAQ.INFORMATICOS<br>TICOS Y CULTURALES<br>TEBLES | CANTIDAD<br>1023<br>281<br>7<br>572<br>13<br>1                                                                                                    | COSTO<br>409,468.08<br>269,254.17<br>162,535.12<br>1,357,451.15<br>27,081.60                                                                                                    |
| Y EQUIPOS<br>EMAS Y PAQ.INFORMATICOS<br>TICOS Y CULTURALES<br>EBLES          | 1023<br>261<br>7<br>572<br>13<br>1                                                                                                    | 409,468.08<br>269,254.17<br>162,535.12<br>1,357,451.15<br>27,081.60                                                                                                    |
| EMAS Y PAQ.INFORMATICOS<br>TICOS Y CULTURALES                                | 281<br>7<br>572<br>13<br>1                                                                                                    | 269,254.17<br>162,535.12<br>1,357,451.15<br>27,081.60                                                                                                    |
| EMAS Y PAQ.INFORMATICOS<br>TICOS Y CULTURALES<br>EBLES                       | 7<br>572<br>13<br>1                                                                                                    | 162,535.12<br>1,357,451.15<br>27,081.60                                                                                                    |
| EMAS Y PAQ.INFORMATICOS<br>TICOS Y CULTURALES<br>IBLES                       | 572<br>13                                                                                                    | 1,357,451.15<br>27,081.60                                                                                                    |
| TICOS Y CULTURALES                                                           | 13                                                                                                    | 27,081.60                                                                                                    |
| EBLES                                                                        | 1                                                                                                    |                                                                                                    |
| EBLES                                                                        |                                                                                                    | 48,000.00                                                                                                    |
|                                                                              | 2                                                                                                    | 2,011,784.53                                                                                                    |
| Y EQUIPOS                                                                    | 6                                                                                                    | 9,313.92                                                                                                    |
|                                                                              | 2                                                                                                    | 120,660.39                                                                                                    |
| 'EMAS Y PAQ. INFORMATICOS                                                    | 22                                                                                                    | 25,065.60                                                                                                    |
| Y EQUIPO                                                                     | 4                                                                                                    | 11,179.64                                                                                                    |
| GIBLES                                                                       | 2                                                                                                    | 5,211.73                                                                                                    |
| DMODATO                                                                      | 8                                                                                                    | 63,588.75                                                                                                    |
| DFICINA                                                                      | 428                                                                                                    | 15,413.63                                                                                                    |
| DFICINA                                                                      | 233                                                                                                    | 4,469.89                                                                                                    |
| JRALES                                                                       | 52                                                                                                    | 3,258.08                                                                                                    |
| ECCIONES                                                                     | 132                                                                                                    | 4,011.64                                                                                                    |
| AS MENORES                                                                   | 24                                                                                                    | 644.88                                                                                                    |
| TICOS, CULTURALES, DEPORTIVOS Y SIMBOLOS PATRIOS                             | 17                                                                                                    | 1,417.32                                                                                                    |
| ITRA INCENDIOS                                                               | 54                                                                                                    | 3,558.16                                                                                                    |
| INTOS                                                                        | 27                                                                                                    | 9,928.80                                                                                                    |
| OCINA, DE HOGAR Y ACCESORIOS DESCARTABLES                                    | 29                                                                                                    | 1,181.48                                                                                                    |
|                                                                              | 43                                                                                                    | 6,469.04                                                                                                    |
| Y EQUIPO DE OFICINA                                                          | 8                                                                                                    | 786.24                                                                                                    |
|                                                                              | 2                                                                                                    | 10.12                                                                                                    |
|                                                                              | TEMAS Y PAQ. INFORMATICOS<br>Y EQUIPO<br>GIBLES<br>DMODATO<br>OFICINA<br>DFICINA<br>JRALES<br>LECCIONES<br>AS MENORES<br>TICOS, CULTURALES, DEPORTIVOS Y SIMBOLOS PATRIOS<br>TITA INCENDIOS<br>ENTOS<br>OCINA, DE HOGAR Y ACCESORIOS DESCARTABLES | Image: Page information         2           Y EQUIPO         4           GIBLES         2           DMODATO         8           OFICINA         428           DFICINA         428           DFICINA         428           DFICINA         233           JRALES         52           LECCIONES         132           AS MENORES         24           TICOS, CULTURALES, DEPORTIVOS Y SIMBOLOS PATRIOS         17           TITRA INCENDIOS         54           ENTOS         27           OCINA, DE HOGAR Y ACCESORIOS DESCARTABLES         29           43         Y EQUIPO DE OFICINA         8 |

## CONSULTA DE ACTIVOS POR GRUPO

| Nivel: 1 - CUENTA                                                   |   |
|---------------------------------------------------------------------|---|
| CUE 1 - CUENTA<br>1410 2 - TIPO BIEN                                | ( |
| 1410 3 - SECUENCIAL<br>1410 4 - VERIFICADOR<br>1410 105 VERIFICADOR |   |

| MENU/LISTA/CAMPO/BOTON | DESCRIPCION                                    |
|------------------------|------------------------------------------------|
| NIVEL                  | Permite seleccionar el nivel de bienes para la |
|                        | consulta.                                      |
| CUENTA                 | Muestra el código del bien.                    |
| DESCRIPCION            | Muestra el nombre del bien.                    |
| CANTIDAD               | Muestra la cantidad que por lo general es uno. |
| COSTO                  | Muestra el costo del bien.                     |
| BUSCAR                 | Dentro del listado nos permite filtrar a un    |
|                        | menor nivel.                                   |
| IMPRIMIR               | Hacer clic el botón Imprimir para imprimir la  |
|                        | consulta.                                      |
| SALIR                  | Hacer clic en este botón para Salir de la      |
|                        | pantalla.                                      |

### **CONSIDERACIONES DE LA PANTALLA**

Ninguna.

### 5.3.11 REPORTES / REPORTE POR MAQUINARIA

| 5              | Reporte por Maquinaria - [AcFrmReporteMaquinaria] | ×        |
|----------------|---------------------------------------------------|----------|
| Maguinaria     | REPORTE POR MAQUINARIA                            |          |
| Fecha Inicial: | 2019-01-01 • Fecha Finat 2019-12-31 •             | Procesar |
|                |                                                   |          |
|                |                                                   |          |
|                |                                                   |          |
|                |                                                   |          |
|                |                                                   |          |
| BUSCAR         |                                                   | 0.00     |

| MENU/LISTA/CAMPO/BOTON | DESCRIPCION                                   |
|------------------------|-----------------------------------------------|
| MAQUINARIA             | Permite seleccionar el código de maquinaria   |
|                        | para iniciar la consulta.                     |
| FECHA INICIAL          | Permite seleccionar la fecha de inicio de la  |
|                        | consulta.                                     |
| FECHA FINAL            | Permite seleccionar la fecha de fin de la     |
|                        | consulta.                                     |
| PROCESAR               | Hacer clic el botón Procesar para ejecutar la |
|                        | consulta.                                     |
| BUSCAR                 | En este campo se digita la información de     |
|                        | algún registro que se requiere buscar en      |
|                        | pantalla.                                     |
| IMPRIMIR               | Hacer clic el botón Imprimir para imprimir la |
|                        | consulta.                                     |
| SALIR                  | Hacer clic en este botón para Salir de la     |
|                        | pantalla.                                     |

Esta pantalla lo utilizan los GAD que tienen talleres para el mantenimiento de sus maquinarias o vehículos livianos o pesados.

### 5.3.12 REPORTES / CONSULTA DE ÍTEM-CONTABILIDAD-PRESUPUESTO

| LIDIED         PUMBRE         CIA CONTABLE           41010301.001.8         MESA TRAPEZDIDAL         MOBILIARID         1.41.01 03.01.00.000.007           410103.01.003.2         MESA TRAPEZDIDAL         MOBILIARID         1.41.01 03.01.00.000.007           410103.01.003.2         MESA TRAPEZDIDAL         MOBILIARID         1.41.01 03.01.00.000.007           410103.01.004.9         MESA TRAPEZDIDAL         MOBILIARID         1.41.01 03.01.00.000.007           410103.01.005.6         MESA TRAPEZDIDAL         MOBILIARID         1.41.01 03.01.00.000.007           410103.01.005.6         MESA TRAPEZDIDAL         MOBILIARID         1.41.01 03.01.00.000.007           410103.01.005.8         MESA TRAPEZDIDAL         MOBILIARID         1.41.01 03.01.00.000.007           410103.01.008.7         MESA TRAPEZDIDAL         MOBILIARID         1.41.01 03.01.00.000.007           410103.01.008.7         MESA TRAPEZDIDAL         MOBILIARID         1.41.01 03.01.00.000.007           410103.01.008.7         MESA TRAPEZDIDAL         MOBILIARID         1.41.01 03.01.00.000.007           410103.01.008.7         MESA TRAPEZDIDAL         MOBILIARID         1.41.01 03.01.00.000.007           410103.01.008.7         MESA TRAPEZDIDAL         MOBILIARID         1.41.01 03.01.00.000.007           410103.01.010.010         MESA TRAPEZDIDAL <th>0.010.000</th> <th>Luca and C</th> <th>Looupo Jora coutan C</th> <th></th>                        | 0.010.000        | Luca and C       | Looupo Jora coutan C                 |     |
|----------------------------------------------------------------------------------------------------|------------------|------------------|--------------------------------------|-----|
| 4:003.01.001.8         MCBILARIO         1:4:1:0:103.01.00.000.007           4:003.01.002.5         MESA TRAFEZOIDAL         MOBILIARIO         1:4:1:0:103.01.00.000.007           4:003.01.004.9         MESA TRAFEZOIDAL         MOBILIARIO         1:4:1:0:103.01.00.000.007           4:003.01.004.9         MESA TRAFEZOIDAL         MOBILIARIO         1:4:1:0:103.01.00.000.007           4:003.01.005.6         MESA TRAFEZOIDAL         MOBILIARIO         1:4:1:0:103.01.00.000.007           4:003.01.006.3         MESA TRAFEZOIDAL         MOBILIARIO         1:4:1:0:103.01.00.000.007           4:003.01.006.3         MESA TRAFEZOIDAL         MOBILIARIO         1:4:1:0:103.01.00.000.007           4:003.01.006.3         MESA TRAFEZOIDAL         MOBILIARIO         1:4:1:0:103.01.00.000.007           4:003.01.007.0         MESA TRAFEZOIDAL         MOBILIARIO         1:4:1:0:103.01.00.000.007           4:003.01.008.7         MESA TRAFEZOIDAL         MOBILIARIO         1:4:1:0:103.01.00.000.007           4:003.01.008.8         MESA TRAFEZOIDAL         MOBILIARIO         1:4:1:0:103.01.00.000.007           4:003.01.00.8         MESA TRAFEZOIDAL         MOBILIARIO         1:4:1:0:103.01.00.000.007           4:003.01.00.8         MESA TRAFEZOIDAL         MOBILIARIO         1:4:1:0:103.01.00.000.007           4:003.01.00.01.1 <t< th=""><th>1410103.01.001.0</th><th>NUMBRE MERCENNER</th><th>GRUPU CTA. CUNTABLE</th><th>-</th></t<>  | 1410103.01.001.0 | NUMBRE MERCENNER | GRUPU CTA. CUNTABLE                  | -   |
| 41010301 002:03         MESA TRAFEZDIDAL         MOBILIARIO         1.41 01 03 01 00 000 007           41010301 003:2         MESA TRAFEZDIDAL         MOBILIARIO         1.41 01 03 01 00 000 007           41010301 005.6         MESA TRAFEZDIDAL         MOBILIARIO         1.41 01 03 01 00 000 007           41010301 005.6         MESA TRAFEZDIDAL         MOBILIARIO         1.41 01 03 01 00 000 007           41010301 005.6         MESA TRAFEZDIDAL         MOBILIARIO         1.41 01 03 01 00 000 007           41010301 005.7         MESA TRAFEZDIDAL         MOBILIARIO         1.41 01 03 01 00 000 007           41010301 008.7         MESA TRAFEZDIDAL         MOBILIARIO         1.41 01 03 01 00 000 007           41010301 008.7         MESA TRAFEZDIDAL         MOBILIARIO         1.41 01 03 01 00 000 007           41010301 008.7         MESA TRAFEZDIDAL         MOBILIARIO         1.41 01 03 01 00 000 007           41010301 010.7         MESA TRAFEZDIDAL         MOBILIARIO         1.41 01 03 01 00 000 007           41010301 011.7         MESA TRAFEZDIDAL         MOBILIARIO         1.41 01 03 01 00 000 007           41010301 012.4         MESA TRAFEZDIDAL         MOBILIARIO         1.41 01 03 01 00 000 007           41010301 013.1         MESA TRAFEZDIDAL         MOBILIARIO         1.41 01 03 01 00 000 007           4101030                                                                                                   | 1420103.01.001.8 | MESA TRAPEZUDAL  | MUBILIARIO 141.01.03.01.00.000.007   | -   |
| 410103.01.003.2         MESA TRAFEZOIDAL         MOBILIARIO         1.4.1.01.03.01.00.000.007           410103.01.004.9         MESA TRAFEZOIDAL         MOBILIARIO         1.4.1.01.03.01.00.000.007           410103.01.005.6         MESA TRAFEZOIDAL         MOBILIARIO         1.4.1.01.03.01.00.000.007           410103.01.006.3         MESA TRAFEZOIDAL         MOBILIARIO         1.4.1.01.03.01.00.000.007           410103.01.007.0         MESA TRAFEZOIDAL         MOBILIARIO         1.4.1.01.03.01.00.000.007           410103.01.008.7         MESA TRAFEZOIDAL         MOBILIARIO         1.4.1.01.03.01.00.000.007           410103.01.008.7         MESA TRAFEZOIDAL         MOBILIARIO         1.4.1.01.03.01.00.000.007           410103.01.00.05.4         MESA TRAFEZOIDAL         MOBILIARIO         1.4.1.01.03.01.00.000.007           410103.01.00.05.4         MESA TRAFEZOIDAL         MOBILIARIO         1.4.1.01.03.01.00.000.007           410103.01.01.0         MESA TRAFEZOIDAL         MOBILIARIO         1.4.1.01.03.01.00.000.007           410103.01.01.7         MESA TRAFEZOIDAL         MOBILIARIO         1.4.1.01.03.01.00.000.007           410103.01.01.4         MESA TRAFEZOIDAL         MOBILIARIO         1.4.1.01.03.01.00.000.007           410103.01.01.4         MESA TRAFEZOIDAL         MOBILIARIO         1.4.1.01.03.01.00.000.007                                                                                            | 1410103.01.002.5 | MESA TRAFEZULUAL | MUBILIARIU 1.4 1.01.03.01.00.000.007 | -   |
| 4:00301005         MCSA TRAFEZDIDAL         MOBILIARIO         1.41.01.03.01.00.000.007           4:003301005         MCSA TRAFEZDIDAL         MOBILIARIO         1.41.01.03.01.00.000.007           4:003301005         MCSA TRAFEZDIDAL         MOBILIARIO         1.41.01.03.01.00.000.007           4:003301005         MCSA TRAFEZDIDAL         MOBILIARIO         1.41.01.03.01.00.000.007           4:003301005         MCSA TRAFEZDIDAL         MOBILIARIO         1.41.01.03.01.00.000.007           4:003301005         MCSA TRAFEZDIDAL         MOBILIARIO         1.41.01.03.01.00.000.007           4:003301005         MCSA TRAFEZDIDAL         MOBILIARIO         1.41.01.03.01.00.000.007           4:003301005         MCSA TRAFEZDIDAL         MOBILIARIO         1.41.01.03.01.00.000.007           4:003301012         MCSA TRAFEZDIDAL         MOBILIARIO         1.41.01.03.01.00.000.007           4:003301012         MCSA TRAFEZDIDAL         MOBILIARIO         1.41.01.03.01.00.000.007           4:003301012         MCSA TRAFEZDIDAL         MOBILIARIO         1.41.01.03.01.00.000.007           4:003301012         MCSA TRAFEZDIDAL         MOBILIARIO         1.41.01.03.01.00.000.007           4:003301014         MCSA TRAFEZDIDAL         MOBILIARIO         1.41.01.03.01.00.000.007           4:003301.014.8         MCSA TRAFEZDIDAL                                                                                                    | 1410103.01.003.2 | MECA TRADEPOINAL | MODILIANO 1.41.01.02.01.00.000.007   | - 1 |
| 41010301.003.0         MESATRAFEZDIDAL         MOBILIARIO         1.4.1.01.03.01.00.000.007           41010301.006.3         MESA TRAFEZDIDAL         MOBILIARIO         1.4.1.01.03.01.00.000.007           41010301.008.7         MESA TRAFEZDIDAL         MOBILIARIO         1.4.1.01.03.01.00.000.007           41010301.008.7         MESA TRAFEZDIDAL         MOBILIARIO         1.4.1.01.03.01.00.000.007           41010301.008.7         MESA TRAFEZDIDAL         MOBILIARIO         1.4.1.01.03.01.00.000.007           41010301.00.8         MESA TRAFEZDIDAL         MOBILIARIO         1.4.1.01.03.01.00.000.007           41010301.00.9         MESA TRAFEZDIDAL         MOBILIARIO         1.4.1.01.03.01.00.000.007           41010301.00.00         MESA TRAFEZDIDAL         MOBILIARIO         1.4.1.01.03.01.00.000.007           41010301.00.2         MESA TRAFEZDIDAL         MOBILIARIO         1.4.1.01.03.01.00.000.007           41010301.01.2         MESA TRAFEZDIDAL         MOBILIARIO         1.4.1.01.03.01.00.000.007           41010301.01.4         MESA TRAFEZDIDAL         MOBILIARIO         1.4.1.01.03.01.00.000.007           41010301.01.4         MESA TRAFEZDIDAL         MOBILIARIO         1.4.1.01.03.01.00.000.007           41010301.01.4         MESA TRAFEZDIDAL         MOBILIARIO         1.4.1.01.03.01.00.000.007           410                                                                                                   | 1410103.01.004.5 | MESA TRAFECUIDAL | MODULADIO 1.41.01.02.01.00.000.007   | -   |
| 410103010063         MESA TRAFEZDIDAL         MOBILIARID         1.41.01.03.01.00.000.007           410103.01.007.0         MESA TRAFEZDIDAL         MOBILIARID         1.41.01.03.01.00.000.007           410103.01.008.7         MESA TRAFEZDIDAL         MOBILIARID         1.41.01.03.01.00.000.007           410103.01.008.4         MESA TRAFEZDIDAL         MOBILIARID         1.41.01.03.01.00.000.007           410103.01.00.8         MESA TRAFEZDIDAL         MOBILIARID         1.41.01.03.01.00.000.007           410103.01.01.7         MESA TRAFEZDIDAL         MOBILIARID         1.41.01.03.01.00.000.007           410103.01.01.7         MESA TRAFEZDIDAL         MOBILIARID         1.41.01.03.01.00.000.007           410103.01.01.2         MESA TRAFEZDIDAL         MOBILIARID         1.41.01.03.01.00.000.007           410103.01.01.2         MESA TRAFEZDIDAL         MOBILIARID         1.41.01.03.01.00.000.007           410103.01.01.4         MESA TRAFEZDIDAL         MOBILIARID         1.41.01.03.01.00.000.007           410103.01.01.4         MESA TRAFEZDIDAL         MOBILIARID         1.41.01.03.01.00.000.007           410103.01.01.4         MESA TRAFEZDIDAL         MOBILIARID         1.41.01.03.01.00.000.007           410103.01.01.4         MESA TRAFEZDIDAL         MOBILIARID         1.41.01.03.01.00.000.007           410103.                                                                                                   | 1410102 01 006 2 | MEGA TOADEPOIDAL | MODULARIO 1.41.01.03.01.00.000.007   |     |
| 1000301008 0         MESA TRAFEZOIDAL         MOBILIARIO         1 4 1 01 03 01 00 000 0007           41010301 008 7         MESA TRAFEZOIDAL         MOBILIARIO         1 4 1 01 03 01 00 000 0007           41010301 010 8         MESA TRAFEZOIDAL         MOBILIARIO         1 4 1 01 03 01 00 000 007           41010301 010 0         MESA TRAFEZOIDAL         MOBILIARIO         1 4 1 01 03 01 00 000 007           41010301 010 0         MESA TRAFEZOIDAL         MOBILIARIO         1 4 1 01 03 01 00 000 007           41010301 012 4         MESA TRAFEZOIDAL         MOBILIARIO         1 4 1 01 03 01 00 000 007           41010301 013 1         MESA TRAFEZOIDAL         MOBILIARIO         1 4 1 01 03 01 00 000 007           41010301 013 1         MESA TRAFEZOIDAL         MOBILIARIO         1 4 1 01 03 01 00 000 007           41010301 014 8         MESA TRAFEZOIDAL         MOBILIARIO         1 4 1 01 03 01 00 000 007           41010301 014 8         MESA TRAFEZOIDAL         MOBILIARIO         1 4 1 01 03 01 00 000 007           41010301 014 8         MESA TRAFEZOIDAL         MOBILIARIO         1 4 1 01 03 01 00 000 007           41010301 014 8         MESA TRAFEZOIDAL         MOBILIARIO         1 4 1 01 03 01 00 000 007           41010301 014 8         MESA TRAFEZOIDAL         MOBILIARIO         1 4 1 01 03 01 00 000 007                                                                                                    | 1410103.01.006.3 | MEGA TRADEZOIDAL | MOBILIARIO 1.41.01.03.01.00.000.007  | _   |
| Instrument         Instrument         Instrument         Instrument           410103.01.0054         MESA TRAFEZOIDAL         MOBILIARIO         1.41.01.03.01.00.000.007           410103.01.010.0         MESA TRAFEZOIDAL         MOBILIARIO         1.41.01.03.01.00.000.007           410103.01.011.7         MESA TRAFEZOIDAL         MOBILIARIO         1.41.01.03.01.00.000.007           410103.01.012.4         MESA TRAFEZOIDAL         MOBILIARIO         1.41.01.03.01.00.000.007           410103.01.013.1         MESA TRAFEZOIDAL         MOBILIARIO         1.41.01.03.01.00.000.007           410103.01.014.8         MESA TRAFEZOIDAL         MOBILIARIO         1.41.01.03.01.00.000.007           410103.01.014.8         MESA TRAFEZOIDAL         MOBILIARIO         1.41.01.03.01.00.000.007           410103.01.014.8         MESA TRAFEZOIDAL         MOBILIARIO         1.41.01.03.01.00.000.007           410103.01.014.8         MESA TRAFEZOIDAL         MOBILIARIO         1.41.01.03.01.00.000.007           410103.01.015.5         MESA TRAFEZOIDAL         MOBILIARIO         1.41.01.03.01.00.000.007           410103.01.014.8         MESA TRAFEZOIDAL         MOBILIARIO         1.41.01.03.01.00.000.007           410103.01.014.8         MESA TRAFEZOIDAL         MOBILIARIO         1.41.01.03.01.00.000.007           5CAR <td< td=""><td>410103 01 008 2</td><td>MESA TRAPEZOIDAL</td><td>MOBILARIO 1.410103010000007</td><td>- 1</td></td<> | 410103 01 008 2  | MESA TRAPEZOIDAL | MOBILARIO 1.410103010000007          | - 1 |
| 1000301003         MESA TRAFEZOIDAL         MOBILIARIO         1.4.1.01.03.01.00.000.007           410103.01.010.0         MESA TRAFEZOIDAL         MOBILIARIO         1.4.1.01.03.01.00.000.007           410103.01.012.4         MESA TRAFEZOIDAL         MOBILIARIO         1.4.1.01.03.01.00.000.007           410103.01.013.1         MESA TRAFEZOIDAL         MOBILIARIO         1.4.1.01.03.01.00.000.007           410103.01.013.1         MESA TRAFEZOIDAL         MOBILIARIO         1.4.1.01.03.01.00.000.007           410103.01.014.8         MESA TRAFEZOIDAL         MOBILIARIO         1.4.1.01.03.01.00.000.007           410103.01.014.8         MESA TRAFEZOIDAL         MOBILIARIO         1.4.1.01.03.01.00.000.007           410103.01.014.8         MESA TRAFEZOIDAL         MOBILIARIO         1.4.1.01.03.01.00.000.007           410103.01.014.8         MESA TRAFEZOIDAL         MOBILIARIO         1.4.1.01.03.01.00.000.007           410103.01.014.8         MESA TRAFEZOIDAL         MOBILIARIO         1.4.1.01.03.01.00.000.007           410103.01.014.8         MESA TRAFEZOIDAL         MOBILIARIO         1.4.1.01.03.01.00.000.007           410103.01.014.8         MESA TRAFEZOIDAL         MOBILIARIO         1.4.1.01.03.01.00.000.007           410103.01.014.8         MESA TRAFEZOIDAL         MOBILIARIO         1.4.1.01.03.01.00.000.007                                                                                                 | 1430103.01.005.4 | MECA TRADEPRINAL | MODULADIO 1 4 1 01 02 01 00 000 007  | _   |
| 101030101017         MESA TRAFEZDIDAL         MOBILIARIO         1.4.1.01.03.01.00.000.007           410103010124         MESA TRAFEZDIDAL         MOBILIARIO         1.4.1.01.03.01.00.000.007           410103010131         MESA TRAFEZDIDAL         MOBILIARIO         1.4.1.01.03.01.00.000.007           410103010148         MESA TRAFEZDIDAL         MOBILIARIO         1.4.1.01.03.01.00.000.007           410103010148         MESA TRAFEZDIDAL         MOBILIARIO         1.4.1.01.03.01.00.000.007           410103010155         MESA TRAFEZDIDAL         MOBILIARIO         1.4.1.01.03.01.00.000.007           50000000007         MIDBILIARIO         1.4.1.01.03.01.00.000.007         1.4.1.01.03.01.00.000.007           50000000007         MIDBILIARIO         1.4.1.01.03.01.00.000.007         1.4.1.01.03.01.00.000.007           SCAR                                                                                                    | 1430103 01 010 0 | MESA TRAPEZDIDAL | MOBILARIO 1.41.01.03.01.00.000.007   | _   |
| 410103.01.012.4 MESA TRAFEZDIDAL MOBILIARIO 1.4.1.01.03.01.00.000.007<br>410103.01.013.1 MESA TRAFEZDIDAL MOBILIARIO 1.4.1.01.03.01.00.000.007<br>410103.01.014.8 MESA TRAFEZDIDAL MOBILIARIO 1.4.1.01.03.01.00.000.007<br>410103.01.015.5 MESA TRAFEZDIDAL MOBILIARIO 1.4.1.01.03.01.00.000.007<br>5CAR Acceptar                                                                                                    | 1410103.01.011.7 | MESA TRAPEZDIDAL | MOBILIARIO 1.4 1.01.03.01.00.007     |     |
| 410103.01.013.1         MESA TRAFEZDIDAL         MOBILIARIO         1.4.1.01.03.01.00.000.007           410103.01.014.8         MESA TRAFEZDIDAL         MOBILIARIO         1.4.1.01.03.01.00.000.007           410103.01.015.5         MESA TRAFEZDIDAL         MOBILIARIO         1.4.1.01.03.01.00.000.007           SCAR         MOBILIARIO         1.4.1.01.03.01.00.000.007         1.4.1.01.03.01.00.000.007                                                                                                    | 1410103 01 012 4 | MESA TRAFEZDIDAL | MOBILIAERO 1 4 1 01 03 01 00 000 007 | - 1 |
| 410103.01.014.8         MESA TRAFEZDIDAL         MOBILIARIO         1.4.1.01.03.01.00.000.007           410103.01.014.5         MESA TRAFEZDIDAL         MOBILIARIO         1.4.1.01.03.01.00.000.007           5CAR         MOBILIARIO         1.4.1.01.03.01.00.000.007         1.4.1.01.03.01.00.000.007                                                                                                    | 1410103010131    | MESA TRAPEZDIDAL | MOBUARD 1 4 1 01 03 01 00 000 007    |     |
| Anning ni s 5 MESA TRAFFORINAL MIRBIARIN. 1 & 1 m ns ni no non nor<br>SCAR<br>Aceptar                                                                                                    | 1410103 01 014 8 | MESA TRAPEZDIDAL | MOBILIABIO 1 4 1 01 03 01 00 000 007 |     |
| SCAR Aceptar                                                                                                    | 1410103 01 015 5 | MESA TRAPEZDIDAL | MOBULABIO 1 & 1 01 03 01 00 000 007  | - 1 |
|                                                                                                    | SCAH             | Aceptar          |                                      |     |
|                                                                                                    |                  |                  |                                      |     |
|                                                                                                    |                  | Γ.               |                                      |     |
|                                                                                                    |                  |                  |                                      |     |
|                                                                                                    |                  |                  |                                      |     |
|                                                                                                    |                  |                  |                                      |     |
|                                                                                                    |                  |                  |                                      |     |
|                                                                                                    |                  |                  |                                      |     |

#### CONSULTA ASOCIACION DE ITEMS - CONTABILIDAD - PARTIDAS PRESUP.

| Filtrar por Grupo: 🔽 |                                           | •            |
|----------------------|-------------------------------------------|--------------|
|                      | 1410103 - MOBILIARIO                      | $\mathbf{h}$ |
|                      |                                           |              |
|                      | 1410107 - EQUIPOS SISTEMAS Y PAQ.INFORMAT |              |
|                      | 1410108 - BIENES ARTISTICOS Y CULTURALES  |              |
|                      | 1410302 - BIENES INMUEBLES                |              |
|                      | 1440104 - MAQUINARIA Y EQUIPOS            | $\checkmark$ |

| MENU/LISTA/CAMPO/BOTON | DESCRIPCION                                    |
|------------------------|------------------------------------------------|
| FILTRAR POR GRUPO      | Permite seleccionar grupo para filtrar la      |
|                        | consulta.                                      |
| CODIGO                 | Presenta código del bien.                      |
| NOMBRE                 | Presenta nombre de bien.                       |
| GRUPO                  | Presenta grupo al que pertenece el bien:       |
|                        | Mobiliario, Maquinaria, Vehículos, etc.        |
| CTA.CONTABLE           | Presenta cuenta contable a la que está atada   |
|                        | el bien.                                       |
| BUSCAR                 | Permite ingresar nombre del bien para realizar |
|                        | búsqueda.                                      |
| ACEPTAR                | Hacer clic el botón Aceptar para realizar la   |
|                        | búsqueda.                                      |
| IMPRIMIR               | Hacer clic el botón Imprimir para imprimir la  |
|                        | consulta.                                      |
| SALIR                  | Hacer clic en este botón para Salir de la      |
|                        | pantalla.                                      |

### **CONSIDERACIONES DE LA PANTALLA**

Ninguna.

# INCIDENCIAS Y/O ERRORES QUE SE PUEDAN GENERAR CON ESTA PANTALLA

Ninguna.

### 5.3.13 REPORTES / LISTA POR TIPO DE BIEN

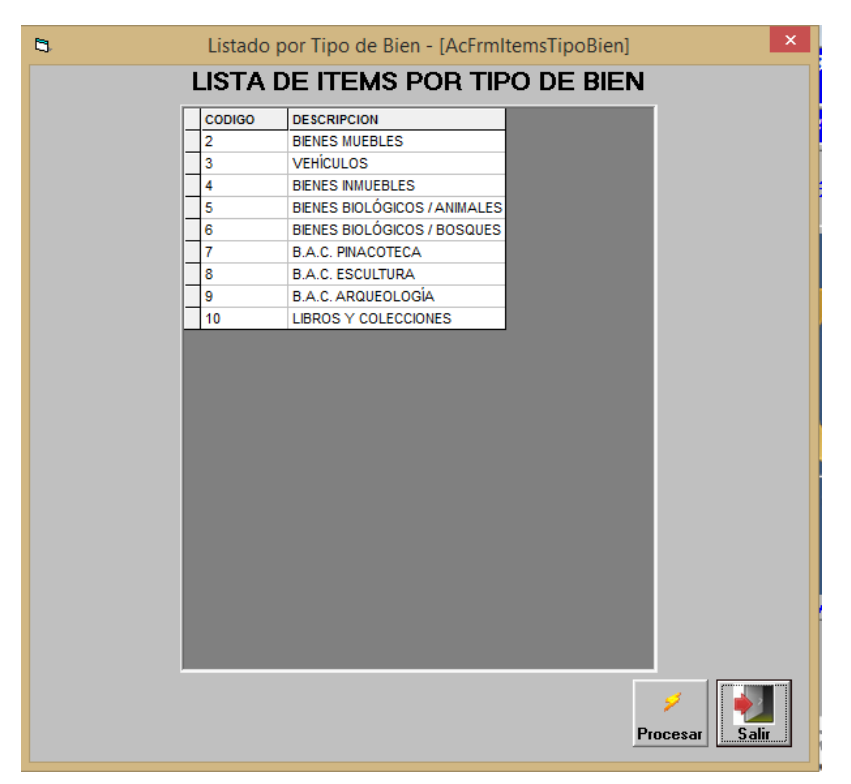

| MENU/LISTA/CAMPO/BOTON | DESCRIPCION                                                |
|------------------------|------------------------------------------------------------|
| CODIGO                 | Muestra el código de tipo de bien.                         |
| DESCRIPCION            | Muestra la descripción del tipo de bien.                   |
| PROCESAR               | Hacer clic el botón Procesar para ejecutar la<br>consulta. |
| SALIR                  | Hacer clic en este botón para Salir de la pantalla.        |

| CODIGO         | DESCRIPCION                     | RESPONSABLE       | DEPARTAMENTO     | FEC.COMPRA   | COSTO    | DEPRECIA MARCA | SERIE | MODELD       | CLASE |
|----------------|---------------------------------|-------------------|------------------|--------------|----------|----------------|-------|--------------|-------|
| 10105-01-513.1 | SUZUKI GRAND VITARA SZ NEXT     | ARIAS DANY        | CONDUCTORES      | 2014-05-26   | 31622.98 | 0 CHEVROLET    |       | 2015         |       |
| 10105.01.014.1 | SUZUKI BRAND VITARA SZ NEXT     | PORTILLA ORELLANA | DIRECCION ADMINI | 5 2015-01-22 | 31822.98 | 0 CHEVROLET    |       | 2015         |       |
| 10105-01-015-1 | SUZUKI GRAND VITARA SZ NEXT     | SALTOS SANTIAGO   | CONDUCTORES      | 2015-01-22   | 31022.98 | 0 CHEVROLET    |       | 2015         |       |
| 10105.01.016.1 | CARRO ELECTRICO, AC SP 4X2 C    | CHAVEZ JUAN SEBAS | DIRECCIÓN EJECUT | 12016-11-17  | 34909.99 | 0 KIA          |       | 500L         |       |
| 10105.01.017.1 | SUZUKI GRAND VITARA SZ NEXT     | ORDONEZ HUMBERTO  | CONDUCTORES      | 2017-07-10   | 31022.98 | 0 CHEVROLET    |       | 2018         |       |
| 10105.02.001.5 | MOTO MARCA BAJAJ MODELO LE      | NEGRETE CHUQUMAR  | BODEGA BENES N   | 2003-04-11   | 1623.21  | Ó              |       |              |       |
| 10105 02.002.2 | MOTO MOTOR 157FM3B2X04243       | GARCIA JOSE       | SERVICIOS GENER  | £2012-04-05  | t830.00  | 0 502010       |       | GN-125       |       |
| 40105 01 001 1 | TOYOTA SR AC 2.7 CD 4X4 TM, D   | FUELANTALA METON  | DIRECCION DE FOR | 12015-10-12  | 50670.39 | 0 TOYOTA       |       | HILUX        |       |
| 40105.01.002.1 | FORD AC 3.5 4P 4K4 TA, JEEP, CH | ESCOBAR VALENZUE  | CONDUCTORES      | 2015-12-02   | 69990.00 | 0 FORD         |       | EXPLORER XLT | 1     |
|                |                                 |                   |                  |              |          |                |       | -            |       |
|                |                                 |                   |                  |              |          |                |       |              |       |
|                |                                 |                   |                  |              |          |                |       |              |       |
|                |                                 |                   |                  |              |          |                |       |              |       |
|                |                                 |                   |                  |              |          |                |       |              |       |
|                |                                 |                   |                  |              |          |                |       |              | -     |
|                |                                 |                   |                  |              |          |                |       |              |       |
|                |                                 |                   |                  |              |          |                |       |              |       |
|                |                                 |                   |                  |              |          |                |       |              |       |
|                |                                 |                   |                  |              | -        |                |       |              | -     |
|                |                                 |                   |                  |              |          |                |       |              | -     |
|                |                                 |                   |                  |              |          |                |       |              |       |
|                |                                 |                   |                  |              |          |                |       |              |       |

| MENU/LISTA/CAMPO/BOTON | DESCRIPCION                                   |
|------------------------|-----------------------------------------------|
| TIPO DE BIEN           | Muestra el nombre del tipo de bien            |
|                        | seleccionado.                                 |
| CODIGO                 | Muestra el código del bien.                   |
| DESCRIPCION            | Presenta descripción del bien.                |
| RESPONSABLE            | Presenta nombre de responsable del            |
|                        | departamento del bien.                        |
| DEPARTAMENTO           | Muestra el nombre del departamento del bien.  |
| FEC.COMPRA             | Muestra la fecha de compra del bien.          |
| COSTO                  | Muestra el costo del bien.                    |
| DEPRECIA               | Muestra la depreciación del bien a la fecha   |
| MARCA                  | Muestra la marca del bien.                    |
| SERIE                  | Muestra la serie del bien.                    |
| MODELO                 | Muestra el modelo del bien.                   |
| COLOR                  | Muestra el color del bien.                    |
| BUSCAR                 | Permite ingresar el nombre del bien a buscar. |
| IMPRIMIR               | Hacer clic el botón Imprimir para imprimir la |
|                        | consulta.                                     |
| SALIR                  | Hacer clic en este botón para Salir de la     |
|                        | pantalla.                                     |

Ninguna.

# INCIDENCIAS Y/O ERRORES QUE SE PUEDAN GENERAR CON ESTA PANTALLA

Ninguna.

### 5.3.14 REPORTES / UTILITARIOS

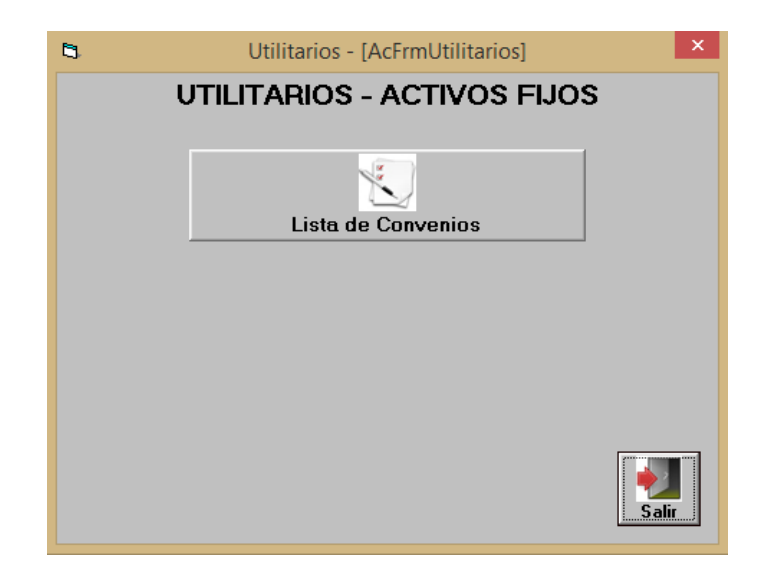

| MENU/LISTA/CAMPO/BOTON | DESCRIPCION                                                       |
|------------------------|-------------------------------------------------------------------|
| LISTA DE CONVENIOS     | Hacer clic el botón Lista de convenios para<br>ejecutar consulta. |
| SALIR                  | Hacer clic en este botón para Salir de la pantalla.               |

| R         |              |                | 528 - Conver  | nios          |             |           |            |            |      |   |
|-----------|--------------|----------------|---------------|---------------|-------------|-----------|------------|------------|------|---|
| 211       |              | LI             | STA DE COM    | IVENIOS       |             |           |            |            |      |   |
| CODIGO    | DESCRIPCION  | TIPO CONTRATO  | ADMINISTRADOR | DEPARTAMENTO  | RESPONSABLE | UBICACION | FECHA IIIL | FECHA FIN. | DIAS | ~ |
|           |              |                |               |               |             |           |            |            |      |   |
|           |              |                |               |               |             |           |            |            |      |   |
|           |              |                |               |               |             |           |            |            |      |   |
|           |              |                |               |               |             |           |            |            |      |   |
|           |              |                |               |               |             |           |            |            |      |   |
|           |              |                |               |               |             |           |            |            |      |   |
| 2         |              |                |               |               |             |           |            |            |      |   |
|           |              |                |               |               |             |           |            |            |      |   |
|           |              |                |               |               |             |           |            |            |      |   |
|           |              |                |               |               |             |           |            |            |      |   |
|           |              |                |               |               |             |           |            |            |      |   |
|           |              |                |               |               |             |           |            |            |      | 4 |
|           |              |                |               |               |             |           |            |            |      |   |
| -         |              |                |               |               |             |           |            |            |      |   |
|           |              |                |               |               |             |           |            |            |      |   |
|           |              |                |               |               |             |           |            |            |      |   |
|           |              |                |               |               |             |           |            |            |      |   |
|           |              |                |               |               |             |           |            |            |      | Ŷ |
| BUSCAR:   |              |                |               |               |             |           |            | 1.00       | 1    |   |
| Todos (0) | Vencidos (0) | Vencen Hoy (0) | O Vencien er  | n 45 Dias (0) |             |           |            |            | 1    |   |

| MENU/LISTA/CAMPO/BOTON | DESCRIPCION                                                   |
|------------------------|---------------------------------------------------------------|
| CODIGO                 | Muestra el código del bien.                                   |
| DESCRIPCION            | Muestra la descripción del bien.                              |
| TIPO CONTRATO          | Muestra el tipo de contrato firmado entre el GAD y la comuna. |

| ADMINISTRADOR     | Muestra el nombre del administrador del       |
|-------------------|-----------------------------------------------|
|                   | convenio.                                     |
| DEPARTAMENTO      | Muestra el nombre del Departamento que        |
|                   | entrega el bien a la comunidad.               |
| RESPONSABLE       | Muestra el nombre del responsable del bien    |
|                   | entregado a la comunidad.                     |
| UBICACIÓN         | Muestra la ubicación geográfica donde se va a |
|                   | entregar el bien.                             |
| FECHA INI.        | Fecha que inicia el convenio.                 |
| FECHA FIN         | Fecha que finaliza el convenio.               |
| DIAS              | Muestra los días que faltan para terminar el  |
|                   | convenio, es decir, es la diferencia entre la |
|                   | fecha final restada la fecha actual.          |
| BUSCAR            | Busca información dentro de los registros     |
|                   | presentados en la pantalla.                   |
| TODOS             | Permite seleccionar a todos los convenios.    |
| VENCIDOS          | Permite seleccionar a convenios vencidos.     |
| VENCEN HOY        | Permite seleccionar a convenios que vencen    |
|                   | hoy.                                          |
| VENCEN EN 45 DIAS | Permite seleccionar a convenios que vencen    |
|                   | en 45 días.                                   |
| IMPRIMIR          | Hacer clic el botón Imprimir para imprimir la |
|                   | consulta.                                     |
| SALIR             | Hacer clic en este botón para Salir de la     |
|                   | pantalla.                                     |

Ninguna.

# INCIDENCIAS Y/O ERRORES QUE SE PUEDAN GENERAR CON ESTA PANTALLA

Ninguna.

|                        | Consulta de Notas de Entrega | a + [inFrmivotaEntregaConsulta] |            |  |
|------------------------|------------------------------|---------------------------------|------------|--|
|                        | CONSULTA NOT                 | AS DE ENTREGA                   |            |  |
| No. NOTA ENTREGA FECHA | EMPRESA                      | ESTADO                          | ASOCIACION |  |
|                        |                              |                                 |            |  |
|                        |                              |                                 |            |  |
|                        |                              |                                 |            |  |
|                        |                              |                                 |            |  |
|                        |                              |                                 |            |  |
|                        |                              |                                 |            |  |
|                        |                              |                                 |            |  |
|                        |                              |                                 |            |  |
|                        |                              |                                 |            |  |
|                        |                              |                                 |            |  |
|                        |                              |                                 |            |  |
|                        |                              |                                 |            |  |
|                        |                              |                                 |            |  |
|                        |                              |                                 |            |  |
|                        |                              |                                 |            |  |
|                        |                              |                                 |            |  |
|                        |                              |                                 |            |  |
|                        |                              |                                 |            |  |
|                        |                              |                                 |            |  |
|                        |                              |                                 |            |  |
|                        |                              |                                 |            |  |
|                        |                              |                                 | 7.51154    |  |
|                        |                              | Todos                           | 21         |  |
|                        |                              | Sin Asociación                  |            |  |

### 5.3.15 REPORTES / REPORTE CONSULTA NOTAS DE ENTREGA

| MENU/LISTA/CAMPO/BOTON | DESCRIPCION                                                                           |
|------------------------|---------------------------------------------------------------------------------------|
| NRO NOTA ENTREGA       | Presenta número de nota de entrega.                                                   |
| FECHA                  | Presenta fecha de nota de entrega.                                                    |
| EMPRESA                | Presenta nombre de la empresa de la nota de entrega.                                  |
| ESTADO                 | Presenta estado de la nota de entrega, siendo                                         |
|                        | estos: Cuadrado o Aprobado                                                            |
| ASOCIACION             | Presenta la Asociación con el ingreso bodega                                          |
| TODOS                  | Este campo sirve para filtrar a toda la                                               |
|                        | información presentada por pantalla.                                                  |
| SIN ASOCIACION         | Este campo sirve para filtrar a los registros sin asociación presentada por pantalla. |
| CON ASOCIACION         | Este campo sirve para filtrar a los registros con asociación presentada por pantalla. |
| IMPRIMIR               | Hacer clic el botón Imprimir para imprimir la consulta.                               |
| SALIR                  | Hacer clic en este botón para Salir de la<br>pantalla.                                |

### **CONSIDERACIONES DE LA PANTALLA**

Ninguna.

## INCIDENCIAS Y/O ERRORES QUE SE PUEDAN GENERAR CON ESTA PANTALLA

Ninguna.

### 5.3.16 REPORTES / LISTADO DE BIENES PARA REVALORIZACIÓN

| 0400            | Lucanon                | 0.094204    | Garnati      | ALC A TON | we see al  | 00000  | action . | OCD MININ LOCK | a serviced men | action Lores | allet Tatas | APTRO I DE ADORALI | CORDERTAT      | H CHTIDO   |
|-----------------|------------------------|-------------|--------------|-----------|------------|--------|----------|----------------|----------------|--------------|-------------|--------------------|----------------|------------|
| 0103.01.001.0   | BESA TRAPEZOIDAL       | 1001-01-01  | 1 Statistics | 120       | MARKET NO. | 140.00 | 14.50    | 12:00          | 1.00           | 120.00       | 0.00        | 14.00 SEGOVA M     | A ASSISTAN     | JIMALO -   |
| 0103 01 000 9   | MESA TRAPEZOICAL       | 2001-01-01  | - 60         | 120       | 5          | 141.00 | 14.00    | 12.60          | 10.7           | 128.00       | 0.02        | 14.00 NEGRETE (    | A ADBOORNE     | IS MALO    |
| 0103.01.005.2   | MESA TRAPEZOICAL       | 2001-01-01  | 10           | 120       | 0          | 145.00 | 14.00    | 12.60          | 1.05           | 125.00       | 0.00        | 14 DO NEORETE O    | BODERAE        | IE MALO    |
| 0103-01-004-9   | MESA TRAFEZOICAL       | 2001-01-01  | 10           | 120       | 0          | 140.00 | 14.00    | 12.60          | 1.08           | 129.00       | 8.08        | 14 00 CHAMORE      | S ASEBORIA     | JIMALO     |
| 5103.01.005.8   | MESA TRAPEZOIDAL       | 2001-01-01  | - 10         | 120       | 0          | 143.00 | 14.00    | 12.60          | 1.05           | 126.00       | 0.00        | 14 DO ZANGRANC     | ASERVICIOS     | (REGULAR   |
| 0103.01.006.3   | NESA TRAPEZOIDAL       | 2001-01-01  | - 10         | 120       | 4          | 140.00 | 14.00    | 12.60          | 1.05           | 125.00       | 0.00        | 14.00 NEORETE O    | COFICINAS      | LANDOULAN  |
| 0103.01.001.0   | MESA TRAPEZOIGAL       | 2001-01-01  | - 19         | 120       | ű          | 140.00 | 14.00    | 12.60          | 1.05           | 125.00       | 0.08        | 14.00 MOLINA WI    | LEVIAL DAD.    | R REDULAR  |
| 0103-01-008-7   | MESA TRAPEZOICAL       | 2001-01-01  | +8           | 120       | - 4        | 145.00 | 14.00    | 12.60          | 1.05           | 126.00       | 0.06        | 14 DO NEGRETE 3    | RODEGA E       | IF MALO    |
| 0103.01.009 4   | MESA TRAPEZOICAL       | 2001-01-01  | 12           | 120       |            | 140.00 | 14.00    | 12.60          | 1.05           | 125.00       | 8.00        | 14 00 PUCHA DR     | STIPECCO       | N RESULAR  |
| 0103-01-010-0   | MESA TRAPEZOIDAL       | 2001-01-01  | 10           | 120       | Ű.         | 142.00 | 14.00    | 12.65          | 1.05           | 128.00       | .0.00       | 14.00 NEOMETE (    | 180050A 8      | E MALO     |
| Dr03. (r. 011.7 | HEGA TRAPEZOIDAL       | 2001-01-01  | - 13         | 120       |            | 140.00 | 14.00    | 12.60          | 1.00           | 120.50       | 6.08        | 14.00 MOLINA WI    | LEVIAL CAD.    | RAEGUAR    |
| 2103.01.012 4   | MESA TRAFEZOICAL       | 2001-01-01  | - 10         | 120       | 0          | 140.00 | 14.00    | 12.00          | 1.05           | 128.00       | 0.00        | 14 00 ZAMERANC     | A SERVICION    | (REQUEAR   |
| 0103.01.013.1   | WESA TRAPEZOIGAL       | 2001-01-01  | - 10         | 120       | 0          | 142.00 | 14.00    | 12.60          | 1.05           | 128.00       | 0.00        | 14.00 CHAMORIE     | ASESCHIA       | 20MALO     |
| 0103.01.014.8   | MESA TRAPEZOIDAL       | 2001-01-01  | .10          | 129       | 0          | 140.00 | 14.00    | 12.60          | 1.05           | 128.00       | 0.00        | 14.00 NEORETE (    | RECORDA E      | IE MALO    |
| 2102.01.015.5   | MESA TRAFEZOICAL       | 2021-31-31  | - 10         | 120       | 0          | 140.00 | 14.00    | 12.00          | 1.05           | 125.00       | 0.00        | 14 DO NEGRETE 3    | REDEGA B       | E WALO     |
| 0103.01.016.3   | MESA TRAPEZOIOAL       | 2001-01-01  |              | 120       | 5          | 150.00 | 15.00    | 13.80          | 1.12           | 135.00       | 0.00        | 15.00 ZAMBRANC     | SERVICION      | (REGULAR   |
| 0103.01.017.8   | MESA TRAPEZOIDAL       | 2001-01-01  | .10          | 120       | 0          | 150.00 | 18.00    | 13.80          | 1.13           | 135.00       | 0.00        | 15.00 ZAMBRANC     | (SERVICIOS     | CREDULAR   |
| 0103.01.018.8   | MESA TRAPEZOICAL       | 2001-01-01  | - 10         | 120       | Q.         | 185.00 | 15.00    | 13.50          | 1.10           | 135.00       | 1.05        | 15.00 NEGRETE I    | RECOEDA E      | E MALO     |
| pH03.01.019.3   | MESA TRAPEZOIGAL       | 2001-01-01  | . 40         | 120       |            | 150.00 | 18.00    | 13.60          | 1.15           | 135.00       | 0.00        | 15.00 ZAMERANO     | (SERVICIOS     | REGULAR    |
| 0103-01-020-9   | MESA TRAPEZOIDAL       | 2001-01-01  | - 12         | 120       |            | 150.00 | 15.00    | 13.50          | 1.13           | 135.00       | 2.00        | 15.00 ZAMERANC     | (SERVICIOS     | CREBULAR   |
| 0103.01.021.0   | MESA TRAPEZOIDAL       | 2501-01-01  | .10          | 120       | 0          | 150.00 | 15.00    | 13.50          | 1.12           | 155.00       | 0.00        | 15.00 ZAMERAN(     | (SERVICIOS     | REGULAR    |
| 0+01.01.022.3   | HESA TRAPEZOIDAL       | 2001-01-01  | +1           | 120       | - 0        | 180.00 | +8.00    | 13.55          | 1.13           | 135.00       | 0.00        | 11.00 ZAMERANC     | LIFERVICIOS    | REPULAR    |
| 2103.01.023.0   | MESA TRAPEZOIGAL       | 2001-01-01  | 10           | 120       | 0          | 150.00 | 18.00    | 13.50          | 1.10           | 135.00       | 0.00        | 15 DO ZAMBRANC     | A SERVICION    | (REDULAR   |
|                 | Tiones we the freetail | 10000.00.00 |              |           |            | 184.94 | 14.00    | 12.94          | 1336           | 110.00       | 4.746       | IN SHI PERMITTIN   | (Instance inst | +5         |
| REGISTRO        | S ENCONTRADOR          |             |              |           |            |        |          | 4 458 424 20   |                | 527.561.4    |             | 2 304 440 28       | 2              | 155 503 33 |
|                 |                        |             |              |           |            |        |          |                | 445.042.42     |              | 43.965      | 23 CONTRACTOR      | 175 195 ad     | 100000     |

Fecha: 31/12/2019 . Ejecutar

LISTADO DE BIENES PARA REVALORIZACION Quitar litems que han terminado Vida Util

| MENU/LISTA/CAMPO/BOTON | DESCRIPCION                                     |
|------------------------|-------------------------------------------------|
| FECHA                  | Permite seleccionar la fecha de consulta o de   |
|                        | corte.                                          |
| EJECUTAR               | Hacer clic el botón Ejecutar para realizar la   |
|                        | consulta.                                       |
| QUITAR ITEMS QUE HAN   | Marque esta opción para no considerar en el     |
| TERMINADO VIDA UTIL    | listado ítems que han terminado su vida útil.   |
| CODIGO                 | Presenta código del bien.                       |
| NOMBRE                 | Presenta nombre del bien.                       |
| COMPRA                 | Presenta fecha de compra del bien.              |
| V. UTIL                | Presenta años de vida útil del bien.            |
| MES TR                 | Meses depreciados.                              |
| MES FA                 | Meses que faltan depreciar.                     |
| COSTO                  | Muestra el costo del bien.                      |
| RESIDUAL               | Indica el valor residual                        |
| DEP. ANUAL             | Indica el valor que debe depreciarse el bien al |
|                        | año.                                            |
| DEP. MENSUAL           | Indica el valor depreciado mensual.             |
| DEP. ACUM.             | Indica el valor depreciado acumulado.           |
| DEP. AÑO.              | Indica el valor que se deprecia el bien en este |
|                        | año.                                            |
| VAL. NETO              | Corresponde al valor en libros del bien.        |
| RESPONSABLE            | Muestra el nombre del responsable del bien.     |
| DEPARTAMENTO           | Muestra el nombre del departamento del          |
|                        | donde se encuentra el bien.                     |
| ESTADO                 | Muestra el estado del bien.                     |

| BUSCAR               | Permite buscar un bien en específico.          |
|----------------------|------------------------------------------------|
| ENVIA RESUL. A EXCEL | Hacer clic el botón para exportar el resultado |
|                      | a Excel.                                       |
| IMPRIMIR             | Hacer clic el botón Imprimir para imprimir la  |
|                      | consulta.                                      |
| SALIR                | Hacer clic en este botón para Salir de la      |
|                      | pantalla.                                      |

Ninguna.

# INCIDENCIAS Y/O ERRORES QUE SE PUEDAN GENERAR CON ESTA PANTALLA

Ninguna.

### 5.4 PROCESOS

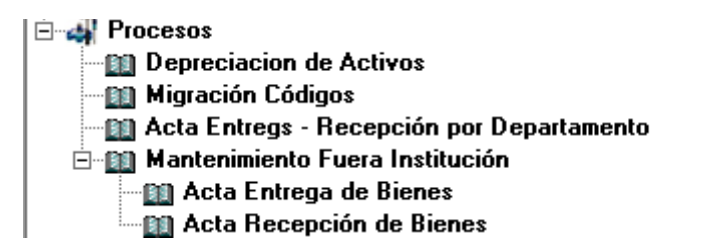

### 5.4.1 PROCESOS / DEPRECIACIÓN DE ACTIVOS

| A H 2/2010         | DE                                    | PREC                     | IACI     | ON DI     | E ACTIV      | 105  | s Fijo     | S            |                |              |                       |             |
|--------------------|---------------------------------------|--------------------------|----------|-----------|--------------|------|------------|--------------|----------------|--------------|-----------------------|-------------|
| char   31/12/2019  | * Elecator                            |                          | Quita    | ttems da  | ndos de Bajs | C.C. |            | Qu           | star Items q   | ue han termi | inado Vida            | Ubl 🦳       |
| 000100             | NOMBRE                                | COMPRA                   | V.UTIL M | ESTRANT   | ES FALTA COS | 0 8  | RESIDUAL   | SEP ANAJAL D | EP MENIUM D    | EP ACUM C    | EP MIG V              | M. HETO     |
| 1410102.01.001.8   | WEIA IMARCOULAL                       | 2001-01-01               | 19       | 120       |              | 0.00 | 14.00      | 12.00        | 1.99           | 120.00       | 2.00                  | 14.00       |
| 1410103.01.002.5   | INCOM TRANSPORTED                     | 2001-01-01               | 19       | 120       |              | 0.00 | - 14,00    | 12.00        | 1.00           | 128.00       | 0.00                  | 14.00       |
| 1410103.01.000.Z   | NESA MAPEZOIDAL                       | 2001-01-01               | 10       | 120       |              | 0.00 | 14.00      | 12.00        | 1.02           | 125.00       | 0.00                  | 14.00       |
| 1410103-01.004.9   | VESA INACCOURSE                       | 2001-01-01               | 10       | 120       |              | 0.00 | 11.00      | 12.98        | 1.24           | 125.00       | 0.08                  | 16.50       |
| 1410103.01.000.0   | HEAR THAT ELUTION.                    | 2001101-01               | -        | 140       |              | 0.00 | 14.00      | 14.508       | 1.00           | 120.00       | 4.64                  | 14.30       |
| 141910101010100001 | HEAR PRICE USER                       | Make Av Av               |          |           |              | 0.00 | 14.00      | 14.00        | 1.01           | 120.00       | 0.00                  | 14.00       |
| 1410102.01.001.0   | HELE YELDE WYOL                       | Solid Sector             | - 2      | 1404      |              | 5.65 | 14.00      | 16.00        | 1.00           | 125.00       | 0.00                  | 14.00       |
| 1410100.01.000.7   | UPER VEREEVERA                        | 2001/01/01/01            |          | 140       |              | 0.00 | 14.00      | 12.00        | 1.00           | 125.00       | 0.00                  | 64.00       |
| 1410102-01-002-4   | WEAR THAT ELOUDEL                     | States An an             | - 14     | 100       | - 3 - 6      | 200  | 14.00      | 12.00        | 1.00           | 130.00       | 4.94                  |             |
| Table in the lot   | WELL YEAR WITH                        | West da da               |          | 100       | - 1 - 2      | 100  | 14,00      | 12.00        | 1.00           | +10,000      | 0.00                  | 14 100      |
| 1410102.01.011.1   | MEGA VERSETVICAL                      | 2001-01-01<br>9904-04-04 |          | 120       |              | 0.00 | 14.00      | 11.00        | + 14           | 110.00       | 0.00                  | 14.50       |
| 1410103 01 013 1   | NESA TEASE TYUTAL                     | 3001.01.01               |          | 120       |              | 100  | 14.00      | 17.00        | + 34           | 106.00       | 0.00                  | 14.30       |
| 1410103 01 014 8   | HELA YEARE WYNAL                      | 2001.01.01               | -        | 120       |              | 0.00 | 14.00      | 15 60        | 1.04           | +56.00       | 0.69                  | 14.00       |
| 1410103 01 016 8   | NELA TRADET/UTAL                      | 5001 41.01               |          | 100       |              | 2.22 | 14.00      | 12.65        | 1.24           | 174.00       | 0.00                  | 14.00       |
| 1410103 01 010 5   | WELL TRADE WORK                       | State As As              | - 2      | 100       |              | 6.66 | 18.00      | 11.03        | + 10           | 136.00       | 0.60                  | - 10.00     |
| 1410100 01 017 2   | WELL PEADE WORK                       | Mary Sec. Av             |          | 100       |              | 5.44 | +6.00      | +1.00        |                | 136.00       | 0.00                  | 10.00       |
| 1410103 01 018 8   | MELA TRADEPOTAL                       | 2001.01.01               | - 10     | 698       |              | 0.00 | 16.00      | 12.00        | + 10           | 538.00       | 6.10                  | 16.00       |
| 1410103 01 016 3   | NELL TRAPETOINAL                      | Smath                    | 10       | 100       |              | 5.00 | 18.00      | 13.65        | 1.13           | 106.00       | 0.66                  | 16.50       |
| 1410103 01 020 8   | NESA TRADUTYOTAL                      | 2001.01.01               |          | 130       |              | 5.76 | 16.00      | 13.65        | + 13           | +38.00       | 0.00                  | 18.34       |
| 1410103 01 021 8   | MERA TRAFF TOTAL                      | 2001-01-01               | - 10     | 120       |              | 8.00 | 16.00      | 13.65        | 1.12           | +16.00       | 0.00                  | 16.33       |
| 1410103-01-022-3   | NESA TRAFETOIDAL                      | 2001.01.01               | 10       | 120       | 3 1          | 6.65 | +6.30      | 13.65        | 1.13           | 135.00       | 0.00                  | r8.30       |
| 1410103.01.023.0   | MESA TRAFEZOIDAL                      | 2001-01-01               | 10       | 120       | 3 1          | 8.50 | 15.00      | 13.65        | 1.1            | +38.00       | 0.00                  | 18.00       |
| 1410163 01 024 7   | NESA TRAPEZOIDAL                      | 2001.01.01               | 10       | 120       | 3 1          | 0.00 | 18.00      | 12.63        | 1.1            | 135.00       | 0.60                  | 16:30       |
| 1410103 01 026 4   | MESA RECTANGULAR DE FORMICA COLOR PLO | 3005-06-18               | 10       | 120       | 5 1          | 8.60 | 16.65      | 14.98        | + 18           | 149.25       | 0.00                  | 10.65       |
| 1410103.01.026.1   | MESA RECTANGULAR DE FORMICA COLOR PLO | 2005-10-24               | 10       | 120       | 0 1          | 4.70 | 11.40      | 10.35        | 6.68           | 103.28       | 0.00                  | 11.4        |
| M                  | 1                                     |                          |          |           |              | 1.00 |            | 100 100 44   |                |              |                       |             |
|                    | rupplise in on                        |                          |          |           | 8,400,43     | 4.20 | )          | 527,591.14   | and the second | 7,304,440.28 | and the second second | 2,155,883.8 |
| 00 NEGISTROS       | ENCONTRADUR                           | COSTO A                  | NO 201   | 9: 151,13 | 19.07        | 1    | 440.042.42 |              | 45.983.43      |              | 325,196.44            |             |
| luscar             |                                       |                          |          |           |              |      |            |              |                | - P          | esumen                | a statement |

| MENU/LISTA/CAMPO/BOTON     | DESCRIPCION                                     |
|----------------------------|-------------------------------------------------|
| FECHA                      | Permite seleccionar la fecha de corte para la   |
|                            | depreciación de los activos.                    |
| EJECUTAR                   | Hacer clic el botón Ejecutar para realizar la   |
|                            | consulta.                                       |
| QUITAR ITEMS DADOS DE BAJA | Marque esta opción para quitar los ítems        |
|                            | dados de baja.                                  |
| QUITAR ITEMS QUE HAN       | Marque esta opción para quitar ítems que han    |
| TERMINADO VIDA UTIL        | terminado su vida útil.                         |
| CODIGO                     | Presenta código de activo.                      |
| NOMBRE                     | Presenta nombre del bien.                       |
| COMPRA                     | Presenta fecha de compra del bien.              |
| V. UTIL                    | Presenta años de vida útil del bien.            |
| MES TR                     | Meses depreciados.                              |
| MES FA                     | Meses que faltan depreciar                      |
| COSTO                      | Muestra el costo del bien.                      |
| RESIDUAL                   | Indica el valor residual                        |
| DEP. ANUAL                 | Indica el valor que debe depreciarse el bien al |
|                            | año.                                            |
| DEP. MENSUAL               | Indica el valor depreciado mensual.             |
| DEP. ACUM.                 | Indica el valor depreciado acumulado.           |
| DEP. AÑO.                  | Indica el valor que se deprecia el bien en este |
|                            | año.                                            |
| VAL. NETO                  | Corresponde al valor en libros del bien.        |
| RESPONSABLE                | Muestra el nombre del responsable del bien.     |
| DEPARTAMENTO               | Muestra el nombre del departamento del          |
|                            | donde se encuentra el bien.                     |
| ESTADO                     | Muestra el estado del bien.                     |
| BUSCAR                     | Permite buscar un bien en específico.           |
| ENVIA RESUL. A EXCEL       | Hacer clic el botón para exportar el resultado  |
|                            | a Excel.                                        |

Ninguna.

# INCIDENCIAS Y/O ERRORES QUE SE PUEDAN GENERAR CON ESTA PANTALLA

Ninguna.

## 5.4.2 PROCESOS / ACTA ENTREGA RECEPCIÓN POR DEPARTAMENTO

| 5                                                    | Acta Entrega - Recepción - (AcFrmActaPorDepartament | 0]               |
|------------------------------------------------------|-----------------------------------------------------|------------------|
|                                                      | ACTA ENTREGA - RECEPCION POR DEPA                   | RTAMENTO         |
| NRO DE ACTA.<br>RESPONSABLE<br>DEPARTAMENTO<br>DESDE | 0000<br>                                            | ESTADO: CUADRADO |
| Nuevo                                                | TOTAL:                                              | 0.00             |

| MENU/LISTA/CAMPO/BOTON | DESCRIPCION                                     |
|------------------------|-------------------------------------------------|
| NRO DE ACTA            | El sistema asigna el número de Acta             |
|                        | secuencial.                                     |
| ESTADO                 | Muestra el estado del Acta.                     |
| RESPONSABLE            | Permite seleccionar el responsable del          |
|                        | departamento.                                   |
| DEPARTAMENTO           | Permite seleccionar el nombre del               |
|                        | departamento.                                   |
| DESDE                  | Permite seleccionar la fecha de Acta.           |
| NUEVO                  | Hacer clic el botón Nuevo para crear una        |
|                        | nueva Acta.                                     |
| EDITAR                 | Hacer clic el botón Editar para modificar datos |
|                        | del Acta.                                       |
| BUSCAR                 | Permite buscar alguna Acta.                     |
| IMPRIMIR               | Hacer clic el botón Imprimir para imprimir el   |
|                        | Acta de Entrega.                                |
| APROBAR                | Hacer clic el botón Aprobar para autorizar el   |
|                        | Acta de Entrega.                                |
| ANULAR                 | Hacer clic el botón Anular para rechazar el     |
|                        | Acta de Entrega.                                |
| SALIR                  | Hacer clic en este botón para Salir de la       |
|                        | pantalla.                                       |

### CONSIDERACIONES DE LA PANTALLA

Ninguna.

## INCIDENCIAS Y/O ERRORES QUE SE PUEDAN GENERAR CON ESTA PANTALLA

Ninguna.

### 5.4.3 PROCESOS / MANTENIMIENTO FUERA INSTITUCIÓN

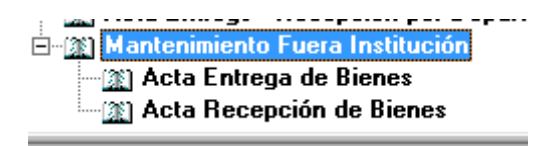

### 5.4.3.1 PROCESOS / MANTENIMIENTO FUERA INSTITUCIÓN / ACTA ENTREGA DE BIENES

| D                    | AcFrmMantenimiento - [AcFrmMantenimiento]  | ×                |
|----------------------|--------------------------------------------|------------------|
| ACTA ENT             | REGA DE BIENES PARA MANTENIMIENTO FUERA DE | E LA INSTITUCION |
| NRO DE ACTA          | 000000                                     | ESTADO: CUADRADO |
| FECHA DE SALIDA:     | 11/05/2011 -                               |                  |
| FUNCIONARIO ENTREGA: |                                            |                  |
| EMPRESA:             | -                                          |                  |
| TECNICO RECIBE:      |                                            |                  |
| ITEN:                | 8                                          |                  |
|                      | -                                          |                  |
|                      |                                            |                  |
| CUSTODIO DEL BIEN:   |                                            |                  |
| OBSERVACION:         |                                            |                  |
|                      |                                            |                  |
| 1 11                 | = Actor                                    | <u>.</u>         |
|                      |                                            |                  |
|                      |                                            |                  |
|                      |                                            |                  |
|                      |                                            |                  |
| Ruta                 |                                            |                  |
| Nuevo Editar Bu      | Rear Imprimir OK Desagnobar                | Sala             |

| MENU/LISTA/CAMPO/BOTON | DESCRIPCION                                    |
|------------------------|------------------------------------------------|
| NRO DE ACTA            | El sistema asigna el número de Acta            |
|                        | secuencial.                                    |
| ESTADO                 | Muestra el estado del Acta.                    |
| FECHA DE SALIDA        | Permite registrar la fecha de salida del bien. |
| FUNCIONARIO ENTREGA    | Permite ingresar el nombre del funcionario     |
|                        | que entrega.                                   |
| EMPRESA                | Permite ingresar el nombre de la empresa a la  |
|                        | que se entrega el bien.                        |
| TECNICO RECIBE         | Permite ingresar el nombre del técnico que     |
|                        | recibe el bien.                                |

| ITEM              | Permite seleccionar el ítem que se entrega.                            |
|-------------------|------------------------------------------------------------------------|
| CUSTODIO DEL BIEN | Se detalla el nombre del custodio del bien.                            |
| OBSERVACION       | Permite ingresar observaciones de la entrega.                          |
| ACEPTAR           | Hacer clic el botón aceptar para registrar los datos ingresados.       |
| QUITAR            | Hacer clic el botón Quitar para quitar el ítem seleccionado.           |
| NUEVO             | Hacer clic el botón Nuevo para ingresar una nueva Acta.                |
| EDITAR            | Hacer clic el botón Editar para modificar la<br>información ingresada. |
| BUSCAR            | Hacer clic el botón Buscar para localizar un<br>Acta específica.       |
| IMPRIMIR          | Hacer clic el botón Imprimir para imprimir el<br>Acta de Entrega.      |
| APROBAR           | Hacer clic el botón Aprobar para autorizar el<br>Acta de Entrega.      |
| DESAPROBAR        | Hacer clic el botón Desaprobar para rechazar el Acta de Entrega.       |
| SALIR             | Hacer clic en este botón para Salir de la pantalla.                    |

Ninguna.

# INCIDENCIAS Y/O ERRORES QUE SE PUEDAN GENERAR CON ESTA PANTALLA

Ninguna.

### 5.4.3.2 PROCESOS / MANTENIMIENTO FUERA INSTITUCIÓN / ACTA RECEPCIÓN DE BIENES

| 5                   | Recepción de Bienes - (AcFrmM            | lantenimientoRec]       |
|---------------------|------------------------------------------|-------------------------|
|                     | ACTA RECEP                               | CION                    |
| NRO DE ACTA:        | 000000                                   | ESTADO: CUADRADO        |
| FECHA DE RECEPCION: | 11/05/2011                               |                         |
| FUNCIONARIO RECIBE: | an an an an an an an an an an an an an a | 2                       |
| EMPRESA:            | -                                        |                         |
| TECNICO ENTREGA:    |                                          |                         |
|                     | SALIDA ENT                               | RADA                    |
| UBJERVALIUNEJ.      |                                          | * [ Grahan Dheneyacon ] |
|                     |                                          |                         |
|                     |                                          |                         |
|                     |                                          |                         |
| Editar B            | usear Jaquinie Agentiar Decagoobar       | sar                     |

| MENU/LISTA/CAMPO/BOTON | DESCRIPCION                                                            |
|------------------------|------------------------------------------------------------------------|
| NRO DE ACTA            | El sistema asigna el número de Acta                                    |
|                        | secuencial.                                                            |
| ESTADO                 | Muestra el estado del Acta.                                            |
| FECHA DE RECEPCION     | Permite registrar la fecha de ingreso del bien.                        |
| FUNCIONARIO RECIBE     | Permite ingresar el nombre del funcionario                             |
| EMPRESA                | Permite ingresar el nombre de la empresa que<br>entrega el bien.       |
| TECNICO ENTREGA        | Permite ingresar el nombre del técnico que<br>entrega el bien.         |
| ITEM                   | Permite seleccionar el ítem que se entrega.                            |
| OBSERVACIONES SALIDA   | Permite ingresar observaciones de la salida.                           |
| OBSERVACIONES ENTRADA  | Permite ingresar observaciones de la entrega.                          |
| GRABAR OBSERVACION     | Hacer clic el botón Grabar para guardar las                            |
|                        | observaciones ingresadas.                                              |
| EDITAR                 | Hacer clic el botón Editar para modificar la<br>información ingresada. |
| BUSCAR                 | Hacer clic el botón Buscar para localizar un                           |
|                        | Acta específica.                                                       |
| IMPRIMIR               | Hacer clic el botón Imprimir para imprimir el                          |
|                        | Hacer clic el botón Aprobar para autorizar el                          |
|                        | Acta de Recepción.                                                     |
| DESAPROBAR             | Hacer clic el botón Desaprobar para rechazar                           |
|                        | el Acta de Recepción.                                                  |
| SALIR                  | Hacer clic en este botón para Salir de la<br>pantalla.                 |

Ninguna.

# INCIDENCIAS Y/O ERRORES QUE SE PUEDAN GENERAR CON ESTA PANTALLA

Ninguna.